# 2

### CM 701 / 702 / 711 / 712

Kurzanleitung Quick Reference Mode d'emploi rapide Instrucciones breves Snelstartgids

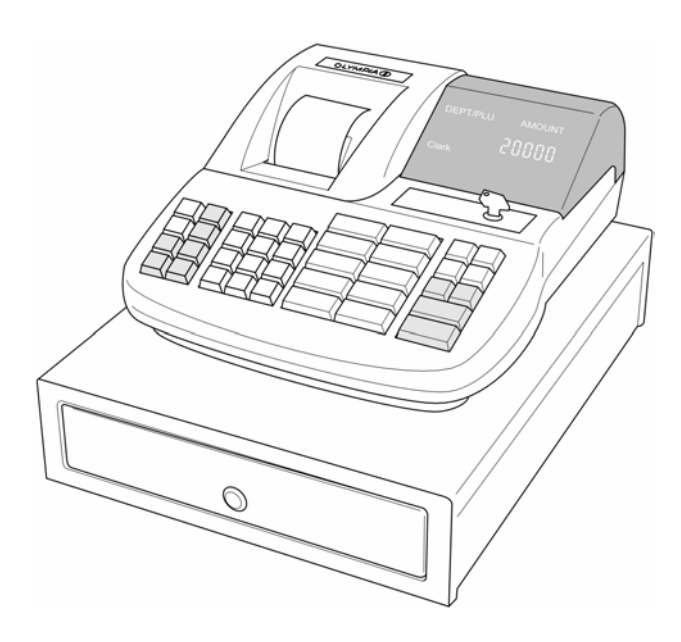

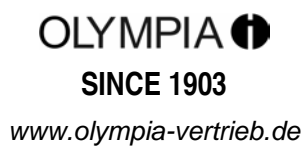

# $\mathbf{f}$ 2

CM 701 / 702 / 711 / 712

Kurzanleitung

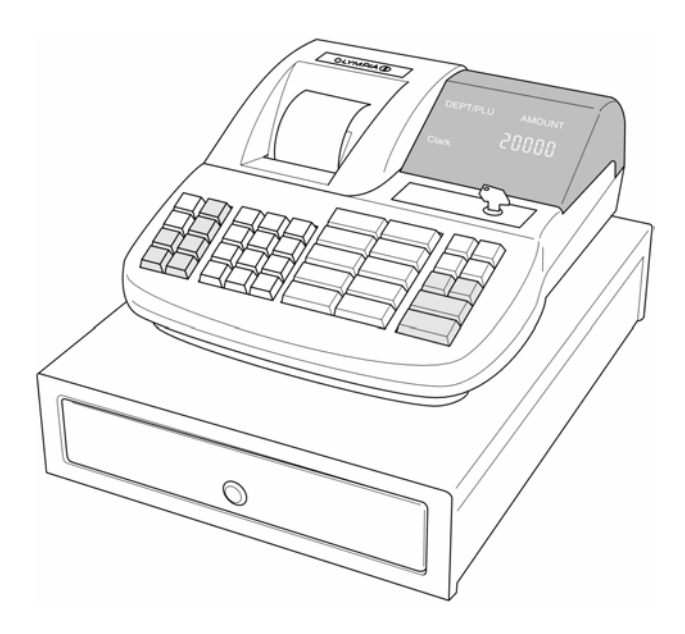

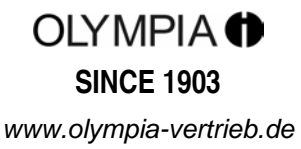

#### **CE-Erklärung**

### CE

### CM 701 / 702 / 711 / 712

| GB | that the equipment complies with the stipulations defined in the following guidelines and standards:                                 |    |
|----|----------------------------------------------------------------------------------------------------|----|
| D  | Der Hersteller erklärt hiermit,<br>dass das Gerät mit den Bestimmungen der Richtlinien und Normen übereinstimmt:                     |    |
| F  | Le fabricant déclare par la présente que l'appareil est conforme aux règlements et normes en vigueur:                                |    |
| E  | Por medio de la presente,<br>el fabricante declara que este aparato está conforme a lo dispuesto en las directivas y normas vigentes | s: |
| NL | De fabrikant verklaart hierbij dat het apparaat voldoet aan de bepalingen in de richtlijnen en normen:                               |    |
| P  | Pelo presente o fabricante declara<br>que o dispositivo está de acordo com as determinações das directrizes e das normas:            |    |
| S  | Tillverkaren förklarar härmed<br>att apparaten överensstämmer med bestämmelserna i följande direktiv och normer:                     |    |
|    | 3/23/EEC EN 60950: 2000<br>9/336/EEC EN 55022: 09.98+A1 :2000+A2 :2003                                                               |    |

EN 60950. 2000 EN 55022: 09.98+A1 :2000+A2 :2003 EN 50024: 09.98+A1 :10 :2001+A2 :01 :2003 EN 61000-3-2: 2000 EN 61000-3-3: 1995+A 1 :2001

#### OLYMPIA 🕈

Olympia Business Systems

45. E

Mai 2005

Heinz Prygoda

Managing Director

#### Bestimmungsgemäßer Gebrauch

Diese Registrierkasse dient ausschließlich zur Abwicklung von Kassengeschäften in Räumen. Andere Verwendungen gelten als nicht bestimmungsgemäß.

#### Allgemeine Hinweise / Sicherheitshinweise

- Vergewissern Sie sich, dass die Netzspannung den Angaben entspricht, die Sie auf dem Typenschild auf der Rückseite der Registrierkasse finden.
- Ihre Registrierkasse ist ein hoch entwickeltes Gerät. Versuchen Sie bitte niemals, sie zu reparieren. Sollten Reparaturarbeiten erforderlich sein, bringen Sie die Registrierkasse bitte zum nächsten autorisierten Kundendienst bzw. zum Verkäufer.
- Führen Sie auf keinen Fall Metallgegenstände, wie etwa Schraubendreher, Büroklammern usw., in die Registrierkasse ein. Sie können damit die Registrierkasse beschädigen und es besteht die Gefahr eines elektrischen Schlages.
- Schalten Sie die Registrierkasse immer ab, nachdem Sie Ihre Arbeiten erledigt haben.
- Stauben Sie die Registrierkasse leicht mit Hilfe eines trockenen Tuches ab. Verwenden Sie niemals Wasser oder Lösungsmittel wie Lackverdünnung, Alkohol usw., um Ihre Registrierkasse zu reinigen.
- Um die Stromversorgung ganz abzuschalten, müssen Sie den Stecker aus der Netzdose ziehen.
- Setzen Sie die Registrierkasse keiner zu großen Hitze aus.
- Bewahren Sie die Transportsicherung auf. Bei einem eventuellen Transport muss die Registrierkasse mit der Transportsicherung ausgestattet sein.

#### Transportsicherung

Bevor Sie die Registrierkasse in Betrieb nehmen, entfernen Sie bitte gegebenenfalls vorhandene Transportsicherungsteile und verwahren Sie diese. **Wichtiger Transporthinweis**: Im Transportschadensfall ist die Verpackung mit Bedienungsanleitung und Zubehör wieder zu komplettieren.

#### Netzanschluss

Bevor Sie die Registrierkasse an das Netz anschließen, prüfen Sie bitte, ob die Spannungs- und Frequenzangaben des Leistungsschildes mit denen des örtlichen Netzes übereinstimmen.

**Sicherheitshinweis**: Die Steckdose muss in der Nähe der Registrierkasse angebracht und leicht zugänglich sein. Sie können somit im Notfall die Registrierkasse schnell vom Netz trennen.

**Hinweis**: Bei Trennung vom Netz bleiben alle Daten erhalten. Die Batterien gewährleisten einen Datenerhalt für ca. 2 Monate nach Trennung der Kasse von der Spannungsversorgung.

#### Druckwerk

Achtung: Um lange einen störungsfreien Betrieb zu gewährleisten, beachten Sie folgende Hinweise:

- Niemals
  - ohne Papier drucken!
  - am Papier ziehen, wenn der Drucker noch arbeitet!
  - mindere Papierqualitäten benutzen!
  - bereits gebrauchte Papierrollen ein zweites Mal benutzen!
  - mit harten Gegenständen im Druckwerk hantieren oder Antriebe von Hand bewegen!
- Beachten Sie die Markierungen, die das Ende der Papierrolle anzeigen.
- Wechseln Sie die Papierrolle unverzüglich aus.
- Lassen Sie Ihre Kasse / Druckwerk regelmäßig durch Ihren Händler warten.

#### Die Kurzanleitung erläutert nur Grundlegendes. Für weitergehende Informationen ziehen Sie bitte die Bedienungsanleitung zu Rate.

#### Kassenrolle einlegen

Druckwerkdeckel entfernen. Papierrolle von 57 mm Breite und maximal 70 mm Durchmesser einlegen. Kein Recyclingpapier verwenden, da dieses schnelleren Druckerverschleiß verursacht. Papierrolle für das Einlegen vorbereiten. Ende des gerade geschnittenen Papierstreifens in das Druckwerk einführen und die Taste betätigen, bis ca. 10 cm Papier transportiert wurde. Je nach Nutzung (Rechnung oder Journal) Papierstreifen durch den Schlitz in der Druckwerkabdeckung führen und Papierstreifen an der Abrisskante des Deckels abreißen. Für den Journalmodus den Papierstreifen in die Aufwickelspule einführen. Druckwerkdeckel wieder aufsetzen.

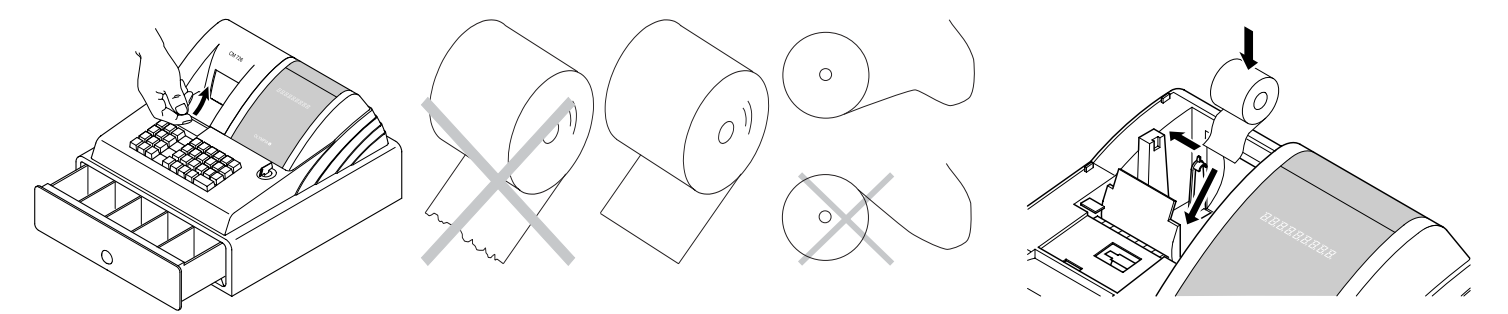

#### Aufwickelspule

Die Aufwickelspule wird benötigt, wenn der Bon aufgewickelt werden soll. Systemeinstellung Nr. 18 auf 1 ändern.

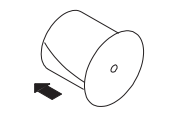

- 1. Druckwerkdeckel öffnen.
- 2. Aufwickelspule herausnehmen.
- 3. Ende des Journalstreifens in den Schlitz der Aufwickelspule einfädeln.
- 4. Aufwickelspule in die dafür vorgesehenen Spulenführungen einsetzen.
- 5. Zum Entfernen des aufgewickelten Journalstreifens Aufwickelspule herausnehmen und die Journalrolle abziehen.
- 6. Aufwickelspule wieder einlegen.
- 7. Druckwerkdeckel schließen.

#### **Batterien einlegen**

Hinweis: Legen Sie Batterien ein, damit im Fall eines Stromausfalls die Daten erhalten bleiben!

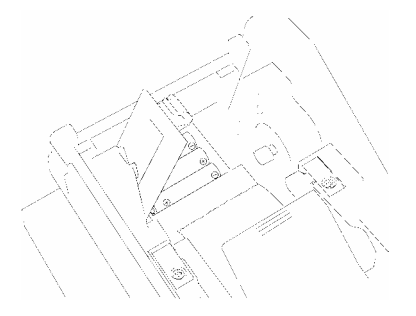

- 1. Druckwerkabdeckung entfernen.
- 2. Batteriefachdeckel (schwarze Klappe) im Papierschacht öffnen.
- 3 Batterien Mignon AA einsetzen. Wichtig: Beachten Sie dabei die korrekte Lage der Batterien (siehe Abbildung und / oder Kennzeichnung).
- 4. Batteriefach schließen.
- 5. Druckwerkabdeckung wieder aufsetzen.
- Um den Datenerhalt zu sichern, die Batterien 1x im Jahr bei eingeschalteter Kasse erneuern.

#### Farbrolle wechseln

Hinweis: Verwenden Sie nur Original-Farbrollen (Gruppe 744).

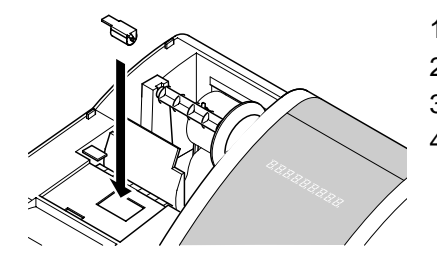

- 1. Druckerdeckel öffnen.
- 2. Farbrolle am Griff (links) nach oben herausheben.
- 3. Neue Farbrolle in die Führung einsetzen.
- 4. Druckwerkdeckel schließen.

#### Schlüsselschalter

Schlüsselstellung für Normalbetrieb (Registrieren) ist REG.

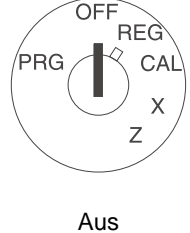

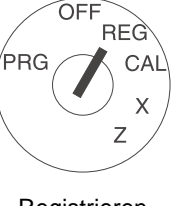

Registrieren (Normalbetrieb)

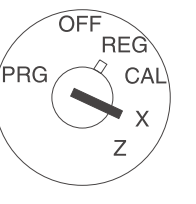

X-Berichte (ohne Speicherlöschung)

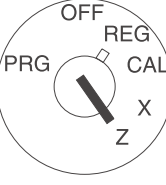

Speicherlöschung)

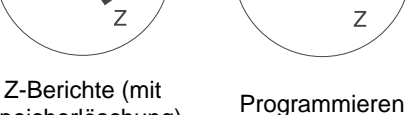

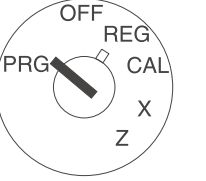

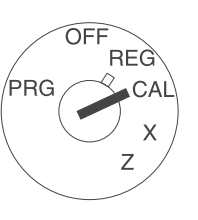

Rechnen

Hinweis: Datenverlust und Blockierung der Kasse in den Betriebsarten Z und PRG möglich! Nur anwenden, wenn Sie mit der Programmierung und Bedienung der Kasse vertraut sind.

#### Tastaturbelegung

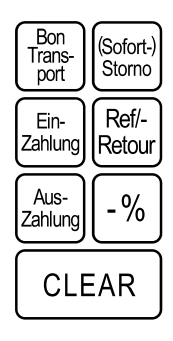

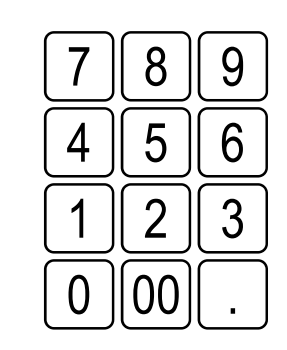

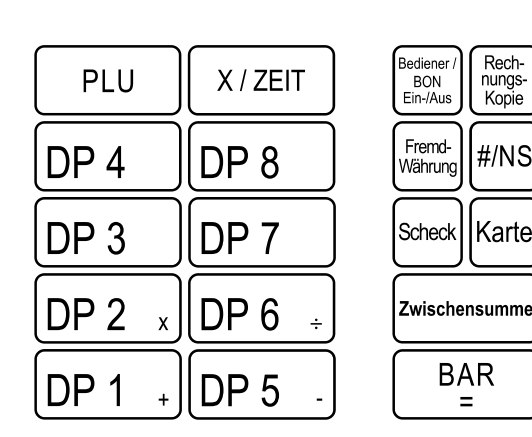

#### Rechner

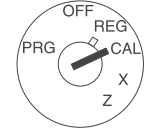

#### In der Schlüsselschalter-Position CAL arbeitet die Kasse als Rechner ohne Druck.

DP 1

DP 5

DP 6

BAR

Die Warengruppentasten 1, 2, 5 und 6 sowie die Endsummen-Taste steuern dabei die Rechenfunktionen:

- Addition mit Taste
- DP 2 Multiplikation mit Taste х
- Subtraktion mit Taste
- **Division mit Taste** ÷
- Endsumme mit Taste

#### Systemeinstellungen ausdrucken

Gedruckt werden Einstellungen zu System-Optionen, Rabatt, Fremdwährung sowie Passwort Z-Bericht und Bediener.

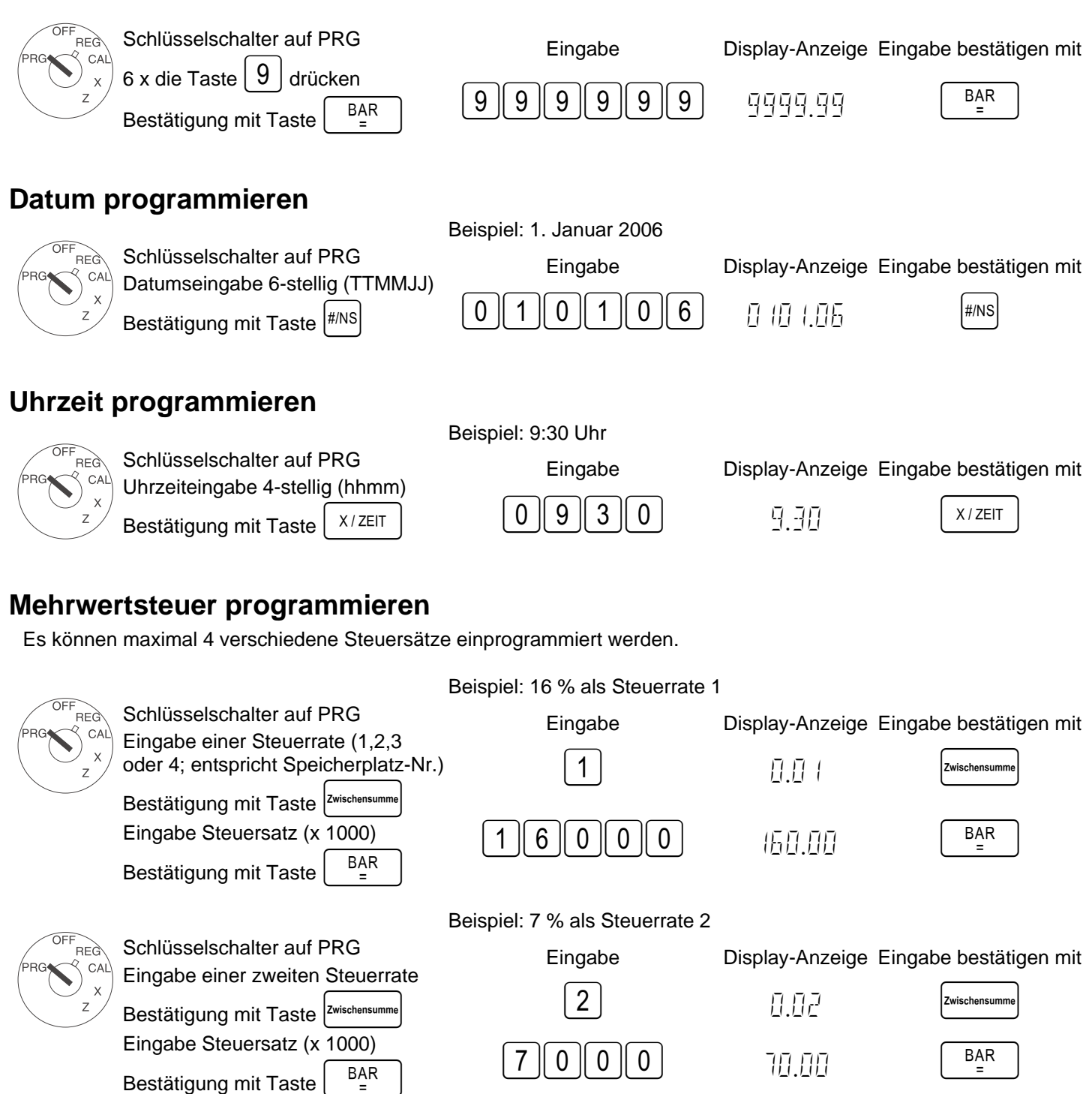

#### Warengruppen (WG) programmieren

|            | Beispiel 1: WG1 ist eine Au                                                             | ufrechnungswarengruppe mit                  | Steuersatz 1 (16 %  | 6) und ohne Festpreis.  |
|------------|-----------------------------------------------------------------------------------------|---------------------------------------------|---------------------|-------------------------|
| OFF<br>REG | Schritt 1: Status festlegen                                                             | Eingabe                                     | Display-Anzeige     | Eingabe bestätigen mit  |
|            | Schlüsselschalter auf PRG                                                               |                                             |                     |                         |
| z          | Eingabe von Status S1 und S2 dreistellig                                                | 001                                         | 0.0 (               | Scheck                  |
|            | Eingabe von Festpreis<br>bzw. freier Preisangabe                                        |                                             | 0.00                | DP 1 +                  |
|            | Zuordnung der Angaben<br>zur WG1 durch Drücken der Taste                                |                                             |                     |                         |
| Status S1: | 0 = Aufrechnungswarengruppe, 1 = Ei                                                     | nzelpostenwarengruppe                       |                     |                         |
| Status S2: | 00 = ohne Steuer, 01 = Steuerrate1, 0<br>(Steuerraten siehe Punkt "Mehrwertsteuer progr | 2 = Steuerrate 2, 03 = Steue<br>rammieren") | rrate 3, 04 = Steue | rrate 4                 |
| 000 = WG a | rbeitet <u>ohne</u> <b>Festpreis</b> (freie Preiseing                                   | abe), alternativ: Eingabe des               | Festpreises         |                         |
|            | Beispiel 2 <sup>.</sup> WG2 ist eine Au                                                 | Ifrechnungswarengruppe mit                  | Steuersatz 2 (7 %)  | ) und ohne Festpreis    |
| OFF        | Schritt 2: Status festlegen                                                             | Finanha                                     |                     | Finanka kastätisen mit  |
| PRG CAL    | Schlüsselschalter auf PRG                                                               | Eingabe                                     | Display-Anzeige     | Eingabe bestatigen mit  |
| x<br>z     | Eingabe von Status S1 und S2<br>dreistellig                                             | 002                                         | 0.02                | Scheck                  |
|            | Eingabe von Festpreis<br>bzw. freier Preisangabe                                        |                                             | 0.00                |                         |
|            | Zuordnung der Angaben<br>zur WG2 durch Drücken der Taste                                |                                             |                     |                         |
|            | DP 2 x                                                                                  |                                             |                     |                         |
| OFF        | Schritt 3: Ausdrucken                                                                   | <b>F</b> iench a                            | Disalau Anasian     | Financha kantikinan mit |
|            | Zum Ausdrucken einer Liste mit den                                                      | Eingabe                                     | Display-Anzeige     | Eingabe bestatigen mit  |
| x<br>z     | programmierten Warengruppen                                                             | 888888                                      | 8888.88             | BAR<br>=                |
|            | 6 x die Taste 8 drücken                                                                 |                                             |                     |                         |
|            | und mit Taste BAR                                                                       |                                             |                     |                         |
|            | abschließen.                                                                            |                                             |                     |                         |

#### Artikel / Price-Look-Up (PLU) programmieren

Die Programmierung der PLU erfolgt in 2 Abschnitten:

- 1. Preis- und Warengruppen-Zuordnung für alle PLU eingeben.
- 2. Status der PLU- und Warengruppen-Zuordnung für alle PLU eingeben. (Nicht erforderlich, wenn die PLU nur mit einem Festpreis arbeitet!)

|     |                                                                             | Beispiel: PLU12 für 2,50                             | EUR gehört zur Ware    | engruppe 1.            |
|-----|-----------------------------------------------------------------------------|------------------------------------------------------|------------------------|------------------------|
|     | 1. PLU-Preis und Zuordnung:                                                 | Eingabe                                              | Display-Anzeige        | Eingabe bestätigen mit |
|     | Schlusselschalter auf PRG                                                   | X / ZEIT                                             | ההה וההם               |                        |
|     | X/ZEIT drücken                                                              |                                                      |                        |                        |
|     | Gewünschte PLU-Nummer                                                       |                                                      |                        |                        |
|     |                                                                             |                                                      | PIC U.IC               |                        |
|     | Jetzt PLU-Festpreis eingeben und                                            |                                                      |                        |                        |
|     | die Zuordnung zur Warengruppe                                               |                                                      |                        |                        |
|     | herstellen, indem die Warengrup-                                            | $\left[ 2 \right] \left[ 5 \right] \left[ 0 \right]$ | C.5U                   | (DP1 +)                |
|     | pen-Taste DP 1 + gedrückt wird.                                             |                                                      |                        |                        |
|     | Im Display erscheint automatisch<br>die nächste PLU. In gleicher Weise      |                                                      | ההה בוס                |                        |
|     | verfahren.                                                                  |                                                      | / 1_1 _1.111           |                        |
|     | Eingabe beenden mit X/ZEIT                                                  |                                                      |                        | X / ZEIT               |
|     |                                                                             | Beispiel: PLU12 / WG1 m                              | it freier Preiseingabe | erlaubt.               |
| OFF | 2. PLU-Status:                                                              | Eingabe                                              | Display-Anzeige        | Eingabe bestätigen mit |
|     | Pl U erforderlich die mit freier                                            |                                                      |                        | g                      |
| Z   | Preiseingabe arbeiten!                                                      | Zahlung                                              |                        |                        |
|     | Status 0 = Festpreis                                                        |                                                      |                        |                        |
|     | Schlüsselschalter auf PRG                                                   |                                                      |                        |                        |
|     |                                                                             | 12                                                   | P 12 - 0. 12           | PLU                    |
|     | Zu programmierende PLU-Nr. ein-                                             |                                                      |                        |                        |
|     | geben und mit PLU bestätigen.                                               |                                                      |                        |                        |
|     | Nun den PLU-Status eingeben und                                             |                                                      |                        |                        |
|     | mit entsprechender Warengruppen-<br>taste zuordnen und bestätigen.          |                                                      | 0.0 (                  | DP 1 +                 |
|     | Im Display erscheint automatisch die<br>nächste PLU. In gleicher Weise ver- | 9                                                    | ההה בום                |                        |
|     | fahren.                                                                     |                                                      |                        |                        |
|     | Eingabe beenden mit Zahung                                                  |                                                      |                        | Aus-<br>Zahlung        |
|     |                                                                             |                                                      |                        |                        |

Eine Liste der programmierten (PLU-) Artikel kann ausgedruckt werden.

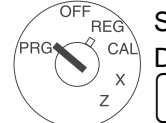

Schlüsselschalter auf PRG Druckauftrag abschicken mit

Eingabe bestätigen mit

PLU

#### Fremdwährung programmieren

Es können Programmierungen für maximal 4 Fremdwährungen vorgenommen werden.

Für die Programmierung sind jeweils folgende Punkte einzugeben:

- Fremdwährungskennung: 1,2,3 oder 4.
- Nachkommastellen f
  ür die Umrechnungsrate (EXP): 0 bis 8 Nachkommastellen sind m
  öglich
- Dezimalstellen für Fremdwährung (D.P.): 0 bis 3 Dezimalstellen sind möglich
- Umrechnungsrate (RATE): Zahleneingabe immer 6-stellig, von 000001 bis 999999 möglich

Die Ziffern für diese Einstellungen werden zur Programmierung in folgender Weise eingegeben:

Eingabe der <Ziffer für Fremdwährung> und Bestätigung mit Taste

Anschließend werden folgende Ziffern ohne Leer- oder andere Zwischenzeichen hintereinander gereiht:

<Ziffer für EXP> <Ziffer für D.P.> <Ziffern für RATE> Die Eingabe dieser Ziffern wird mit der Taste bestätigt.

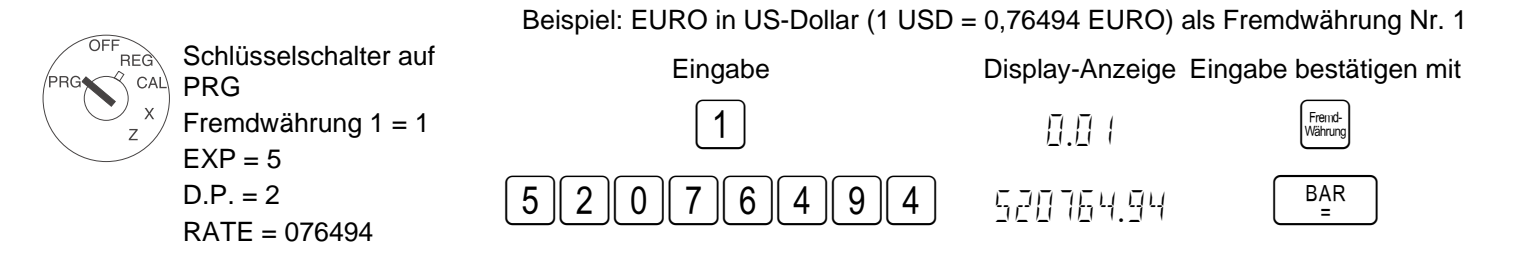

#### Systemoptionen programmieren

Das Grundprogramm der Registrierkasse ist in den Systemoptionen gespeichert.

|                      | Be                             | ispiel: Darstellung d | er Uhrzeit auf 24-Stunde | en-Format umstellen.   |
|----------------------|--------------------------------|-----------------------|--------------------------|------------------------|
| Fred Schlüsselschalt | er auf PRG<br>r Systemoptionen | Eingabe               | Display-Anzeige          | Eingabe bestätigen mit |
| z erfolgt 2- bzw. 3  | B-stellig.                     | 40                    | L4[7]                    | Ein-<br>Zahlung        |

Die Eingabe wird mit der Taste zahing bestätigt.

#### Hinweis: Die Standard-Einstellungen sind fett gedruckt.

| System-Options-Nr. | Status-Nr. | Einstellung                                                          |
|--------------------|------------|----------------------------------------------------------------------|
|                    | 0          | Dezimal-Punkt-Position: 0 (kein Punkt)                               |
| 4                  | 1          | Dezimal-Punkt-Position: 0.0                                          |
| I                  | 2          | Dezimal-Punkt-Position: 0.00                                         |
|                    | 3          | Dezimal-Punkt-Position: 0.000                                        |
| 2                  |            | (reserviert)                                                         |
| 2                  | 1          | Netto-Preis (zuzüglich Steuer)                                       |
| 3                  | 2          | Brutto-Preis (inklusive Steuer)                                      |
| Λ                  | 0          | Uhrzeit: 24-Stunden-Format                                           |
| 4                  | 1          | Uhrzeit: 12-Stunden-Format                                           |
| 5                  | 0          | Druck des Total-Steuerbetrags: Kein Druck                            |
| Ο                  | 1          | Druck des Total-Steuerbetrags: Druck                                 |
| 6                  | 0          | Druck des steuerpflichtigen Betrags für jeden Steuersatz: Kein Druck |
| 0                  | 1          | Druck des steuerpflichtigen Betrags für jeden Steuersatz: Druck      |
|                    | 0          | Datum Format: Monat-Tag-Jahr                                         |
| 1                  | 1          | Datum Format: Tag-Monat-Jahr                                         |
| 0                  | 0          | Bediener-System nicht aktiv                                          |
| 0                  | 1          | Bediener-System aktiv                                                |
| •                  | 0          | Bedieneranmeldung nach jeder Transaktion nicht aktiv                 |
| 9                  | 1          | Bedieneranmeldung nach jeder Transaktion aktiv                       |
| 10                 | 0          | Druck einer extra Zeile "Nettosumme Total": Kein Druck               |
| 10                 | 1          | Druck einer extra Zeile "Nettosumme Total": Druck                    |

- Fortsetzung nächste Seite -

- Fortsetzung Tabelle -

#### Hinweis: Die Standard-Einstellungen sind fett gedruckt.

| System-Options-Nr. | Status-Nr. | Einstellung                                                      |
|--------------------|------------|------------------------------------------------------------------|
| 44                 | 0          | Nullpostenunterdrückung im Z-Report                              |
| 11                 | 1          | Keine Nullpostenunterdrückung im Z-Report                        |
| 40                 | 0          | Null-Preis einer PLU oder Warengruppe nicht erlaubt              |
| 12                 | 1          | Null-Preis einer PLU oder Warengruppe erlaubt (Default)          |
|                    | 0          | Keine Europäischen Sonderrundungen                               |
| 12                 | 1          | Europäische Rundung: Schweiz                                     |
| 13                 | 2          | Europäische Rundung: Schweden                                    |
|                    | 3          | Europäische Rundung: Dänemark                                    |
| 4.4                | 0          | Druck einer nachträglichen Rechnung erlaubt                      |
| 14                 | 1          | Druck einer nachträglichen Rechnung nicht erlaubt                |
| 15                 | 0          | Z1- und Z2-Zähler werden nicht nach Z-Finanzbericht gelöscht     |
| 15                 | 1          | Z1- und Z2-Zähler werden nach Z-Finanzbericht gelöscht           |
| 40                 | 0          | Grand Total wird nach Z1-Finanzbericht nicht gelöscht            |
| 10                 | 1          | Grand Total wird nach Z1-Finanzbericht gelöscht                  |
| 47                 | 0          | Grand Total wird nicht auf dem Finanzbericht gedruckt            |
| 17                 | 1          | Grand Total wird auf dem Finanzbericht gedruckt                  |
| 40                 | 0          | Rechnungs-Modus                                                  |
| 10                 | 1          | Journal-Modus                                                    |
| 40                 | 0          | Basiswährung ist die lokale Währung (Betrag ÷ Umrechnungsfaktor) |
| 19                 | 1          | Basiswährung ist Fremdwährung (Betrag × Umrechnungsfaktor)       |
| 20                 | 0          | Retouren werden auf dem Finanzbericht gedruckt                   |
| 20                 | 1          | Retouren werden nicht auf dem Finanzbericht gedruckt             |

Die eingestellten Systemoptionen können ausgedruckt werden.

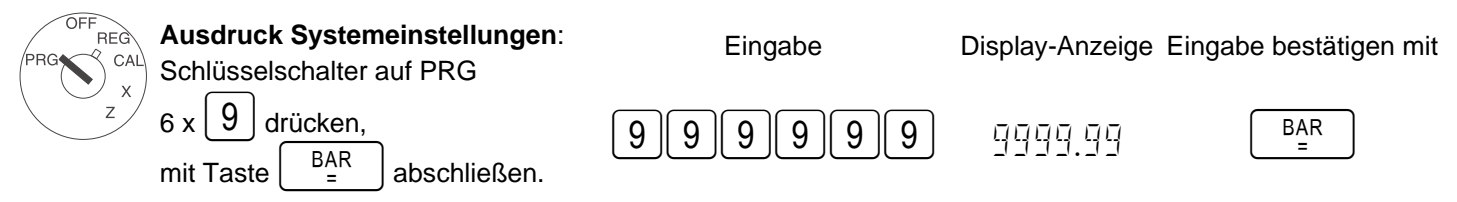

#### Fehler löschen

Fehlerhafte Eingaben oder Fehlerzustände (Signalton) durch Betätigen der Taste CLEAR | löschen!

#### Nach Warengruppen registrieren

| Preis ohne Dezima | lpunkt eingeben (m  | ax. 7 Ziffern).    |             |
|-------------------|---------------------|--------------------|-------------|
|                   | Preis               | Warengruppe        |             |
|                   | PPPPPP              | DP 1 +             |             |
| Oder: Wenn mehre  | ere gleiche Artikel | registriert werden | sollen:     |
| Anzahl Artikel    |                     | Preis              | Warengruppe |
| NN                | X / ZEIT            | PPPPPP             | DP 1 +      |

Das Produkt aus NN x PPPPPPP ist auf die maximale Kapazität der Registrierkasse begrenzt.

#### Kurzanleitung

| Nach Artikeln | registrieren |
|---------------|--------------|
|---------------|--------------|

| Artikelnummer ein   | geben (max. 3 Zifferr    | ו)                   |                      |                      |      |
|---------------------|--------------------------|----------------------|----------------------|----------------------|------|
|                     | Artikelnummer            | PLU                  |                      |                      |      |
|                     | z. В. <mark>1</mark> 2   | PLU                  |                      |                      |      |
| Oder: Wenn mehr     | ere gleiche Artikel ı    | registriert werden s | ollen:               |                      |      |
| Anzahl Artikel      |                          | PLU                  | PLU                  |                      |      |
| NN                  | X / ZEIT                 | z.B. 12              | PLU                  |                      |      |
| Das Produkt aus N   | IN x Preis Artikel ist a | auf die maximale Kap | oazität der Registri | erkasse begrenzt.    |      |
| Oder: Wenn mit e    | iner PLU gearbeitet      | wird, die mit freier | Preiseingabe pro     | grammiert ist:       |      |
| PLU-Nr.             | PLU                      | Preiseingabe         | PLU                  |                      |      |
| z.B. 12             | PLU                      | PPPPPP               | PLU                  |                      |      |
| Oder: Wenn eine     | Warengruppe oder         | eine PLU mit minus   | s arbeiten soll:     |                      |      |
|                     | Preiseingabe             | Warengruppe          |                      | PLU-Nr.              | PLU  |
| Ref/-<br>Retour     | РРРРРР                   | DP 1 +               | oder                 | z.B. 12              | PLU  |
| Bon abschlie        | ßen                      |                      |                      |                      |      |
| Wenn alle Artikel r | egistriert wurden, mit   | der Taste            | die Zwischensum      | me anzeigen und druc | ken. |
| Den gezahlten Bet   | rag ohne Dezimalpu       | nkt eingeben und Bo  | n mit BAR = abs      | schließen.           |      |
|                     |                          | Gezahlter Betrag     | Bon abschließen      |                      |      |
|                     | Zwischensumme            | РРРРРР               | BAR<br>=             |                      |      |

#### Fremdwährungseingabe

| Wenn alle Artikel registriert wurden, mit der Taste Zwischensumme die Zwischensumme anzeigen und drucken.       |
|----------------------------------------------------------------------------------------------------|
| Dann die Fremdwährungskennung eingeben und die Taste drücken. Der Endbetrag wird in der Fremdwährung an-        |
| gezeigt. Durch erneutes Drücken der Taste wird wieder die lokale Währung angezeigt. Den gezahlten Betrag in lo- |
| kaler- oder Fremdwährung eingeben und mit der Taste BAR = den Bon abschließen.                                  |

Beispiel: Ein Kunde bezahlt seine Rechnung über 15,- EUR mit 20 US-Dollar.

| OFF<br>PRG CAL | Schlüsselschalter auf REG                                                   | Eingabe           | Display-Anzeige | Eingabe bestätigen mit |
|----------------|-----------------------------------------------------------------------------|-------------------|-----------------|------------------------|
| x x            | Zwischensumme erzeugen.                                                     | Zwischensumme     | (5.00           |                        |
|                | Fremdwährungskennung eingeben (hier:<br>US-Dollar = Fremdwährungskennung 1) |                   | 1               | Frend-<br>Währung      |
|                |                                                                             |                   | 19.6 1          |                        |
|                | Betrag eingeben und den Bon abschlie-<br>ßen.                               | 2000              | 20.00           | BAR<br>=               |
|                | Den erscheinenden Rückgeldbetrag an-                                        |                   | 0.39            |                        |
|                | Find-<br>Winning in lokale Währung umrechnen.                               | Fremd-<br>Währung | 0.30            |                        |

Beispiel: Der Kunde erhält ein Rückgeld von 30 Euro-Cent oder 39 US-Cent.

#### Stornieren

Sie können fehlerhafte Registrierungen sofort oder nachträglich stornieren.

Sofort stornieren: Während der Registrierung kann der zuletzt eingegebene Posten storniert werden.

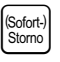

Stornierung erfolgt.

Nachträglich stornieren: Während der Registrierung können sowohl eingegebene Beträge, Artikelpreise als auch Warengruppenpreise nachträglich von zurückliegenden Posten storniert werden.

|--|

Ref/-Retou Leitet Stornierung ein.

Dann Storno-Taste. Gleiche Artikel oder Summe der Warengruppe noch einmal eingeben. (Die Registrierung ausführen, die storniert werden soll.)

**Rückgabe-/Umtausch-Stornierung:** Auch weiter zurückliegende Registrierungen können durch Eingabe der Beträge, Artikelnummern oder Warengruppenpreise zurückgenommen werden.

| ר | Loitot Potour oin  | Registrierung ausführen,       | Abschließen mit |
|---|--------------------|--------------------------------|-----------------|
| ſ | Leilei Reloui ein. | die zurückgebucht werden soll. | BAR             |

#### Sonstige Funktionen

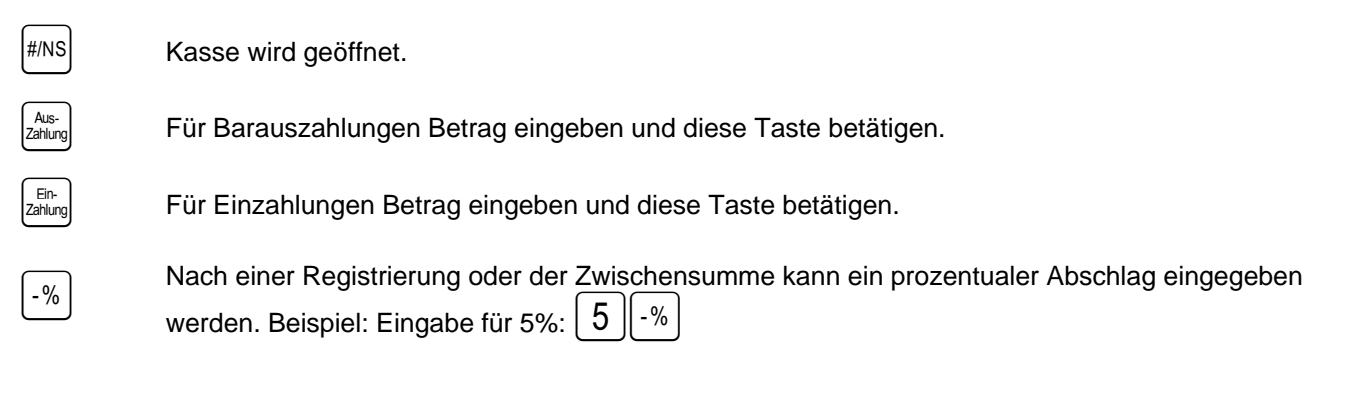

#### Trainingsmodus

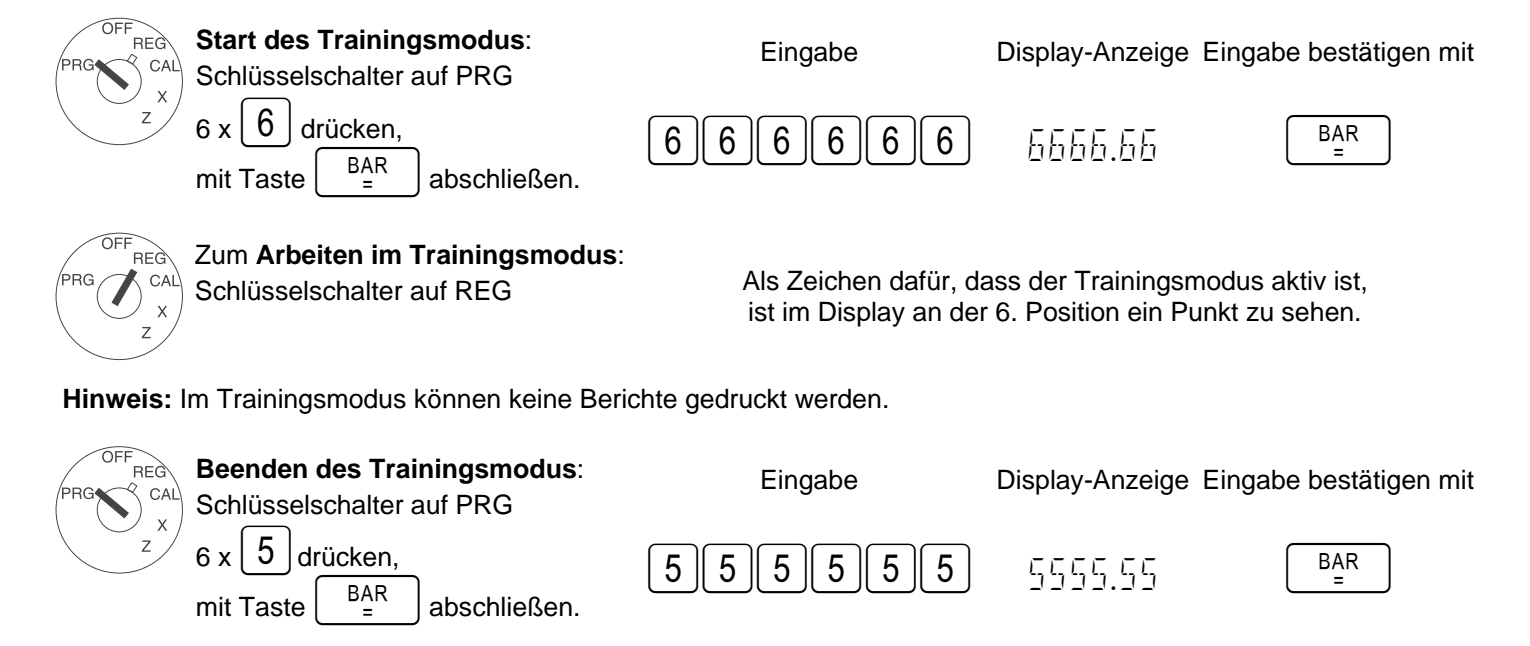

#### **Berichte drucken**

OFF PRG CAL Z CAL X Z CAL X Z CAL X Z CAL X Z X Z

Γ

**X-Berichte**: Ohne Speicherlöschung. **Z-Berichte**: Mit Speicherlöschung. Schlüsselschalter wahlweise auf X (zum Drucken von X-Berichten) oder Z (zum Drucken von Z-Berichter)

Schlüsselschalter wahlweise auf X (zum Drucken von X-Berichten) oder Z (zum Drucken von Z-Berichten). Berichtsart: Ausdruck starten mit

X- und Z-Finanzbericht Tag

X- und Z-PLU-Bericht Tag

X- und Z-Bediener-Bericht

X2- und Z2-Finanzbericht Monat

X- und Z-Trainingsbericht

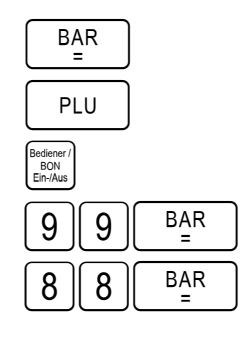

#### Bon-Muster: Z1-Finanzbericht Tag

| $13 \cdot 12 \cdot 2004$                              | Datum                                                                                                    |
|-------------------------------------------------------|----------------------------------------------------------------------------------------------------|
| $ \begin{array}{cccccccccccccccccccccccccccccccccccc$ | Z1-Zähler (dreistellig)<br>Anzahl der Registrierungen in Warengruppe 1<br>Umsatz der Warengruppe 1<br>Anzahl der Registrierungen in Warengruppe 2<br>Umsatz der Warengruppe 2 |
| 450.00 ST                                             | Umsatz aller Warengruppen                                                                                                    |
| 41.37 1TX                                             | Steuer 1 gesamt                                                                                                    |
| 258.63 -TX                                            | Nettosumme ohne Steuer 1                                                                                                    |
| 6.54 2TX                                              | Steuer 2 gesamt                                                                                                    |
| 93.46-TX                                              | Nettosumme onne Steuer 2<br>Steuer gegemt                                                                                                    |
| -50 00 -%                                             | Summe prozentualer Abschläge                                                                                                    |
| 400.00 ST                                             | Gesamt-Verkäufe (Einnahmen abzüglich der Nachlässe)                                                                                                    |
| 352.09 #ST                                            | Gesamt-Nettosumme (Einnahmen abzüglich der Steuern)                                                                                                    |
| -50.00                                                | Minus und Retoure                                                                                                    |
| 004                                                   | Anzahl der Barzahlungen                                                                                                    |
| 300. 00 CA-                                           | Summe Barzahlung                                                                                                    |
| 001                                                   | Anzahl Kartenzahlung                                                                                                    |
| 100.00 CH                                             | Summe Kartenzahlung                                                                                                    |
| 001                                                   | Anzahl Einzahlungen                                                                                                    |
| 20. 00 RA                                             | Summe Einzahlungen                                                                                                    |
| 001                                                   | Anzahl Auszahlungen                                                                                                    |
| -20.00 P0                                             | Summe Auszahlungen                                                                                                    |
| 51.13 1@                                              | Summe Fremdwährung                                                                                                    |
| 002 ##                                                | Anzahl "Kein Verkauf"                                                                                                    |
| 300. 00 #CA                                           | Bar in Lade                                                                                                    |
| 400.00                                                | Grand Total Summe                                                                                                    |
|                                                       | (Totalsumme der Zahlungen mit Karte und in Bar)                                                                                                    |
| 13-45 009                                             | Uhrzeit und Bon-Nummer                                                                                                    |
|                                                       |                                                                                                    |

#### Löschfunktionen: Grand Total und Z-Zähler zurücksetzen

| PRG CAL SC | <b>tart des Trainingsmodus</b> :<br>chlüsselschalter auf PRG | Eingabe                                                           | Display-Anzeige I | Eingabe bestätigen mit |
|------------|--------------------------------------------------------------|-------------------------------------------------------------------|-------------------|------------------------|
| Z Ta       | asten 2 und 0 drücken,                                       | $\begin{bmatrix} 2 \end{bmatrix} \begin{bmatrix} 0 \end{bmatrix}$ | הכ                |                        |
| m          | it Taste zahung abschließen.                                 |                                                                   | 1_ 1_1            |                        |

Um die Kasse wieder in den Lieferzustand zu bringen bzw. um alle Programmierungen zu löschen:

- 1. Den Netzstecker der Kasse ziehen.
- 2. Das Batteriefach öffnen und die 3 AA-Batterien entfernen.
- 3. Die Kasse ohne Strom 10 Minuten stehen lassen; alle Daten werden dadurch gelöscht.
- 4. Batterien wieder einsetzen und Netzstecker einstecken.

#### Fehlermeldungen

Bei Fehlbedienungen erscheinen Fehlermeldungen in der Display-Anzeige.

| Fehlermeldung | Ursache                                             | Beheben                                                |
|---------------|-----------------------------------------------------|--------------------------------------------------------|
| E             | Falsche Taste gedrückt.                             | Taste CLEAR drücken.                                   |
| SEE-EDIE      | Es ist ein Passwort<br>für Z-Berichte programmiert. | Das Passwort 4-stellig eingeben, Taste Scheck drücken. |
| 566-6016      | Es ist ein Passwort                                 | Bediener-Nummer eingeben. Anschließend Passwort        |
|               | fur den Bediener programmiert.                      | 3-stellig eingeben. Mit Taste BON BOSChließen.         |

#### Was tun, wenn die Kasse nicht druckt?

Für den Fall, dass die Kasse keinen Bon oder keine Berichte druckt, überprüfen Sie bitte, ob eine Sonderfunktion aktiviert ist. Sonderfunktionen werden durch einen Punkt im Display angezeigt:

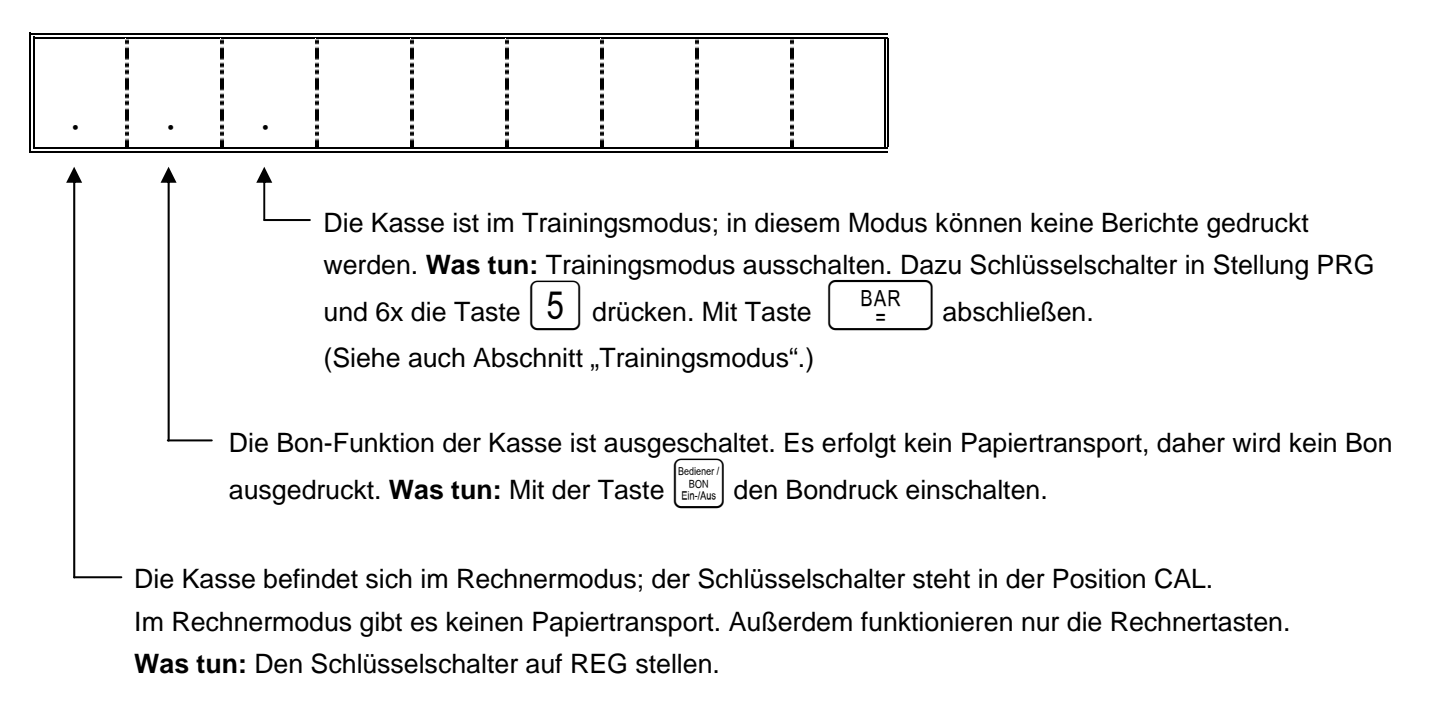

#### Druckerstörungen

Bei einer Druckerstörung schalten Sie die Kasse sofort ab und entfernen Sie den Netzstecker. Überprüfen Sie, ob die Papierrolle korrekt eingesetzt ist oder ob sich Fremdkörper im Druckwerk befinden. Entfernen Sie diese gegebenenfalls.

Achtung: Entfernen Sie Fremdkörper nur sehr vorsichtig. Verwenden Sie keine Messer, Schraubendreher oder ähnliches. Niemals Gewalt anwenden. Das Druckwerk kann beschädigt werden.

Schalten Sie die Kasse wieder ein und nehmen Sie eine neue Registrierung vor. Wenn erneut eine Druckerstörung auftritt, benachrichtigen Sie den Service.

# $\mathbf{f}$ 1 2

CM 701 / 702 / 711 / 712

**Quick Reference** 

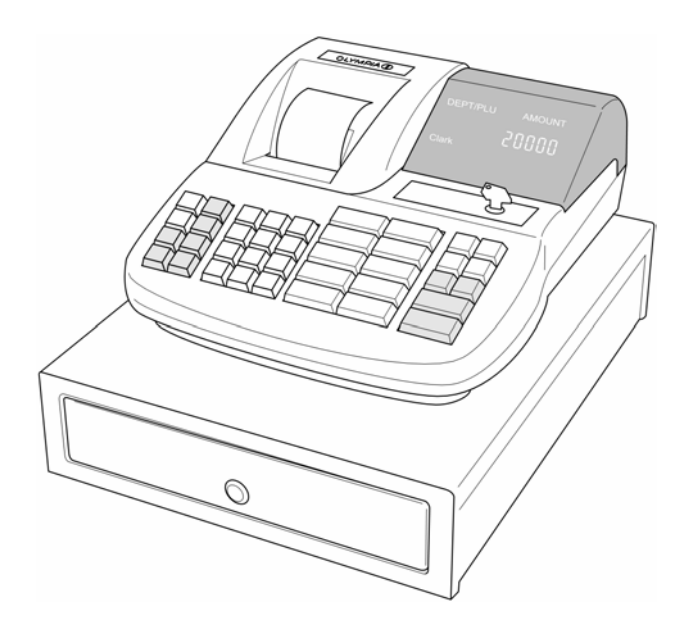

OLYMPIA SINCE 1903 www.olympia-vertrieb.de

#### Intended use

This cash register is exclusively intended for processing cash register business indoors. Any other use is considered unintended use.

#### General information / Safety notes

- Ensure that the mains power supply corresponds to that specified on the rating plate located on the rear side of the cash register.
- This cash register is a highly sophisticated piece of equipment. Never attempt to repair it yourself.
   If repairs should become necessary, please bring the cash register to an authorised service centre or the sales outlet.
- Never insert metallic objects, such as a screwdriver, paper clip etc., in the cash register. This could damage the cash register and also exposes you to the risk of an electric shock.
- Always switch the cash register off when it no longer needs to be used.
- Clean any dust from the cash register by wiping it gently with a dry cloth. Never use water or solvents, such as paint thinner, spirit etc., to clean the cash register.
- To disconnect the power supply fully, disconnect the plug from the power socket.
- Never expose the cash register to extreme temperatures.
- Keep all the transport locks in a safe place for future use. The transport locks must be reinstalled for any future transportation of the cash register.

#### Transport locks

Before the cash register can be put into operation, remove any transport locks installed and store them for future use. **Important transport information**: In the event of any transport damage, the machine must be returned in the packaging together with the operating manual any accessories.

#### Connecting to the power supply

Before connecting the cash register to the mains power supply, please check that the voltage and frequency specifications stipulated on the rating plate coincide with the local power supply.

Safety note: The power outlet must be near the cash register and easily accessible.

This means that the cash register can be disconnected from the power supply quickly in an emergency.

**Note**: All data in the machine is retained when the power supply is disconnected. The batteries ensure the data is retained for approx. 2 months after the cash register has been disconnected from the power supply.

#### Printer mechanism

Caution: To guarantee long, trouble-free operation, observe the following information:

- Never
  - print without any paper installed!
  - pull the paper while the printer is operating!
  - use poor quality paper!
  - insert paper rolls which have already been used!
  - tamper with the printer using hard objects or move the drive by hand!
- Pay attention to the markings indicating the end of the paper roll.
  - Change the paper roll immediately.
- Have the cash register / printer mechanism serviced regularly by an authorised service centre.

#### This Quick Reference manual only provides basic information. For more detailed information, please refer to the operating instruction manual.

#### Inserting a paper roll

Remove the printer lid. Insert a paper roll of 57 mm width and max. 70 mm diameter. Do not use recycled paper because this causes the printer to wear more quickly. Prepare the paper roll for insertion. Feed the end of the paper roll, which has been cut straight, into the printer mechanism and press the FEED key until approx. 10 cm of it has been transported. Depending on the intended use (calculation or journal), thread the paper strip through the slot in the printer lid and tear off the paper strip on the lid's tear-off edge. In the case of journal mode, thread the paper strip in the paper reel. Replace the printer lid.

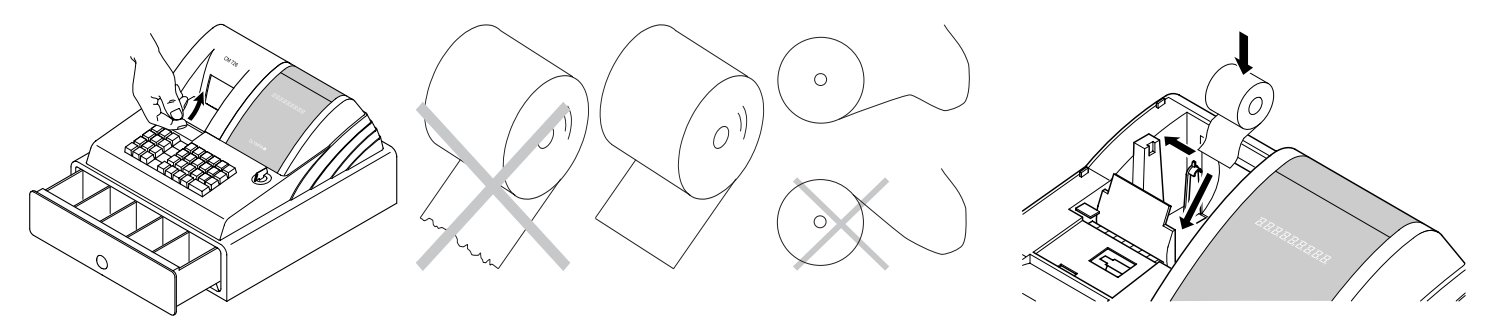

#### Paper reel

The paper reel is required when the receipt should be wound onto it. Change the system setting no. 18 to 1.

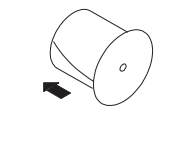

- 8. Open the printer lid.
- 9. Remove the paper reel.
- 10. Thread the end of the journal paper in the slit in the paper reel.

11. Insert the paper reel in the reel guides provided for it .

- 12.To remove the journal paper after it has been rolled up on the reel, remove the paper reel and pull the journal roll off.
- 13. Reinsert the paper reel.
- 14.Close the printer lid.

#### **Inserting batteries**

Note: Insert batteries to ensure that all the data is retained in the event of a power failure.

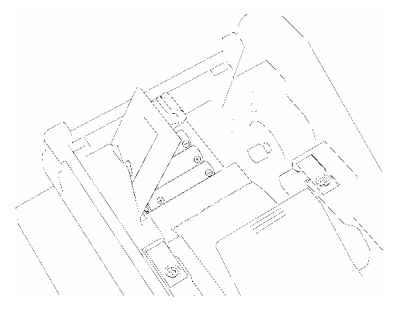

- 1. Open the printer lid.
- 2. Open the battery compartment cover (black flap) in the paper compartment.
- Insert three AA round cell batteries. Important: Pay attention to the correct position of the batteries (refer to diagram and / or identification).
- 4. Close the battery compartment cover.
- 5. Close the printer lid.
- 6. To ensure data retention, replace the batteries once a year with the cash register switched on.

#### Changing the colour ribbons

Note: Only use original colour ribbons (Group 744).

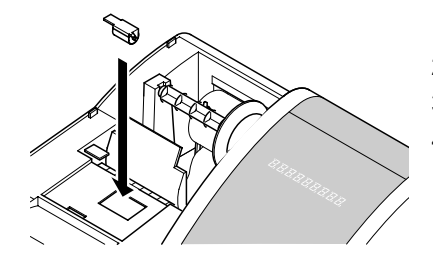

- 1. Open the printer lid.
- 2. Lift out the colour ribbon using the grip (left).
- 3. Insert a new colour ribbon in the guide.
- 4. Close the printer lid.

#### **Key-operated switch**

The key must be set to position REG for normal operation (registration).

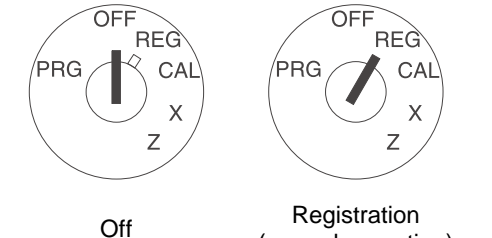

(normal operation)

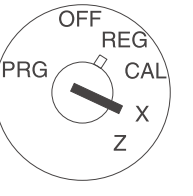

X-reports (without memory deletion)

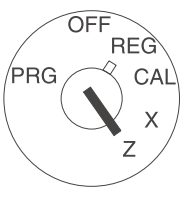

Z-reports(with

memory deletion)

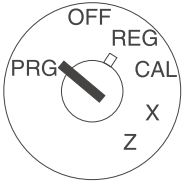

Programming

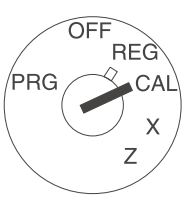

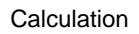

Note: Loss of data and jamming of the cash register are possible in Z and PRG operating modes. Only use these modes when you are familiar with programming and operating the cash register.

#### **Keypad assignment**

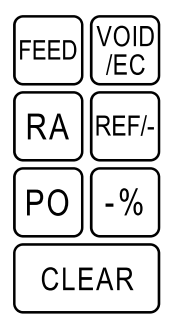

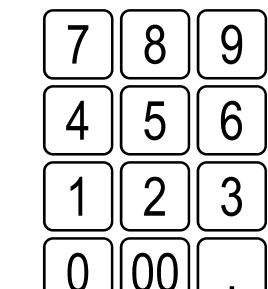

DP 1

DP 2

DP 5

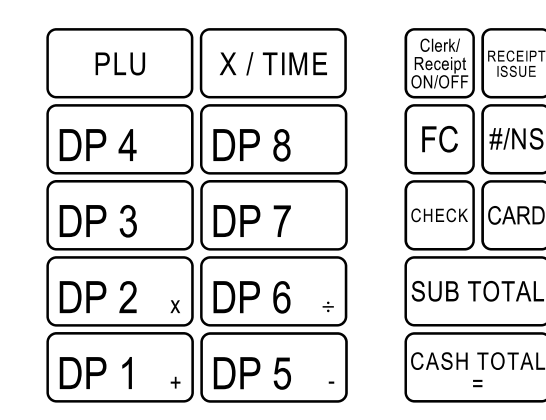

#### Calculator

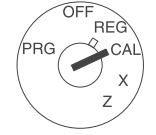

When the key is set to position CAL, the cash register operates as a calculator without printing. The department keys 1, 2, 5 and 6 and the Cash Total key control the calculation functions:

- Addition using
- Multiplication using х
- Subtraction using
- DP 6 Division using ÷
- CASH TOTAL Total using

#### Printing the system settings

The settings in respect of system options, discount, foreign currency as well as Z-report and clerk password are printed.

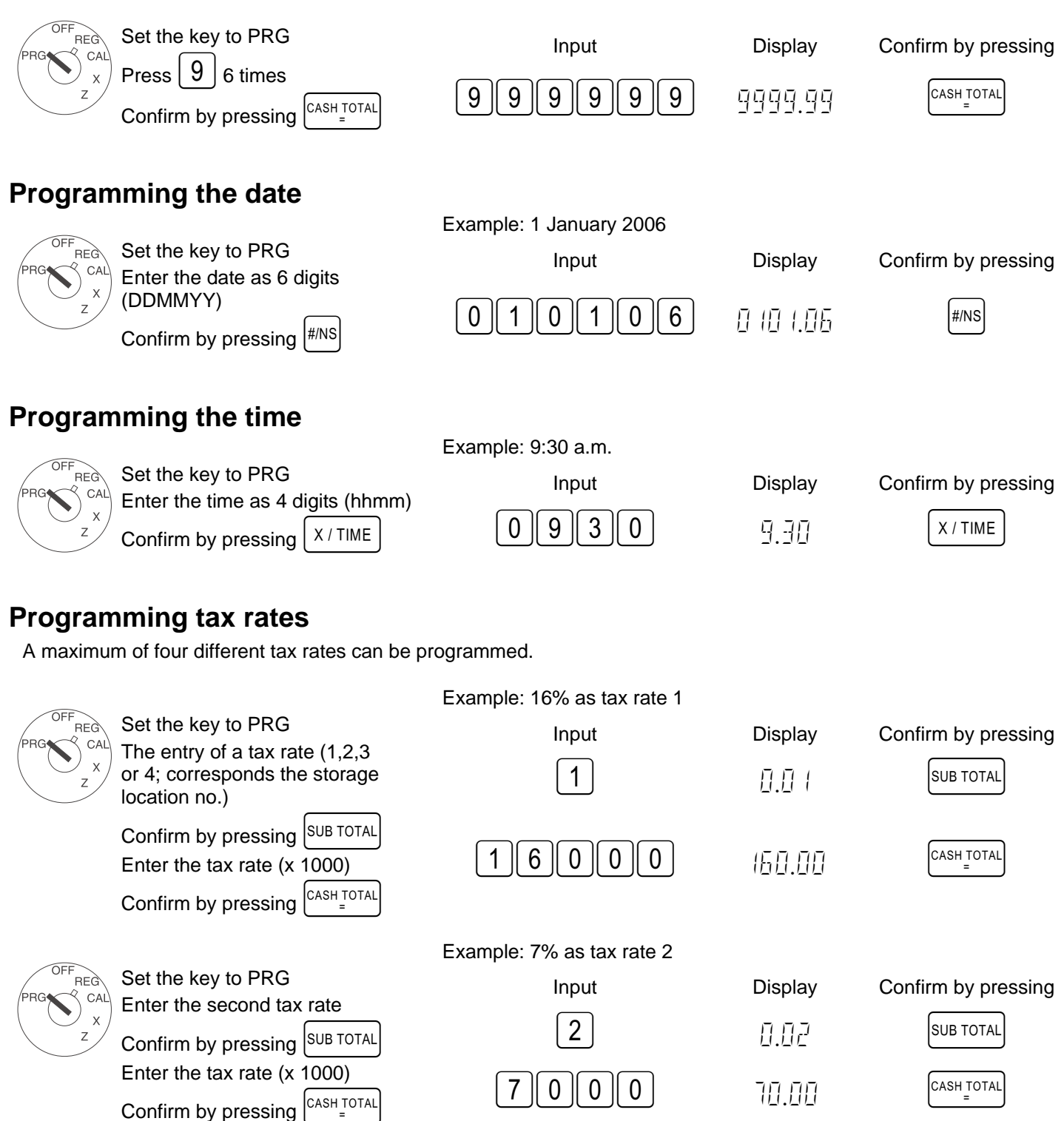

#### Programming departments (DEP)

| Example 1: DEP1 is an itemised department at tax rate 1 (16%) and without a fixed price. |                                                                                                 |                                                              |                 |                     |  |  |
|------------------------------------------------------------------------------------------|-------------------------------------------------------------------------------------------------|--------------------------------------------------------------|-----------------|---------------------|--|--|
|                                                                                          | Step 1: Define status                                                                           | Input                                                        | Display         | Confirm by pressing |  |  |
| x                                                                                        | Enter status S1 and S2 as three dig-<br>its                                                     | 001                                                          | 0.0 (           | CHECK               |  |  |
|                                                                                          | Enter fixed price or free pricing                                                               | $\boxed{0} \boxed{0} \boxed{0}$                              | 0.00            | DP 1 +              |  |  |
|                                                                                          | $\frac{\text{DP1}}{\text{DP1}}$                                                                 |                                                              |                 |                     |  |  |
| Status S1:                                                                               | 0 = itemised department, 1 = single ite                                                         | em department                                                |                 |                     |  |  |
| Status S2:                                                                               | 00 = no tax, $01 = tax rate 1$ , $02 = tax r(For information on tax rates, refer to Section "R$ | rate 2, 03 = tax rate 3, 04 = tax<br>Programming tax rates") | rate 4          |                     |  |  |
| 000 = DEP o                                                                              | operates <u>without</u> <b>fixed price</b> (free prici                                          | ng), alternatively: Enter the fixe                           | d price         |                     |  |  |
| OFF                                                                                      | Example 2: DEP1 is an ite                                                                       | mised department at tax rate 2                               | (7%) and withou | ut a fixed price.   |  |  |
|                                                                                          | Step 2: Define status                                                                           | Input                                                        | Display         | Confirm by pressing |  |  |
| x<br>z                                                                                   | Enter status S1 and S2 as three dig-<br>its                                                     | 002                                                          | 0.02            | CHECK               |  |  |
|                                                                                          | Enter fixed price or free pricing                                                               | $\bigcirc \bigcirc \bigcirc \bigcirc$                        | 0.00            | DP 2 x              |  |  |
|                                                                                          | Assign definitions to DEP2 by press-                                                            |                                                              |                 |                     |  |  |
|                                                                                          | $\log \left[ \text{DP 2} \right] \times$                                                        |                                                              |                 |                     |  |  |
| OFF                                                                                      | Step 3: Printing                                                                                | lonut                                                        | Display         | Confirm by pressing |  |  |
|                                                                                          | To print a list with the programmed                                                             |                                                              |                 |                     |  |  |
| Z                                                                                        | departments                                                                                     | 88888888                                                     | НАНА.АА         |                     |  |  |
|                                                                                          | Press 8 6 times                                                                                 |                                                              |                 |                     |  |  |
|                                                                                          | and conclude by pressing $\begin{bmatrix} CASH TOTAL \\ = \end{bmatrix}$ .                      |                                                              |                 |                     |  |  |

#### Programming Price Look Up (PLU)

PLUs are programmed in 2 steps:

- 3. Enter the price and department assignment for all PLUs.
- 4. Enter the status of the PLU and department assignment for all PLUs. (Not necessary if the PLU is operated with a fixed price.)

|                     | E                                                                                 | Example: PLU12 for 2.5                 | 0 EUR belongs to depa | rtment 1.           |  |  |
|---------------------|-----------------------------------------------------------------------------------|----------------------------------------|-----------------------|---------------------|--|--|
| OFF                 | 1. PLU price and assignment:                                                      | Input                                  | Display               | Confirm by pressing |  |  |
|                     | Set the key to PRG                                                                | ,<br>,                                 |                       | ,                   |  |  |
| Z                   | Press X / TIME                                                                    | X / TIME                               | P00   0.00            |                     |  |  |
|                     | Enter the required PLU number,                                                    | $\begin{bmatrix} 1 \\ 2 \end{bmatrix}$ | רוה רוה               | PLU                 |  |  |
|                     | confirm by pressing PLU.                                                          |                                        |                       |                     |  |  |
|                     | Now enter the PLU fixed price and the department assignment by                    | 2 5 0                                  | 2.57                  | DP 1 +              |  |  |
|                     | pressing department key DP 1 +.                                                   |                                        |                       |                     |  |  |
|                     | The next PLU automatically appears<br>in the display. Proceed in the same<br>way. |                                        | P I  0.00             |                     |  |  |
|                     | Conclude input by pressing                                                        |                                        |                       | X / TIME            |  |  |
|                     | Example: PLU12 / DEP1 with free pricing permitted.                                |                                        |                       |                     |  |  |
| OFF                 | 2. PLU status:                                                                    | Input                                  | Display               | Confirm by pressing |  |  |
|                     | Note: This step is only necessary                                                 |                                        | Display               | Commun by pressing  |  |  |
|                     | for PLUS which operate with free                                                  | PO                                     | POO ( 0.00            |                     |  |  |
|                     | Status 0 = fixed price                                                            |                                        |                       |                     |  |  |
|                     | Status 1 = free pricing                                                           |                                        |                       |                     |  |  |
|                     | Set the key to PRG                                                                |                                        |                       |                     |  |  |
|                     | Press PO                                                                          | 12                                     | P 12 - 0. 12          | PLU                 |  |  |
|                     | Enter the PLU no. to be pro-                                                      |                                        |                       |                     |  |  |
|                     | grammed and confirm by pressing                                                   |                                        |                       |                     |  |  |
|                     | PLU.                                                                              |                                        |                       |                     |  |  |
|                     | Enter the PLU status, assign by                                                   | 1                                      |                       |                     |  |  |
|                     | ment key and confirm.                                                             |                                        |                       |                     |  |  |
|                     | The next PLU automatically appears                                                |                                        |                       |                     |  |  |
|                     | in the display. Proceed in the same                                               |                                        | P (3 - 0.00           |                     |  |  |
|                     |                                                                                   |                                        |                       |                     |  |  |
|                     | Conclude input by pressing [PO]                                                   |                                        |                       |                     |  |  |
| A <b>list</b> of th | e programmed PLUs can be printed or                                               | ut.                                    |                       |                     |  |  |

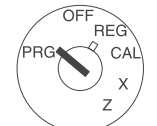

Set the key to PRG Send the print job by pressing PLU

Confirm by pressing

PLU

#### **Programming foreign currencies**

A maximum of 4 foreign currencies can be programmed.

The following information must be entered for the programming process:

- Foreign currency identification: 1,2,3 or 4.
- Decimal places for the exchange rate (EXP): 0 to 8 decimal places are possible.
- Decimal places for the foreign currency (D.P.): 0 to 3 decimal places are possible.
- Exchange rate (RATE): 6-digit entry from 000001 to 999999.

The digits for this setting are entered in the following way for programming purposes:

Enter the <digit for foreign currency> and confirm by pressing [FC]

The following digits are then entered in succession without any spaces or other intermediate characters:

<Digit for EXP> <Digit for D.P.> <Digits for RATE> The entry of these digits is confirmed by pressing the  $\begin{bmatrix} CASH TOTAL \\ = \end{bmatrix}$  key.

Example: EURO to US Dollars (1 USD = 0.76494 EURO) as foreign currency no. 1

|       | Set the key to PRG        | Input    | Display   | Confirm by pressing |
|-------|---------------------------|----------|-----------|---------------------|
| × z × | EXP = 5                   | 1        | ПЛТ       | FC                  |
|       | D.P. = 2<br>RATE = 076494 | 52076494 | 520764.94 |                     |

#### **Programming system options**

The basic program of the cash register is stored in the system options.

|     |                                     | Example: Change the time display to the 24-hour format. |         |                     |  |
|-----|-------------------------------------|---------------------------------------------------------|---------|---------------------|--|
| OFF | Set the key to PRG                  | Input                                                   | Display | Confirm by pressing |  |
|     | The system options are entered as 2 |                                                         |         | e e                 |  |
|     | or 3 digits.                        | $\overline{}$                                           |         | $\frown$            |  |
|     | The input is confirmed by pressing  | 4    0                                                  | 40      | RA                  |  |
|     | RA                                  |                                                         |         |                     |  |

#### Note: The standard settings appear in bold print.

| System option no. | Status no. | Setting                                          |
|-------------------|------------|--------------------------------------------------|
|                   | 0          | Decimal point position: 0 (no point)             |
| 4                 | 1          | Decimal point position: 0.0                      |
| ľ                 | 2          | Decimal point position: 0.00                     |
|                   | 3          | Decimal point position: 0.000                    |
| 2                 |            | (reserved)                                       |
|                   | 1          | Net price (exclusive of tax)                     |
| 3                 | 2          | Gross price (including tax)                      |
| Α                 | 0          | Time: 24-hour format                             |
| 4                 | 1          | Time: 12-hour format                             |
| 5                 | 0          | Print total tax amount: No print                 |
| J                 | 1          | Print total tax amount: Print                    |
| 6                 | 0          | Print taxable amount for each tax rate: No print |
| 0                 | 1          | Print taxable amount for each tax rate: Print    |
| 7                 | 0          | Date format: Month-Day-Year                      |
| 1                 | 1          | Date format: Day-Month-Year                      |
| 0                 | 0          | Clerk system not active                          |
| 0                 | 1          | Clerk system active                              |
| •                 | 0          | Clerk logon not active after each transaction    |
| 9                 | 1          | Clerk logon active after each transaction        |
| 40                | 0          | Print extra line "Net total": No print           |
| 10                | 1          | Print extra line "Net total": Print              |

- Continued on next page -

- Table, continued -

Note: The standard settings appear in bold print.

| System option no. | Status no. | Setting                                                              |  |  |
|-------------------|------------|----------------------------------------------------------------------|--|--|
| 4.4               | 0          | Zero skip printing for Z-report                                      |  |  |
| 11                | 1          | No zero skip printing for Z-report                                   |  |  |
| 40                | 0          | Zero price of a PLU or department not permitted                      |  |  |
| 12                | 1          | ro price of a PLU or department permitted (default)                  |  |  |
|                   | 0          | No special European rounding                                         |  |  |
| 13                | 1          | European rounding: Swiss                                             |  |  |
| 15                | 2          | European rounding: Swedish                                           |  |  |
|                   | 3          | European rounding: Danish                                            |  |  |
| 4.4               | 0          | Printing of an additional bill permitted                             |  |  |
| 14                | 1          | Printing of an additional bill not permitted                         |  |  |
| 15                | 0          | Z1 and Z2 counters are not deleted after Z-financial report printout |  |  |
| 15                | 1          | Z1 and Z2 counters are deleted after Z-financial report printout     |  |  |
| 40                | 0          | Grand Total is not deleted after Z1 financial report printout        |  |  |
| 10                | 1          | Grand Total is deleted after Z1 financial report printout            |  |  |
| 47                | 0          | Grand Total is not printed on the financial report                   |  |  |
| 17                | 1          | Grand Total is printed on the financial report                       |  |  |
| 40                | 0          | Calculator mode                                                      |  |  |
| 10                | 1          | Journal mode                                                         |  |  |
| 40                | 0          | Basic currency is the local currency (amount + conversion factor)    |  |  |
| 19                | 1          | Basic currency is foreign currency (amount × conversion factor)      |  |  |
| 20                | 0          | Refunds are printed on the financial report                          |  |  |
| 20                | 1          | Refunds are not printed on the financial report                      |  |  |

The system options set can be printed out.

| PRG CAL Set the key to PRG                                                              | Input   | Display | Confirm by pressing |
|-----------------------------------------------------------------------------------------|---------|---------|---------------------|
| Press 9 6 times, conclude by pressing $\begin{bmatrix} CASH TOTAL \\ = \end{bmatrix}$ . | 9999999 | 9999.99 | CASH TOTAL<br>=     |

#### **Clearing errors**

Incorrect entries and error status (acoustic signal) can be cleared by pressing CLEAR .

#### **Registration according to departments**

| Enter price without decimal point (max. 7 digits). |                                                         |            |            |  |  |  |
|----------------------------------------------------|---------------------------------------------------------|------------|------------|--|--|--|
|                                                    | Price                                                   | Department |            |  |  |  |
|                                                    | PPPPPP                                                  | DP 1 +     |            |  |  |  |
| Or: If the same PL                                 | Or: If the same PLU should be registered several times: |            |            |  |  |  |
| No. of PLUs                                        |                                                         | Price      | Department |  |  |  |
| NN                                                 | X / TIME                                                | РРРРРР     | (DP 1 +)   |  |  |  |

The sum of NN x PPPPPPP is limited to the maximum capacity of the cash register.

| <b>Registration</b>  | according to F          | LU numbers             |                       |                         |                    |
|----------------------|-------------------------|------------------------|-----------------------|-------------------------|--------------------|
| Enter the PLU nur    | mber (max. 3 digits)    |                        |                       |                         |                    |
|                      | PLU number              | PLU                    |                       |                         |                    |
|                      | E.g. 12                 | PLU                    |                       |                         |                    |
| Or: If the same P    | LU should be registe    | ered several times:    |                       |                         |                    |
| No. of PLUs          |                         | PLU                    | PLU                   |                         |                    |
| NN                   | X / TIME                | E.g. 1 2               | PLU                   |                         |                    |
| The sum of NN x I    | PLU price is limited to | the maximum capa       | city of the cash reg  | ister.                  |                    |
| Or: When a PLU i     | is being used which     | has been program       | med with free pric    | ing:                    |                    |
| PLU no.              | PLU                     | Price entry            | PLU                   |                         |                    |
| E.g. 12              | PLU                     | PPPPPP                 | PLU                   |                         |                    |
| Or: When a depa      | rtment or PLU shou      | Ild operate with mir   | ius:                  |                         |                    |
|                      | Price entry             | Department             |                       | PLU no.                 | PLU                |
| REF/-                | РРРРРР                  | DP 1 +                 | or                    | E.g. 12                 | PLU                |
| Conclude rec         | eipt                    |                        |                       |                         |                    |
| When all the PLUs    | s have been registere   | ed, press the SUB TOTA | key to display an     | d print the subtotal.   |                    |
| Enter the amount     | paid without a decima   | al point and conclude  | e the receipt by pre  | ssing CASH TOTAL .      |                    |
|                      |                         | Amount tendered        | Conclude receipt      |                         |                    |
|                      | SUB TOTAL               | РРРРРР                 | CASH TOTAL<br>=       |                         |                    |
| Foreign curre        | ency payment            |                        |                       |                         |                    |
| When all the PLUs    | s have been registere   | ed, press the SUB TOTA | key to display an     | d print the subtotal.   |                    |
| Enter the foreign of | currency identification | and press FC. The      | e total is displayed  | in the foreign currency | /. After pressing  |
| FC again, the loo    | cal currency is display | /ed. Enter the amour   | nt tendered in the lo | ocal or foreign currenc | y and conclude the |
| receipt by pressing  | g CASH TOTAL.           |                        |                       | -                       |                    |
|                      | -                       | -                      |                       |                         |                    |

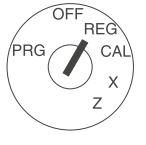

Example: A customer pays a bill amounting to 15.- EUR with 20 US Dollars.

| REG | Set the key to REG                                                                                                  | Input     | Display | Confirm by pressing |
|-----|----------------------------------------------------------------------------------------------------|-----------|---------|---------------------|
|     | After the transactions have been registered, produce the subtotal.                                                  | SUB TOTAL | (5.00   |                     |
|     | Enter the foreign currency identification (in this case: US-Dollar = foreign currency identification 1) and confirm | 1         |         | FC                  |
|     | Enter the amount received in the foreign                                                                            |           | 19.61   |                     |
|     | currency mode and conclude the receipt.                                                                             | 2000      | 20.00   | CASH TOTAL          |
|     | When the change amount appears, press                                                                               |           | הר ה    |                     |
|     | FC to convert the sum to the local cur-                                                                             |           | U.33    |                     |
|     | rency.                                                                                                    | FC        | 0.30    |                     |

Example: The customer receives either 30 Euro Cents or 39 US Cents change.

#### Error correction and void

Faulty registrations can be corrected immediately after entry or later in the transaction.

Error correction (direct): The last item entered during a registration can be corrected directly.

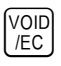

Correction is completed

**Void (designated correction):** Errors in amounts, PLU prices and department prices in transaction entered previously can be corrected during the registration.

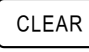

VOID /EC Void function is activated

Press VOID

Enter same item or total of the department again. (Complete the registrations to be cancelled.)

**Correcting refund/returned goods:** Registrations via amounts, PLU numbers or department prices which have already been concluded can be reverted.

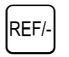

Refund function is activated Complete the registration to be reverted

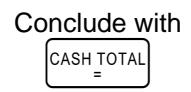

#### **Other functions**

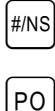

RA

-%

Cash register is opened

For cash payments, enter the amount and press the key.

For payments received on account, enter the amount and press the key.

Following a registration or conclusion of the subtotal, a percentage discount can be entered. Example: Entry for 5%: 5

#### **Training mode**

| OFF<br>REG<br>PRG CAL | Start Training mode:                                                                      | Input                                    | Display                                | Confirm by pressing          |
|-----------------------|-------------------------------------------------------------------------------------------|------------------------------------------|----------------------------------------|------------------------------|
| x<br>z                | Press $66$ times, conclude by pressing $\begin{bmatrix} CASH TOTAL \\ = \end{bmatrix}$ .  | 666666                                   | 6666.66                                | CASH TOTAL<br>=              |
| PRG CAL<br>x<br>z     | To <b>operate in Training mode</b> :<br>Set the key to REG                                | To indicate that Tra<br>appears at the 6 | ining mode is ac<br>th position in the | ctive, a point<br>e display. |
| Note: No i            | reports can be printed in Training mod                                                    | le.                                      |                                        |                              |
| OFF<br>PRG CAL        | End Training mode:<br>Set the key to PRG                                                  | Input                                    | Display                                | Confirm by pressing          |
| z                     | Press $5$ 6 times, conclude by pressing $\begin{bmatrix} CASH TOTAL \\ = \end{bmatrix}$ . | 555555                                   | 5555.55                                | CASH TOTAL                   |

#### **Printing reports**

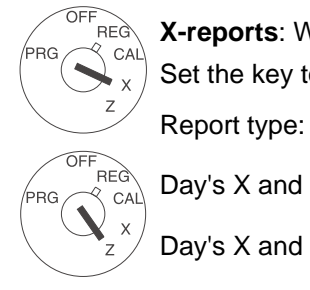

Γ

**X-reports**: Without memory deletion. **Z-reports**: With memory deletion. Set the key to X (to print X-reports) or Z (to print Z-reports) as necessary.

Day's X and Z financial report

Day's X and Z PLU report

X and Z clerk report

Monthly X2 and Z2 financial report

X and Z training report

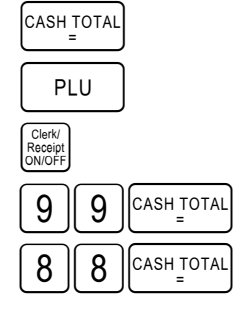

Start printout with

#### Sample receipt: day's Z1 financial report

1

| $13 \cdot 12 \cdot 2004$                             | Date                                                                                                    |
|------------------------------------------------------|----------------------------------------------------------------------------------------------------|
| $\begin{array}{cccccccccccccccccccccccccccccccccccc$ | Z1 counter (3-digit)<br>Number of registrations in department 1<br>Sales for department 1<br>Number of registrations in department 2<br>Sales for department 2<br>Sales of all departments<br>Total tax 1<br>Net total without tax 1<br>Total tax 2<br>Net total without tax 2<br>Total tax |
| -50.00 -%                                            | Total percentage discount                                                                                                    |
| 400.00 ST                                            | Total sales (receipts minus deductions)                                                                                                    |
| 352.09 #ST                                           | Net total (receipts minus tax)                                                                                                    |
| -50.00                                               | Minus and refunds                                                                                                    |
| 004                                                  | Number of cash payments                                                                                                    |
| 300.00 CA-                                           | Total cash payments                                                                                                    |
| 001                                                  | Number of card payments                                                                                                    |
| 100.00 CH                                            | Total of card payments                                                                                                    |
| 001                                                  | Number of received on account transactions                                                                                                    |
| 20.00 RA                                             | Total of received on account transactions                                                                                                    |
| 001                                                  | Number of paid out transactions                                                                                                    |
| -20.00 P0                                            | Total of paid out transactions                                                                                                    |
| 51.13 10                                             | Number of "No Sale" transactions                                                                                                    |
| 002 ##                                               | Cash in drawer                                                                                                    |
| 300.00 #CA                                           | Grand Total                                                                                                    |
| 400.00                                               | (Total of payments with card and in cash)                                                                                                    |
| 13-45 009                                            | Time and receipt no.                                                                                                    |

#### **Deletion function: Reset Grand Total and Z-Counter**

| OF          | F              |
|-------------|----------------|
| PRG         | CAL            |
| $\langle C$ | <b>シ</b> _ x / |
|             | 2              |

| Start Training mode:        | Input | Display    | Confirm by pressing |
|-----------------------------|-------|------------|---------------------|
| Set the key to PRG          | input | Diopidy    |                     |
| Press the $2$ and $0$ keys. | 20    | [][5       | RA                  |
| Conclude by pressing RA.    |       | · <u> </u> |                     |

Proceed as follows to reset the cash register to its initial state and clear all the programmed values:

- 5. Disconnect the cash register power plug.
- 6. Open the battery compartment and remove the three AA batteries.
- 7. Leave the cash register for 10 minutes without any power supply; all the data is deleted as a result.
- 8. Replace the batteries and reconnect the power plug.

#### **Error messages**

Error messages appear in the display in the case of incorrect operation.

| Error message | Cause                                         | Corrective measure                                                                                      |
|---------------|-----------------------------------------------|----------------------------------------------------------------------------------------------------|
| E             | Wrong key pressed.                            | Press CLEAR.                                                                                            |
| SEE-EDIE      | A password has been programmed for Z-reports. | Enter the 4-digit password, press CHECK.                                                                |
| SEE-EDIE      | A password has been programmed for the clerk. | Enter the clerk number. Then enter the 3-digit password. Conclude by pressing $\frac{Clerk}{Receipt}$ . |

#### What to do if the cash register does not print?

In the event the cash register fails to print receipts or reports, check whether a special function has been activated. Special functions are indicated by a dot in the display:

| • |                                        | •                                        |                                            |                                                         |                                                         |                                            |                                          |                                             |                                                                                                    |
|---|----------------------------------------|------------------------------------------|--------------------------------------------|---------------------------------------------------------|---------------------------------------------------------|--------------------------------------------|------------------------------------------|---------------------------------------------|----------------------------------------------------------------------------------------------------|
| Î |                                        | <b>↑</b>                                 | The cas<br>What to<br>and pre<br>(Also re  | sh regist<br><b>o do:</b> De<br>ess the (<br>efer to th | er is in <sup>-</sup><br>eactivate<br>5 key<br>e Sectio | Fraining<br>Trainin<br>6 times<br>n "Train | mode; ı<br>g mode<br>. Conclu<br>ing moo | no repor<br>. To do t<br>ide by pi<br>ie".) | ts can be printed in this mode.<br>his, set the key-operated switch to PRG<br>ressing $\left[ \begin{array}{c} CASH & TOTAL \\ = \end{array} \right]$ . |
|   |                                        | The Re<br>therefor<br>What to            | eceipt fur<br>re, no re<br><b>o do:</b> Pr | nction ha<br>ceipt is press the                         | orinted.                                                | deactiva<br>/ to activ                     | ated on t                                | he cash<br>receipt                          | register. There is no paper transport and, printing function.                                                                                           |
|   | The cas<br>There is<br><b>What t</b> e | sh regist<br>s no pap<br><b>o do:</b> Se | ter is in (<br>per trans                   | Calculato<br>port in C<br>v to REC                      | or mode<br>alculato                                     | ; the key<br>or mode.                      | v-operat<br>In addi                      | ed switc<br>tion, only                      | h is set to CAL.<br>y the calculation keys are operational.                                                                                             |

#### Printer malfunction

In the event of a printer error, switch off the cash register immediately and disconnect the power plug. Check whether the paper roll is inserted correctly or there is a foreign body in the printer mechanism. Remove it, if present.

**Caution:** Remove the foreign body very carefully. Do not use a knife, screwdriver or anything similar. Never use force. This could damage the printer mechanism.

Switch the cash register on again and complete a registration. If the printer error reoccurs, contact the service centre.

# 1 2

CM 701 / 702 / 711 / 712

Mode d'emploi rapide

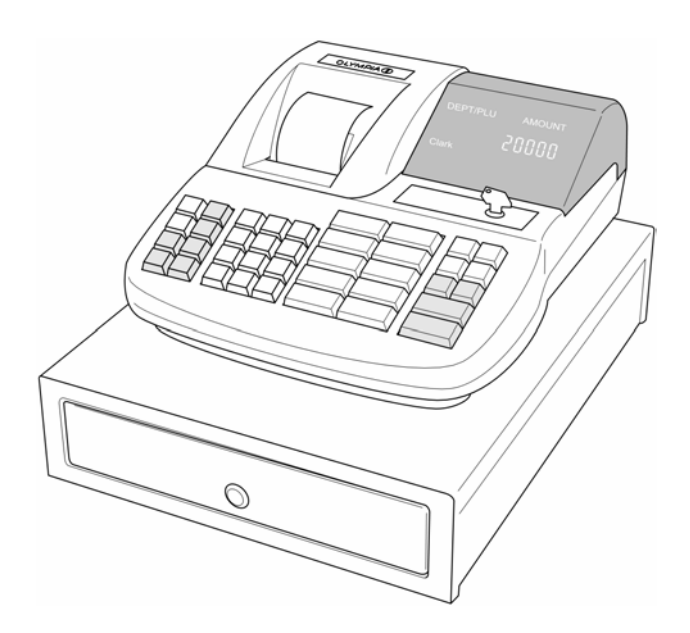

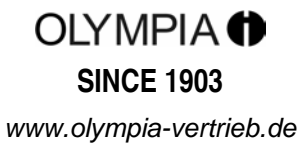

#### Emploi conforme à sa détermination

Cette caisse enregistreuse sert exclusivement à réaliser des opérations d'encaissement dans des locaux. Tout autre emploi est considéré comme n'étant pas conforme à sa détermination.

#### Remarques générales / indications de sécurité

- Assurez-vous que la tension du réseau correspond aux données que vous trouverez sur la plaque d'identité au dos de la caisse enregistreuse.
- Votre caisse enregistreuse est un appareil de haute technologie. N'essayez jamais de la réparer.
   Si des réparations devaient s'avérer être nécessaires, veuillez apporter la caisse enregistreuse au service aprèsvente autorisé le plus proche ou au revendeur.
- N'introduisez en aucun cas des objets métalliques comme par ex. des tournevis, des trombones etc. dans la caisse enregistreuse. Vous risquez ainsi d'endommager la caisse enregistreuse et de subir un choc électrique.
- Débranchez toujours la caisse enregistreuse quand vous avez fini de travailler.
- Dépoussiérez légèrement la caisse enregistreuse avec un chiffon sec. N'utilisez jamais d'eau ou de solvant comme du solvant de laque, de l'alcool etc pour nettoyer votre caisse enregistreuse.
- Pour débrancher entièrement l'alimentation en courant, vous devez retirer la fiche mâle de la prise réseau.
- N'exposez pas la caisse enregistreuse à une chaleur trop forte.
- Conservez le dispositif de sécurité de transport. En cas d'éventuel transport, la caisse enregistreuse doit être équipée du dispositif de sécurité de transport.

#### Dispositif de sécurité de transport

Avant de mettre la caisse enregistreuse en service, retirez le cas échéant les éléments du dispositif de sécurité de transport existants et conservez-les. **Remarque importante pour le transport** : En cas de dommage causé par le transport, l'emballage doit être à nouveau complété avec le mode d'emploi et les consommables.

#### Raccordement au réseau

Avant de raccorder la caisse enregistreuse au réseau, veuillez contrôler si les données de tension et de fréquence de la plaque signalétique correspondent à celles du réseau local.

**Remarque de sécurité** : La prise de courant doit se trouver dans les environs de la caisse enregistreuse et être facile d'accès. Vous pouvez ainsi, en cas d'urgence, séparer rapidement la caisse enregistreuse du réseau.

**Remarque :** En cas de séparation du réseau, toutes les données sont conservées. Les piles assurent une conservation des données pendant env. 2 mois après la séparation de la caisse de l'alimentation en courant.

#### **Bloc d'impression**

Attention : Afin de garantir longtemps un fonctionnement sans trouble, tenez-compte des remarques suivantes :

- Ne jamais
  - imprimer sans papier !
  - tirer sur le papier quand l'imprimante est encore en train de travailler !
  - utiliser du papier de qualité inférieure !
  - utiliser une seconde fois des bobines de papier déjà utilisées !
  - bricoler dans le bloc d'impression avec des objets durs ou faire bouger les entraînements à la main !
- Tenez-compte des marques qui indiquent la fin de la bobine de papier. Remplacez la bobine de papier immédiatement.
- Faites régulièrement réviser votre caisse / le bloc d'impression par votre revendeur.

#### Le mode d'emploi rapide n'explique que les données essentielles. Pour obtenir des informations plus approfondies, veuillez consulter le mode d'emploi.

#### Pose du rouleau de papier

Retirer le cache du bloc d'impression. Poser une bobine de papier de 57 mm de large et de maximal 70 mm de diamètre. Ne pas utiliser de papier recyclable qui pourrait accélérer l'usure de l'imprimante. Préparer le rouleau de papier pour la pose. Introduire le bout de la bande de papier coupée toute droite dans le bloc d'impression et appuyer sur la touche Bon pendant env. 10 cm jusqu'à ce que le papier soit transporté. Selon l'utilisation (facture ou journal), introduire la bande de papier par la fente du couvercle de l'imprimante, puis déchirer la bande de papier à l'arête de coupe du cache. Pour le mode journal, introduire la bande de papier dans la bobine de réception. Reposer le cache du bloc d'impression.

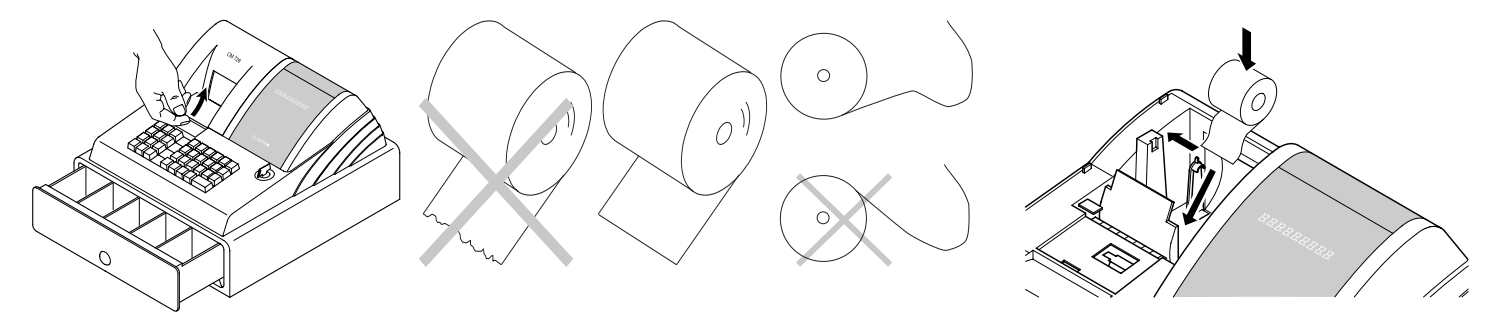

#### Bobine de réception

On a besoin de la bobine de réception quand le bon doit être enroulé. Modifier le paramètrage du système n° 18 sur 1.

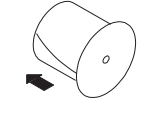

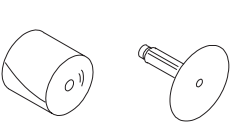

15. Ouvrir le cache du bloc d'impression.

16.Sortir la bobine de réception.

17. Enfiler le bout du rouleau journal dans la fente de la bobine de réception.

18. Poser la bobine de réception dans les guidages de bobine prévus à cet effet.

19. Pour enlever le rouleau journal enroulé, retirer la bobine de réception et dégager le rouleau journal.

20.Poser de nouveau la bobine de réception.

21.Fermer le cache du bloc d'impression.

#### Pose des piles

Remarque : Posez les piles de manière à ce qu'en cas de panne de courant, les données soient conservées !

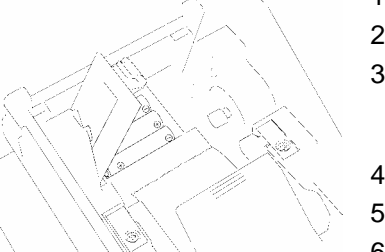

- 1. Enlever le cache du bloc d'impression
- 2. Ouvrir le cache du compartiment à piles (volet noir) situé dans le logement à papier
- Mettre 3 piles Mignon AA Important : Tenez-compte de la position correcte des piles (voir illustration et / ou caractérisation)
- 4. Fermer le compartiment à piles
- 5. Reposer le cache du bloc d'impression
- 6. Afin d'assurer la conservation des données, renouveler les piles 1x par an, la caisse étant branchée.

#### Changement du rouleau encreur

Remarque : N'employez que des rouleaux encreurs d'origine (groupe 744).

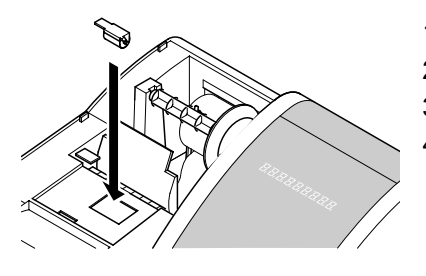

- 1. Ouvrir le couvercle de l'imprimante.
- 2. Sortir vers le haut le rouleau encreur par la poignée (à gauche).
- 3. Poser un nouveau rouleau encreur dans le guidage.
- 4. Fermer le cache du bloc d'impression.

#### Clé de fonction

La position de la clé pour un fonctionnement normal (enregistrement) est REG.

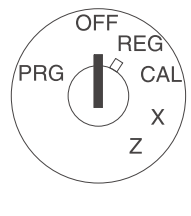

Hors service

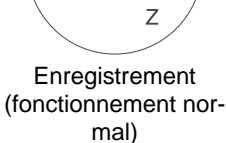

PRG

REG

CAL

Х

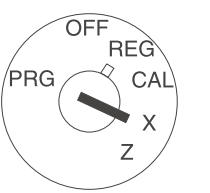

Rapport X (sans effa- Rapports Z (avec efcement de la mémoire)

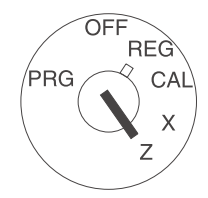

facement de la mé-

moire)

Х Ζ Programmation

₽RG

OFF

REG

CAL

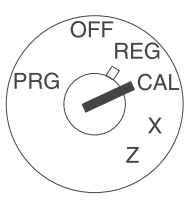

Calculation

Remarque : Une perte de données et un blocage de la caisse sont possibles en mode de fonctionnement Z et PRG ! Ne les utiliser que si vous êtes familiarisés avec la programmation et l'utilisation de la caisse.

#### **Occupation des touches**

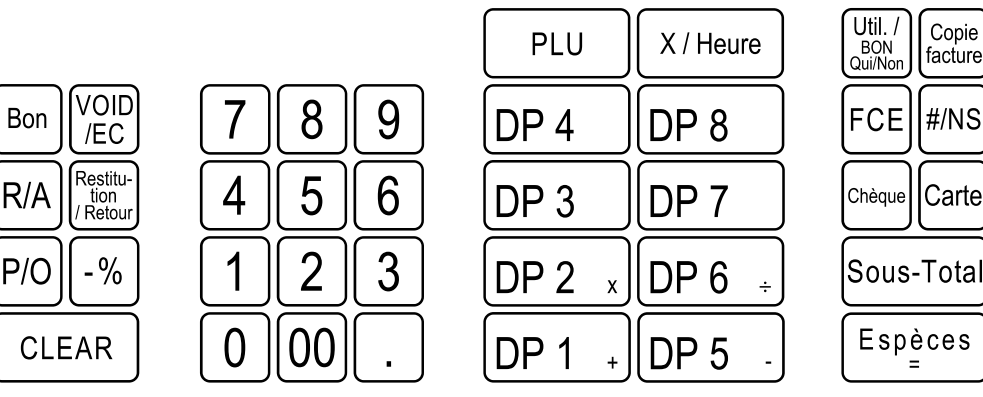

#### Calculation

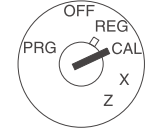

A la position CAL de la clé de fonction, la caisse est comme une calculatrice sans impression. Les touches des départements 1, 2, 5 et 6 ainsi que la touche total commandent ici les fonctions de calcul :

- addition avec la touche
- multiplication avec la touche х
- soustraction avec la touche
- division avec la touche ÷
- total avec la touche

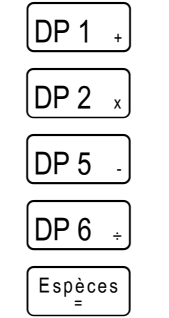

Caisse enregistreuse CM 701/702/711/712 Mode d'emploi rapide

#### Impression des paramètres du système

On peut imprimer les paramètres relatifs aux options de système, au rabais, à la monnaie étrangère ainsi qu'aux mots de passe pour le rapport Z et le vendeur.

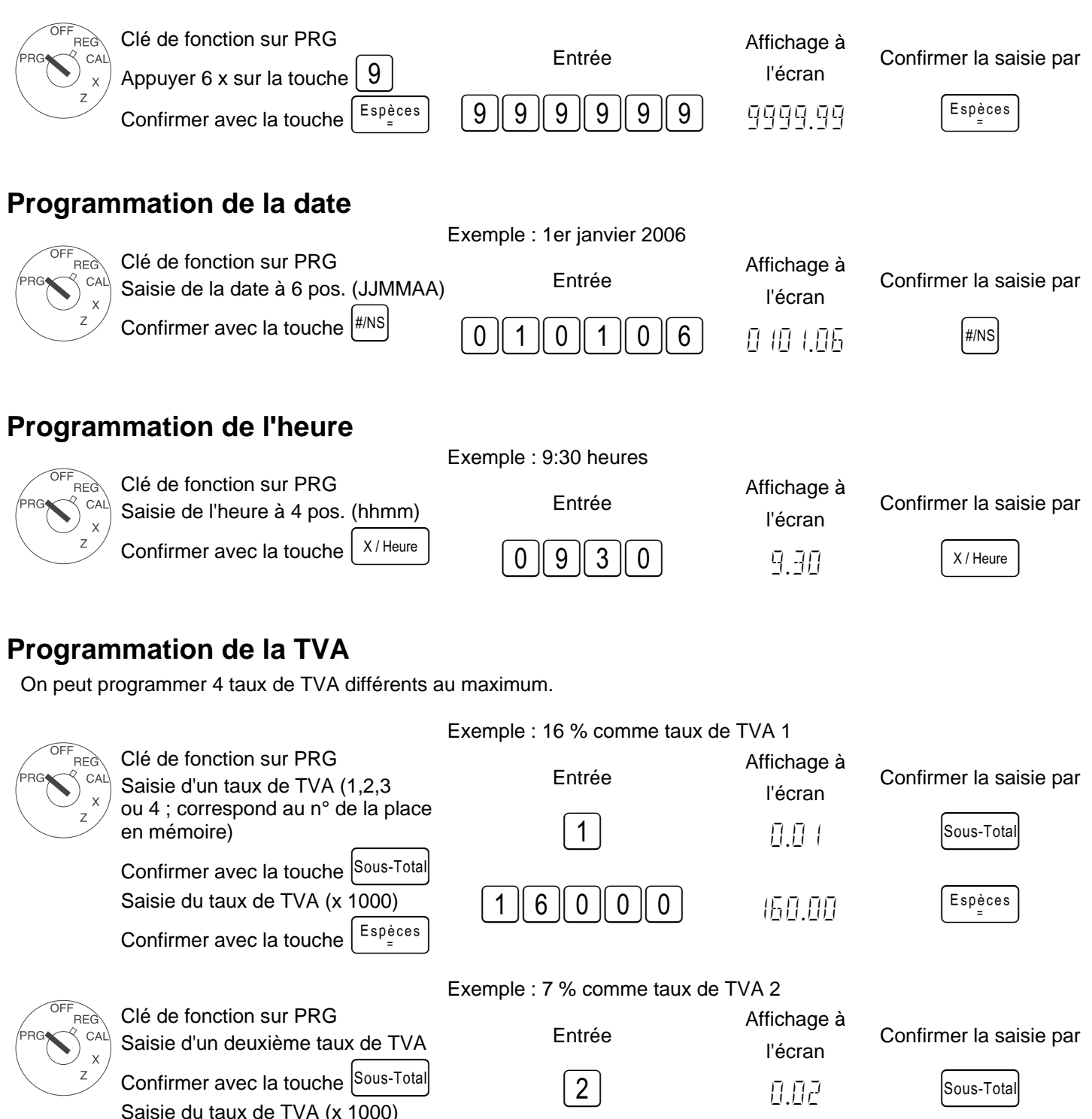

Espèces

0

Espèces

Confirmer avec la touche

0

0

תה הר

#### Programmation des départements (DP)

| Exemple 1 : DP1 est | un département | t d'imputation à ta | aux de TVA 1 | (16 %) et sans prix fixe. |
|---------------------|----------------|---------------------|--------------|---------------------------|
|---------------------|----------------|---------------------|--------------|---------------------------|

| FF<br>REG<br>CAL | Etape 1 : Détermination du statut<br>Clé de fonction sur PRG | Entrée | Affichage à<br>l'écran | Confirmer la saisie par |
|------------------|--------------------------------------------------------------|--------|------------------------|-------------------------|
| z                | Saisir le statut S1 et S2<br>à trois pos.                    | 001    | 0.01                   | Chèque                  |
|                  | Saisir le prix fixe ou la donnée libre<br>de prix            | 000    | 0.00                   | DP 1 +                  |
|                  | Attribuer les données au DP1                                 |        |                        |                         |
|                  | en appuyant sur la touche [DP1 +]                            |        |                        |                         |

- **Statut S1** : 0 = département d'imputation, 1 = département de postes uniques
- Statut S2 : 00 = sans TVA, 01 = taux de TVA 1, 02 = taux de TVA 2, 03 = taux de TVA 3, 04 = taux de TVA 4 (Taux de TVA : voir point "Programmation de la TVA")
- 000 = DP travaille sans prix fixe (saisie libre de prix), alternativement : saisie du prix fixe

Exemple 2 : DP2 est un département d'imputation à taux de TVA 2 (7 %) et sans prix fixe.

| PRG CAL<br>x  | Etape 2 : Détermination du statut<br>Clé de fonction sur PRG<br>Saisir le statut S1 et S2<br>à trois pos.<br>Saisir le prix fixe ou la donnée libre<br>de prix<br>Attribuer les données au DP2<br>en appuyant sur la touche DP 2 x | Entrée<br>002<br>000 | Affichage à<br>l'écran<br>∏.∏∂<br>∏.∏∏ | Confirmer la saisie par<br>Chèque<br>DP 2 x |
|---------------|----------------------------------------------------------------------------------------------------|----------------------|----------------------------------------|---------------------------------------------|
| PRG CALL<br>x | Etape 3 : Impression<br>Pour imprimer une liste avec les dé-<br>partements programmés<br>Appuyer 6 x sur la touche $8$<br>et terminer avec la touche $E_{=}^{spèces}$                                                              | Entrée<br>888888     | Affichage à<br>l'écran<br>∄∄∄∄∄.∄∄     | Confirmer la saisie par                     |

#### Article / programmation des Price-Look-Up (PLU)

La programmation des PLU se fait en 2 étapes:

- 5. Saisir l'attribution des prix et des départements pour tous les PLU.
- 6. Saisir l'attribution des PLU et des départements pour tous les PLU. (n'est pas nécessaire si le PLU travaille uniquement avec un prix fixe !)
|                       |                                                                                                    | Exemple : PLU12 pour 2                         | 50 EUR appartient au                                                                       | département 1.                         |
|-----------------------|----------------------------------------------------------------------------------------------------|------------------------------------------------|--------------------------------------------------------------------------------------------|----------------------------------------|
| OFF<br>REG<br>PRG CAL | 1. Prix de PLU et attribution :                                                                                                    | Entrée                                         | Affichage à l'écran                                                                        | Confirmer la saisie par                |
| x                     | Appuyer sur X/Heure                                                                                                    | X / Heure                                      | POO ( 0.00                                                                                 |                                        |
|                       | Saisir le numéro de PLU désiré et confirmer avec la touche PLU.                                                                                                    | 12                                             | P 12 0.12                                                                                  | PLU                                    |
|                       | Maintenant, saisir le prix fixe du PLL<br>et établir l'attribution au département<br>en appuyant sur la touche de dépar-                                                                                                    | u<br>t<br>250                                  | 2.50                                                                                       | DP 1 +                                 |
|                       | Le PLU suivant apparaît automati-<br>quement sur l'écran. Procéder de la<br>même manière.                                                                                                    |                                                | P 13 0.00                                                                                  |                                        |
|                       | Terminer la saisie avec X/Heure                                                                                                    |                                                |                                                                                            | X / Heure                              |
| PRG CAL<br>x<br>z     | 2. Statut de PLU :<br>Remarque : cette étape n'est né-<br>cessaire que pour les PLU qui<br>travaillent avec des saisies libres<br>de prix !<br>Statut 0 = prix fixe<br>Statut 1 = saisie libre de prix<br>Clé de fonction sur PRG<br>Appuyer sur $P/O$<br>Saisir le n° de PLU à programmer et<br>confirmer avec $PLU$ .<br>Maintenant, saisir le statut de PLU,<br>l'attribuer par la touche de départe-<br>ment correspondante et confirmer.<br>Le PLU suivant apparaît automati-<br>quement sur l'écran. Procéder de la<br>même manière.<br>Terminer la saisie avec $P/O$ | Exemple : PLU12 / DP1 p<br>Entrée<br>P/O<br>12 | Dermis avec donnée lik<br>Affichage à l'écran<br>POOI 0.00<br>PIZ 0.12<br>0.01<br>PI3 0.00 | PLU<br>PLU<br>PLU<br>PLU<br>PLU<br>PLU |
|                       | Terminer la saisie avec                                                                                                    |                                                |                                                                                            | 014                                    |
|                       |                                                                                                    |                                                |                                                                                            |                                        |

Il est possible d'imprimer une liste des articles (PLU) programmés.

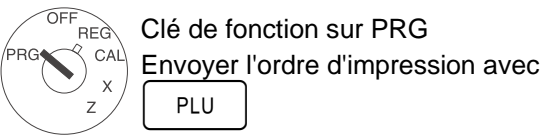

Confirmer la saisie par

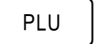

#### Programmation de la monnaie étrangère

On peut programmer jusqu'à 4 monnaies étrangères maximum.

Pour la programmation, saisir à chaque fois les points suivants :

- Code de la monnaie étrangère : 1,2,3 ou 4.
- Chiffres après la virgule pour le taux de conversion (EXP) : 0 à 8 chiffres après la virgule sont possibles
- Décimales par décalage pour la monnaie étrangère (D.P.) : 0 à 3 décimales par décalage sont possibles
- Taux de conversion (RATE) : Une saisie de chiffres, toujours à 6 pos., de 000001 à 999999 est possible

| Options de système n°. | Statut n°. | Paramètre                                                                      |
|------------------------|------------|--------------------------------------------------------------------------------|
|                        | 0          | Position du point décimal : 0 (pas de point)                                   |
| 4                      | 1          | Position du point décimal : 0.0                                                |
| I                      | 2          | Position du point décimal : 0.00                                               |
|                        | 3          | Position du point décimal : 0.000                                              |
| 2                      |            | (réservé)                                                                      |
| 3                      | 1          | Prix net (TVA en sus)                                                          |
|                        | 2          | Prix brut (TVA incluse)                                                        |
| Λ                      | 0          | Heure : Format de 24 heures                                                    |
| 4                      | 1          | Heure : Format de 12 heures                                                    |
| 5                      | 0          | Impression du montant total de la TVA: Pas d'impression                        |
| J                      | 1          | Impression du montant total de la TVA: Impression                              |
| 6                      | 0          | Impression du montant imposable pour chaque taux de TVA: Pas d'impres-<br>sion |

Format de la date : Mois-Jour-Année

Le système du vendeur est actif

Format de la date : Jour-Mois-Année

Le système du vendeur n'est pas actif

Impression du montant imposable pour chaque taux de TVA: Impression

L'identification du vendeur après chaque transaction n'est pas active

Impression d'une ligne supplémentaire "Montant net total": Pas d'impression

Impression d'une ligne supplémentaire "Montant net total": Impression

L'identification du vendeur après chaque transaction est active

#### Programmation d'options système

Le programme de base de la caisse enregistreuse est mémorisé dans les options système.

Les chiffres pour ces paramètrages sont saisis dans la programmation de la manière suivante:

Saisie du <chiffre pour la monnaie étrangère> et confirmation avec la touche |FCE|.

OFF REG CAL

7

8

9

10

Exemple : Affichage de l'heure en format de 24 heures. Clé de fonction sur PRG Entrée Affichage à l'écran Confirmer la saisie par La saisie des options système se fait par 2 ou 3 positions 4 0 R/A 411

La saisie se confirme par la touche R/A

1

0

1

0

1

0

1

0

1

| Remarque : Les I | paramètres | standard  | sont im   | primés  | en   | aras.  |
|------------------|------------|-----------|-----------|---------|------|--------|
|                  | paramento  | otaniaana | 001101111 | 1011100 | •••• | g. ~~. |

| Les chiffres suivants sont ensuite alig                                                                                                    | gnés l'un derrière l'autre sans espace ou a | autres caractères i    | ntermédiaires:          |  |  |
|----------------------------------------------------------------------------------------------------|---------------------------------------------|------------------------|-------------------------|--|--|
| chiffre pour EXP> <chiffre d.p.="" pour=""> <chiffre pour="" rate=""> La saisie de ces chiffres est confirmée par la touche <math>\begin{bmatrix} E_{spèces} \\ = \end{bmatrix}</math>.</chiffre></chiffre> |                                             |                        |                         |  |  |
| Exemple                                                                                                    | : EURO en dollars US (1 USD = 0,76494       | EURO) comme m          | onnaie étrangère n° 1   |  |  |
| OFF <sub>REG</sub> Clé de fonction sur                                                                                                    | Entrée                                      | Affichage à<br>l'écran | Confirmer la saisie par |  |  |
| Monnaie étrangère $1 = 1$<br>EXP = 5                                                                                                    | 1                                           | 0.0 (                  | FCE                     |  |  |
| D.P. = 2<br>RATE = 076494                                                                                                    | 52076494                                    | 520764.94              | Espèces<br>=            |  |  |
|                                                                                                    |                                             |                        |                         |  |  |

- Suite page suivante -

- Suite tableau -

Remarque : Les paramètres standard sont imprimés en gras.

| Options de système n°. | Statut n°. | Paramètre                                                                     |  |  |
|------------------------|------------|-------------------------------------------------------------------------------|--|--|
| 44                     | 0          | Suppression des postes nuls dans le rapport Z                                 |  |  |
|                        | 1          | Pas de suppression des postes nuls dans le rapport Z                          |  |  |
| 40                     | 0          | Prix nul d'un PLU ou d'un département pas autorisé                            |  |  |
| 12                     | 1          | Prix nul d'un PLU ou d'un département autorisé (Default / standard)           |  |  |
|                        | 0          | Pas d'arrondis spéciaux européens                                             |  |  |
| 12                     | 1          | Arrondi européen : Suisse                                                     |  |  |
| 15                     | 2          | Arrondi européen : Suède                                                      |  |  |
|                        | 3          | Arrondi européen : Danemark                                                   |  |  |
| 14                     | 0          | Impression d'une facture ultérieure autorisée                                 |  |  |
| 14                     | 1          | Impression d'une facture ultérieure pas autorisée                             |  |  |
| 15                     | 0          | Les compteurs Z1 et Z2 ne sont pas remis à zéro après le rapport financier Z  |  |  |
| 15                     | 1          | Les compteurs Z1 et Z2 sont remis à zéro après le rapport financier Z         |  |  |
| 46                     | 0          | Le grand total n'est pas effacé après le rapport financier Z1                 |  |  |
| 10                     | 1          | Le grand total est effacé après le rapport financier Z1                       |  |  |
| 47                     | 0          | Le grand total n'est pas imprimé sur le rapport financier                     |  |  |
| 17                     | 1          | Le grand total est imprimé sur le rapport financier                           |  |  |
| 40                     | 0          | Mode facture                                                                  |  |  |
| 10                     | 1          | Mode journal                                                                  |  |  |
| 40                     | 0          | La monnaie de base est la monnaie locale (montant ÷ facteur de conversion)    |  |  |
| 19                     | 1          | La monnaie de base est la monnaie étrangère (montant × facteur de conversion) |  |  |
|                        | 0          | Les retours sont imprimés sur le rapport financier                            |  |  |
| 20                     | 1          | Les retours ne sont pas imprimés sur le rapport financier                     |  |  |

Les options système paramètrées peuvent être imprimées.

| OFF<br>PRG CAL<br>X<br>Z | Impression des paramètres de<br>système :<br>Clé de fonction sur PRG                  | Entrée  | Affichage à<br>l'écran | Confirmer la saisie par |
|--------------------------|---------------------------------------------------------------------------------------|---------|------------------------|-------------------------|
|                          | Appuyer 6 x 9, terminer avec la touche $\begin{bmatrix} Espèces \\ = \end{bmatrix}$ . | 9999999 | 9999.99                | Espèces<br>=            |

#### **Effacement d'erreurs**

Effacer les saisies erronées ou les situations d'erreur (signal sonore) en actionnant la touche CLEAR !

#### Enregistrement par département

Saisir le prix sans point décimal (7 chiffres max.).

|                                                                              | Prix      | Département |             |  |  |
|------------------------------------------------------------------------------|-----------|-------------|-------------|--|--|
|                                                                              | PPPPPP    | DP 1 +      |             |  |  |
| Ou : Quand plusieurs articles semblables doivent être enregistrés :          |           |             |             |  |  |
| Nombre d'articles                                                            |           | Prix        | Département |  |  |
| NN                                                                           | X / Heure | PPPPPP      | DP 1 +      |  |  |
| Le produit de NNL y PPPPPP est limité à la capacité maximale de la caisse en |           |             |             |  |  |

Le produit de NN x PPPPPP est limité à la capacité maximale de la caisse enregistreuse.

#### Enregistrement par article

| Emegistreme                  | ent par article         |                           |                     |                                     |                  |
|------------------------------|-------------------------|---------------------------|---------------------|-------------------------------------|------------------|
| Saisir le numéro d           | 'article (3 chiffres ma | ax.)                      |                     |                                     |                  |
|                              | Numéro d'article        | PLU                       |                     |                                     |                  |
|                              | Par ex. 12              | PLU                       |                     |                                     |                  |
| Ou : Quand plusi             | eurs articles sembl     | ables doivent être e      | nregistrés :        |                                     |                  |
| Nombre d'articles            |                         | PLU                       | PLU                 |                                     |                  |
| NN                           | X / Heure               | Par ex. 1 2               | PLU                 |                                     |                  |
| Le produit de NN >           | x Prix de l'article est | limité à la capacité ma   | aximale de la cais  | se enregistreuse.                   |                  |
| Ou : <b>Si on travaill</b>   | le avec un PLU prog     | grammé par une sais       | sie libre de prix : |                                     |                  |
| N° de PLU                    | PLU                     | Saisie du prix            | PLU                 |                                     |                  |
| Par ex. 12                   | PLU                     | PPPPPP                    | PLU                 |                                     |                  |
| Ou : <b>Si un dépar</b> t    | tement ou un PLU o      | doit travailler avec u    | n moins :           |                                     |                  |
| _                            | Saisie du prix          | Département               |                     | N° de PLU                           | PLU              |
| Restitu-<br>tion<br>/ Retour | РРРРРР                  | DP 1 +                    | ou                  | Par ex. 1 2                         | PLU              |
| Clôture du bo                | on                      |                           |                     |                                     |                  |
| Quand tous les art           | ticles ont été enregis  | trés, faire afficher le s | sous-total avec la  | touche Sous-Total et imp            | rimer.           |
| Saisir le montant p          | bayé sans point déci    | mal et terminer le bon    | avec Espèces        |                                     |                  |
|                              |                         | Montant payé              | Clôture du bon      |                                     |                  |
|                              | Sous-Total              | PPPPPP                    | Espèces<br>=        |                                     |                  |
|                              |                         |                           |                     |                                     |                  |
| Saisie de la n               | nonnaie étran           | gère                      |                     |                                     |                  |
| Quand tous les art           | ticles ont été enregis  | trés, faire afficher le s | sous-total avec la  | touche <sup>Sous-Total</sup> et imp | rimer.           |
| Ensuite, saisir le c         | ode de la monnaie é     | trangère et appuyer s     | sur la touche (FCE) | . Le montant final est af           | fiché en monnaie |
| étrangère. En app            | uyant de nouveau su     | ur la touche FCE on fa    | ait afficher la mon | naie locale. Saisir le mo           | ntant payé en    |
| monnaie locale ou            | étrangère et termine    | er le bon avec la touc    | he Espèces          |                                     |                  |
|                              |                         |                           |                     |                                     |                  |

Exemple : Un client paye sa facture de 15,- EUR avec 20 dollars US.

|    |                                                                                        | n onorne payo oa raou |                     |                         |
|----|----------------------------------------------------------------------------------------|-----------------------|---------------------|-------------------------|
|    | Clé de fonction sur REG                                                                | Entrée                | Affichage à l'écran | Confirmer la saisie par |
| x) | réaliser le sous-total.                                                                | Sous-Total            | 15 00               |                         |
|    | Saisir le code de la monnaie étrangère<br>(ici : dollar US = code de la monnaie étran- | 1                     | 1                   | FCE                     |
|    | gere 1) et contirmer.<br>En mode de monnaie étrangère saisir le                        |                       | 19.6 1              |                         |
|    | montant obtenu et terminer le bon.                                                     | 2000                  | 20.00               | Espèces<br>=            |
|    | Convertir finalement en monnaie locale le montant affiché à rendre en appuyant sur     |                       | 0.39                |                         |
|    | la touche FCE.                                                                         | FCE                   | 0.30                |                         |

Exemple : La monnaie rendue au client est de 30 cents d'euro ou 39 cents US.

#### Annulation

Vous pouvez annuler immédiatement ou ultérieurement des enregistrements erronés.

Annulation immédiate : Le poste saisi en dernier peut être annulé pendant l'enregistrement.

VOID /EC

Annulation effectuée.

**Annulation ultérieure :** Pendant l'enregistrement, des montants, des prix d'article ainsi que des prix de département peuvent être annulés ultérieurement sur des postes enregistrés antérieurement.

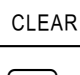

Lancer l'annulation.

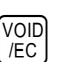

Ensuite, VoiD

Saisir de nouveau les mêmes articles ou la somme du département. (Exécuter l'enregistrement qui doit être annulé.)

Annulation de retours/d'échanges : Même des enregistrements effectués encore plus antérieurement peuvent être repris par la saisie des montants, des numéros d'article ou des prix de département.

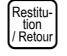

Lancer le retour.

Exécuter l'enregistrement qui doit être repris.

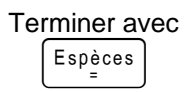

#### **Fonctions diverses**

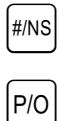

La caisse s'ouvre.

Pour des paiement en espèces, saisir le montant et actionner cette touche.

Pour des versements, saisir le montant et actionner cette touche.

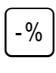

R/A

Après un enregistrement ou le sous-total, on peut saisir un rabais en pourcentage. Exemple : Saisie pour 5% : 5

#### Mode de formation

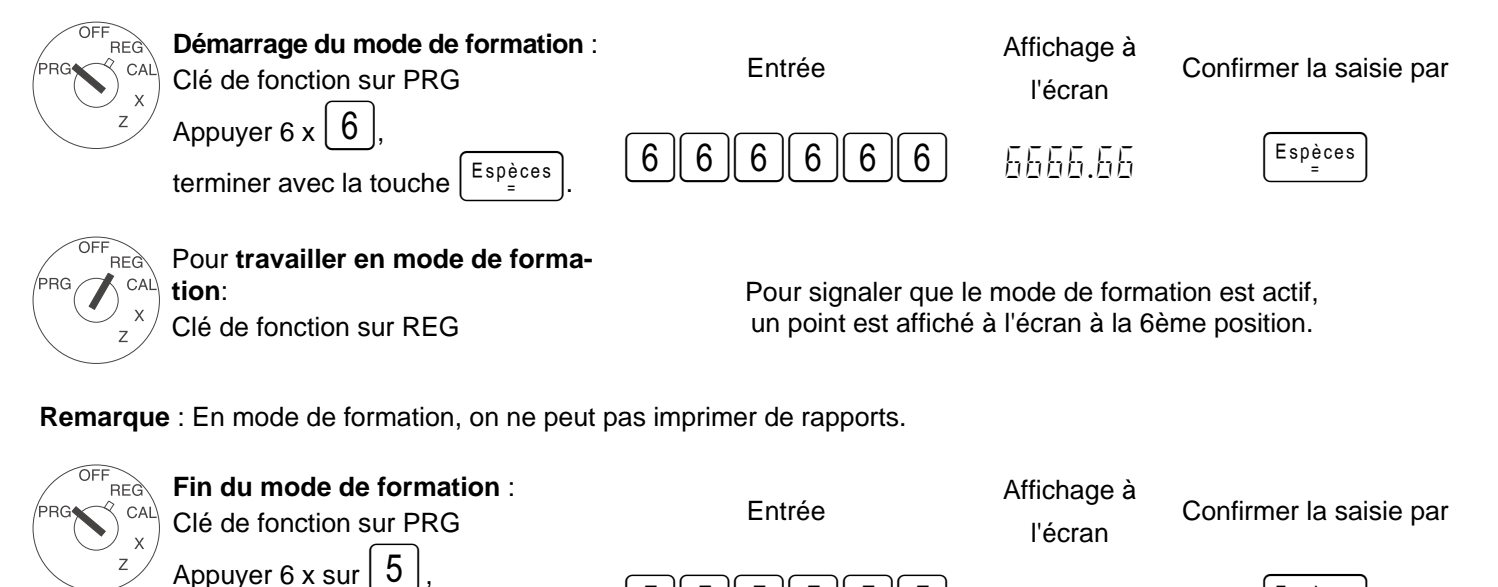

5

Espèces

terminer avec la touche

5

5

5

5

5

5555.55

Espèces

#### Affichage des rapports

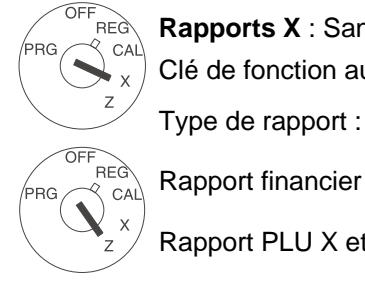

Rapports X : Sans effacement de la mémoire. Rapports Z : Avec effacement de la mémoire. Clé de fonction au choix sur X (pour imprimer des rapports X) ou sur Z (pour imprimer des rapports Z).

Démarrer l'impression avec

Rapport financier X et Z jour

 $\mathbb{O}$ 

Rapport PLU X et Z jour

Rapport vendeur X et Z

Rapport financier X2 et Z2 mois

Rapport de formation X et Z

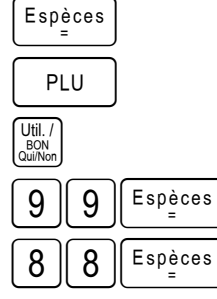

#### Exemple de bon: rapport financier Z1 jour

| $13 \cdot 12 \cdot 2004$                             | date                                                                                                    |
|------------------------------------------------------|----------------------------------------------------------------------------------------------------|
| $\begin{array}{cccccccccccccccccccccccccccccccccccc$ | date<br>compteur Z1 (à 3 chiffres)<br>nombre d'enregistrements du département 1<br>chiffre d'affaire du département 1<br>nombre d'enregistrements du département 2<br>chiffre d'affaire du département 2<br>chiffre d'affaire de tous les départements<br>total TVA 1<br>montant net hors TVA 1<br>total TVA 2<br>montant net hors TVA 2<br>total TVA<br>somme des rabais en pourcentage<br>ventes totales (revenus moins les réductions)<br>somme totale net (revenus moins les taxes)<br>moins et retours<br>nombre de paiements en espèces<br>somme des paiements par carte<br>somme des paiements par carte<br>nombre de paiement par versement<br>somme des paiements par versement<br>nombre de remboursements<br>somme des remboursements<br>somme des remboursements<br>somme des remboursements |
| 300.00 #CA                                           | espèces dans le tiroir-caisse                                                                                                    |
| 400.00                                               | somme grand total                                                                                                    |
|                                                      | (somme totale des paiements par carte et en espèces)                                                                                                    |
| 13-45 009                                            | heure et numéro du bon                                                                                                    |

#### **Fonctions d'effacement**

| OFF<br>REG<br>CAL | <b>Démarrage du mode de formation</b> :<br>Clé de fonction sur PRG | Entrée | Affichage à l'écran | Confirmer la saisie par |
|-------------------|--------------------------------------------------------------------|--------|---------------------|-------------------------|
| z                 | Appuyer sur les touches $2$ et $0$ ,                               | 20     | <u>1</u> ]          | R/A                     |
|                   | terminer avec la touche R/A .                                      |        |                     |                         |

Pour ramener la caisse dans son état de livraison et/ou pour supprimer toutes les programmations:

- 9. Débrancher la fiche de secteur de la caisse.
- 10. Ouvrir le compartiment à piles et retirer les piles 3 AA.
- 11.Laisser la caisse sans courant pendant 10 minutes; toutes les données seront alors effacées.
- 12. Remettre les batteries et rebrancher la fiche de secteur.

#### **Messages d'erreurs**

Dans le cas de manipulations erronées, les messages d'erreurs apparaissent sur l'affichage de l'écran.

| Messages d'erreurs | Cause                                                | Elimination                                                                                                    |
|--------------------|------------------------------------------------------|----------------------------------------------------------------------------------------------------|
| E                  | Mauvaise touche appuyée                              | Appuyer sur la touche CLEAR.                                                                                                    |
| SEC-CODE           | Un mot de passe est programmé<br>pour les rapports Z | Saisir le mot de passe à 4 pos. et appuyer sur la touche                                                                                                    |
| SEC-CODE           | Un mot de passe est programmé<br>pour le vendeur     | Saisir le numéro du vendeur. Ensuite, saisir le mot de passe<br>à 3 pos. Terminer avec la touche $\begin{bmatrix} Util. , \\ BON \\ QuiNon \end{bmatrix}$ . |

# Que faire si la caisse n'imprime pas?

Si la caisse n'imprime pas de bons ou de rapports, veuillez vérifier si une fonction spéciale n'est pas activée. Les fonctions spéciales sont indiquées par un point à l'écran:

| • |                          |                            |                                                                                     |                                                                              |                                                                       |                                                                       |                                                           |                                                                             |                                                                                                    |
|---|--------------------------|----------------------------|-------------------------------------------------------------------------------------|------------------------------------------------------------------------------|-----------------------------------------------------------------------|-----------------------------------------------------------------------|-----------------------------------------------------------|-----------------------------------------------------------------------------|----------------------------------------------------------------------------------------------------|
|   |                          | ▲ fonct<br>né. Que         | La caiss<br><b>Que fai</b><br>position<br>(voir au:<br>ion bon<br><b>e faire:</b> / | se est er<br><b>re:</b> désa<br>PRG pi<br>ssi le ch<br>est désa<br>Activer l | n mode<br>activer le<br>uis appu<br>apitre "I<br>activée.<br>'impress | de forma<br>e mode d<br>uyer 6x :<br>Mode de<br>Le trans<br>sion du b | ation;<br>de forr<br>sur la<br>forma<br>sport c<br>pon av | avec ce m<br>nation. Po<br>touche<br>ation".)<br>du papier n<br>rec la touc | hode, aucun rapport ne peut être imprimé.<br>ositionner ensuite la clé de fonction sur la<br>$\overline{5}$ . Conclure avec la touche $\boxed{\text{Espèces}}_{=}$ .<br>n'est pas effectué et le bon n'est pas impri- |
|   | La caisse                | e se tro                   | uve en r                                                                            | node de                                                                      | e calcula                                                             | ation; la o                                                           | clé de                                                    | fonction e                                                                  | est sur la position CAL.                                                                                                    |
|   | II n'y a pa<br>tionnent. | as de tr<br><b>Que f</b> a | ansport<br>l <b>ire:</b> Pos                                                        | de papi<br>sitionner                                                         | er en m<br>· la clé c                                                 | ode de c<br>le fonctio                                                | calcula<br>on sur                                         | ation. De p<br>REG.                                                         | blus, seules les touches de calculation fonc-                                                                                                    |

#### Perturbations de l'imprimante

En cas de perturbation de l'imprimante, mettez immédiatement la caisse hors service et retirez la fiche de secteur. Contrôlez si la bobine de papier est correctement mise en place ou si des corps étrangers se trouvent dans le bloc d'impression. Eliminez-les, le cas échéant.

| Attention : | N'éliminez les corps étrangers que très prudemment. N'utilisez pas de couteau, de tournevis ou autre |
|-------------|----------------------------------------------------------------------------------------------------|
|             | chose de ce genre. N'agissez pas avec violence. Le bloc d'impression en serait endommagé.            |

Remettez la caisse en service et entreprenez un nouvel enregistrement.

Si une nouvelle perturbation de l'imprimante se produit, informez le service après-vente.

# $\mathbf{f}$ 1 2

CM 701 / 702 / 711 / 712

Instrucciones breves

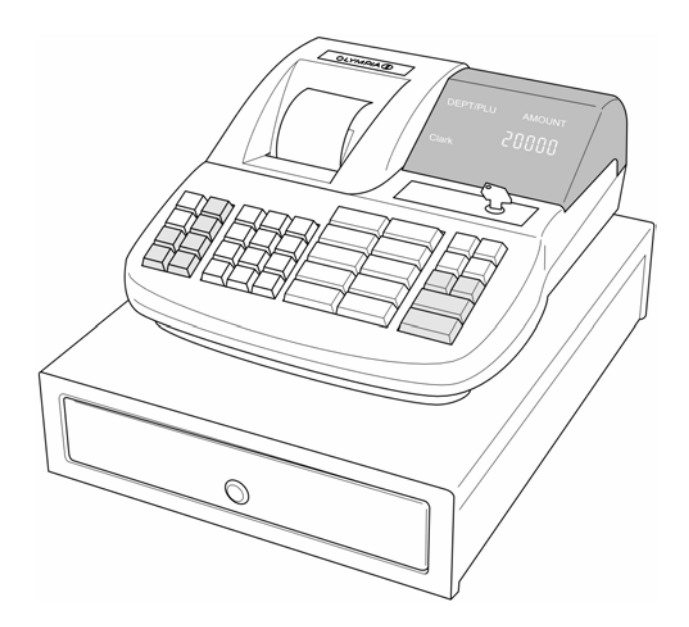

OLYMPIA SINCE 1903 www.olympia-vertrieb.de

#### Utilización conforme al objetivo previsto

Esta caja registradora sirve exclusivamente para la realización de operaciones de caja en locales comerciales. Cualquier otro uso se considera no conforme al objetivo previsto.

#### Advertencias generales/advertencias de seguridad

- Asegúrese de que la tensión de red corresponda a las indicaciones que figuran en la placa de características en la parte posterior de la caja registradora.
- Su caja registradora es un aparato muy sofisticado. Jamás debe intentar reparar la misma.
   En caso de que fueran necesarios trabajos de reparación, lleve la caja registradora al servicio técnico autorizado más cercano, o bien, al vendedor.
- En ningún caso debe introducir objetos metálicos como, por ejemplo, destornilladores, clips, etc. en la caja registradora. La caja registradora podría sufrir daños y existe el peligro de una descarga eléctrica.
- Desconecte la caja registradora siempre después de haber finalizado los trabajos.
- Quite el polvo de la caja registradora utilizando a tal fin un paño seco. Jamás debe utilizar agua o disolventes como, por ejemplo, diluyentes de pintura, alcohol etílico, etc. para limpiar su caja registradora.
- Para desconectar la alimentación eléctrica por completo, se debe desenchufar el cable de la toma de corriente.
- No exponga la caja registradora a calor elevado.
- Guarde los dispositivos protectores de transporte. Para un posible transporte, la caja registradora debe estar provista de los dispositivos protectores de transporte.

#### Dispositivos protectores de transporte

Antes de poner la caja registradora en servicio retire las piezas protectoras de transporte disponibles y guarde las mismas. **Advertencia importante para el transporte**: En caso de una avería de transporte se debe volver a completar el embalaje con el manual de instrucciones y los accesorios.

#### Conexión a la red

Antes de conectar la caja registradora a la red compruebe si la tensión y frecuencia indicadas de la placa de características coinciden con las de su red eléctrica.

**Advertencia de seguridad**: La caja de enchufe se debe encontrar cerca de la caja registradora y debe ser fácilmente accesible. De este modo podrá separar la caja registradora rápidamente de la red en cualquier caso de emergencia.

**Advertencia:** En caso de cualquier separación de la red se guardan todos los datos. Las baterías garantizan la conservación de datos durante aproximadamente 2 meses después de la separación de la caja registradora de la alimentación de tensión.

#### Impresora

Atención: Tenga en cuenta las siguientes advertencias para garantizar un servicio sin anomalías:

- Nunca se debe:
  - ¡Imprimir sin papel!
  - ¡Tirar del papel cuando la impresora aún está trabajando!
  - ¡Utilizar papel de baja calidad!
  - ¡Volver a utilizar por segunda vez los rollos de papel ya utilizados!
  - ¡Manipular el interior de la impresora con objetos duros o mover los accionamientos con la mano!
- Observe las marcas que señalan el final del rollo de papel.
   Cambie el rollo de papel inmediatamente.
- Encomiende el mantenimiento de su caja registradora/impresora en intervalos regulares a su distribuidor.

#### *Estas instrucciones breves sólo explican los conceptos fundamentales. Informaciones más detalladas figuran en el manual de instrucciones.*

#### Colocar el rollo de papel

Retirar la tapa de la impresora. Colocar un rollo de papel con una anchura de 57 mm y un diámetro máximo de 70 mm. No se debe utilizar reciclado ya que origina un mayor desgaste de la impresora. Preparar el rollo de papel para la introducción. Introducir el extremo de la tira de papel recién cortada en la impresora y pulsar la tecla hayan transportado aproximadamente 10 cm de papel. En función del uso (cálculo o diario) se debe pasar la tira de papel por la ranura en la tapa de la impresora y cortar la tira de papel en el borde de corte de la tapa. Para el modo de diario se debe introducir la tira de papel en el carrete de rebobinado. Volver a colocar la tapa de la impresora.

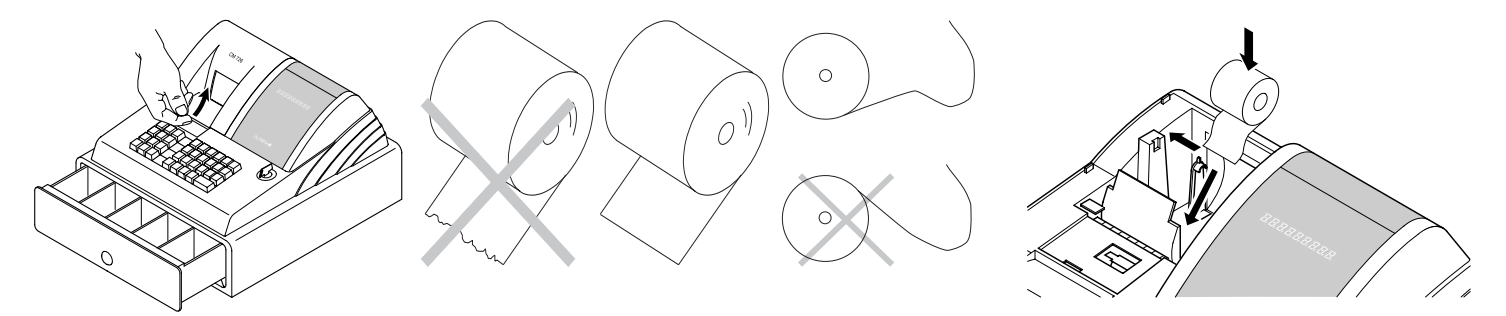

#### Carrete de rebobinado

El carrete de rebobinado se necesita para bobinar el recibo. Cambiar el ajuste del sistema número 18 a 1.

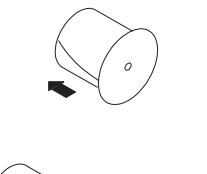

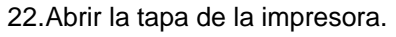

23.Retirar el carrete de rebobinado.

24.Enhebrar el extremo de la tira del diario en la ranura del carrete de rebobinado. 25.Insertar el carrete de rebobinado en las guías de carrete previstas a tal fin.

26.Para retirar la tira del diario bobinada se debe sacar el carrete de rebobinado y extraer el rollo del diario.

27. Volver a colocar el carrete de rebobinado.

28.Cerrar la tapa de la impresora.

#### Introducir las baterías

Advertencia: ¡Introduzca las baterías para que se conserven los datos en caso de un fallo de corriente!

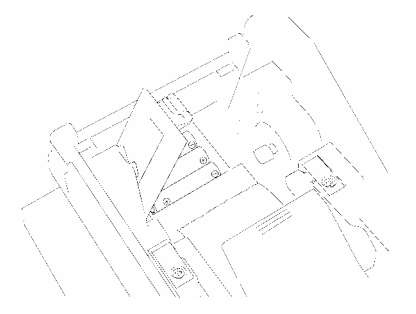

- 1. Retirar la tapa de la impresora.
- 2. Abrir la tapa del compartimento de baterías (tapa negra) en la bandeja de papel.
- Introducir 3 baterías redondas tamaño AA. Importante: Preste atención a la correcta ubicación de las baterías (ver la figura y/o la identificación).
- 4. Cerrar el compartimento de baterías.
- 5. Volver a colocar la tapa de la impresora.
- 6. Para asegurar la conservación de datos se deben sustituir las baterías una vez al año estando conectada la caja registradora.

#### Cambiar el rollo impresor

Advertencia: Utilice sólo rollos impresores originales (grupo 744).

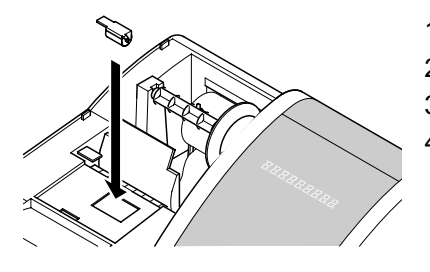

- 1. Abrir la tapa de la impresora.
- 2. Sacar el rollo impresor con la manija (a la izquierda) hacia arriba.
- 3. Insertar un nuevo rollo impresor en la guía.
- 4. Cerrar la tapa de la impresora.

#### Llave selectora

La posición de la llave para servicio normal (registrar) es REG.

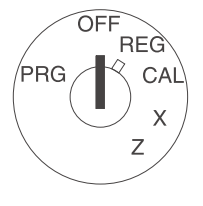

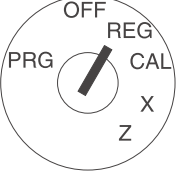

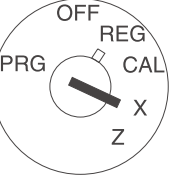

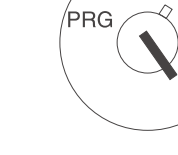

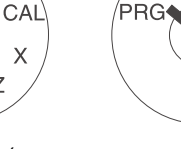

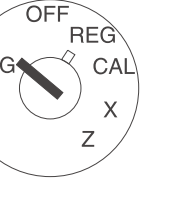

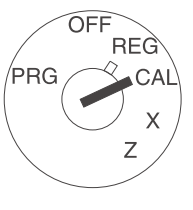

Desconectado

Registrar (servicio normal)

Informes "X" (sin borrar la memoria)

Informes "Z" (con borrar la memoria)

OFF

REG

Programar

Calcular

Advertencia: ¡En los modos Z y PRG existe la posibilidad de pérdida de datos y bloqueo de la caja registradora! Sólo debe utilizar estos modos si está familiarizado con la programación y el manejo de la caja registradora.

#### Asignación de teclas

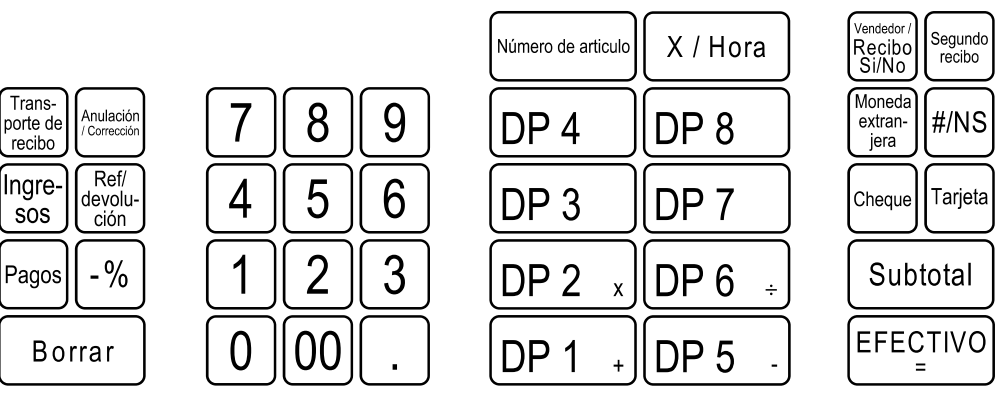

#### Calculadora

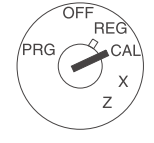

En la posición de la llave selectora CAL la caja registradora trabaja como calculadora sin impresión. Las teclas de departamento 1, 2, 5 y 6, así como la tecla del total de las transacciones registradas

controlan las funciones de cálculo:

- Adición con la tecla
- x Multiplicación con la tecla
- Sustracción con la tecla
- ÷ División con la tecla
- = Total de las transacciones registradas con la tecla

| DP 1    | +  |
|---------|----|
| DP 2    | x  |
| DP 5    | -  |
| DP 6    | ÷  |
| EFECTIN | /0 |

#### Imprimir los ajustes del sistema

Se imprimen los ajustes acerca de las opciones del sistema, rebaja, moneda extranjera, así como contraseña informe intermedio y vendedor.

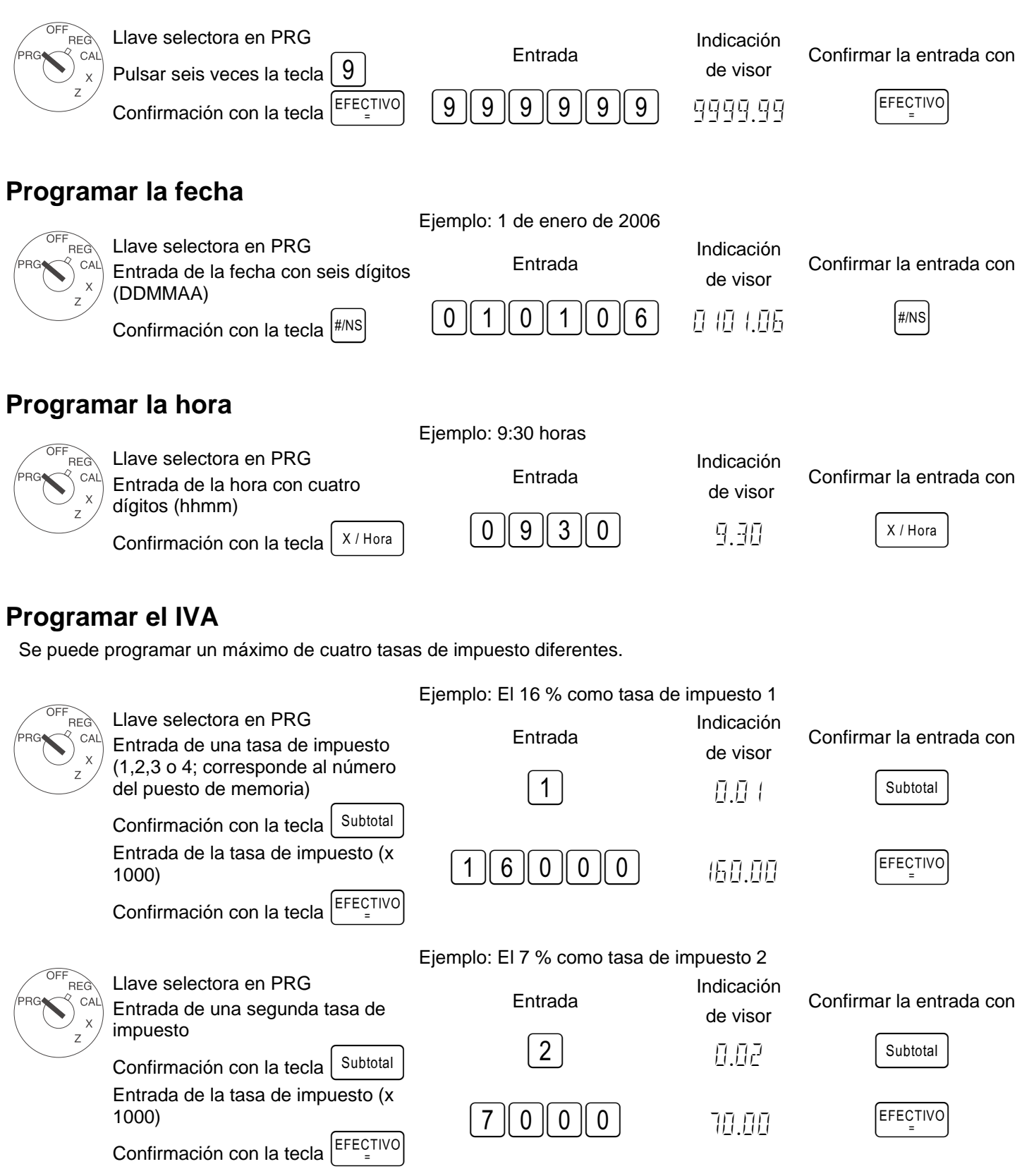

#### Programar los departamentos (DEP)

| E           | jemplo 1: El DEP1 es un departamen                                         | to de varios artículos cor                                                  | n la tasa de impuesto                           | 1 (16 %) y sin precio fijo.  |
|-------------|----------------------------------------------------------------------------|-----------------------------------------------------------------------------|-------------------------------------------------|------------------------------|
|             | Paso 1: Definir el estado                                                  | Entrada                                                                     | Indicación de visor                             | Confirmar la entrada con     |
| x<br>z      | Entrada del estado S1 y del S2<br>con tres dígitos                         | 001                                                                         | 0.0 (                                           | Cheque                       |
|             | Entrada del precio fijo,<br>o bien, de la indicación de precio<br>libre    | $\begin{bmatrix} 0 \\ 0 \end{bmatrix} \begin{bmatrix} 0 \\ 0 \end{bmatrix}$ | 0.00                                            | DP 1 +                       |
|             | Asignación de las indicaciones para                                        |                                                                             |                                                 |                              |
|             | el DEP1 pulsando la tecla $DP1 +$                                          |                                                                             |                                                 |                              |
| Estado S1:  | 0 = Departamento de varios artículos                                       | s, 1 = Departamento de p                                                    | artidas individuales                            |                              |
| Estado S2:  | 00 = Sin impuesto, 01 = Tasa de imp04 = Tasa de impuesto 4 (respecto a las | uesto 1, 02 = Tasa de im<br>s tasas de impuesto vea el punt                 | puesto 2, 03 = Tasa (<br>to "Programar el IVA") | de impuesto 3,               |
| 000 = EI DE | P trabaja <u>sin</u> <b>precio fijo</b> (entrada del                       | precio libre), como alterna                                                 | ativa: Entrada del pre                          | cio fijo                     |
|             | Eiemplo 2: El DEP2 es un departame                                         | ento de varios artículos co                                                 | on la tasa de impuest                           | o 2 (7 %) v sin precio fiio. |
| OFF         | Paso 2: Definir el estado                                                  | Entrada                                                                     | Indicación de visor                             | Confirmar la entrada con     |
|             | Llave selectora en PRG                                                     |                                                                             |                                                 |                              |
| Z           | Entrada del estado S1 y del S2<br>con tres dígitos                         |                                                                             | <u>  . </u>  _/                                 | Cheque                       |
|             | Entrada del precio fijo,                                                   | $\begin{bmatrix} 0 \\ 0 \end{bmatrix} \begin{bmatrix} 0 \end{bmatrix}$      | 0.00                                            | DP 2 x                       |
|             | o bien, de la indicación de precio<br>libre                                |                                                                             |                                                 |                              |
|             | Asignación de las indicaciones para                                        |                                                                             |                                                 |                              |
|             | el DEP2 pulsando la tecla $DP2_x$                                          |                                                                             |                                                 |                              |
| OFF         | Paso 3. Imprimir                                                           |                                                                             | Indicación                                      |                              |
|             | Para imprimir una lista con los                                            | Entrada                                                                     | de visor                                        | Confirmar la entrada con     |
| z           | departamentos programados                                                  |                                                                             |                                                 | EFECTIVO                     |
| $\bigcirc$  | Pulsar seis veces la tecla 8                                               |                                                                             | <u>, 1000.00</u>                                | =                            |
|             | y finalizar con la tecla EFECTIVO                                          |                                                                             |                                                 |                              |

#### Programar artículos/Price-Look-Up (PLU)

La programación de los PLU se realiza en 2 pasos:

- 7. Introducir la asignación del precio y del departamento para todos los PLU.
- Introducir el estado de la asignación del PLU y del departamento para todos los PLU. (¡No se precisa cuando el PLU trabaja sólo con un precio fijo!)

|                   |                                                                                                    | Ejemplo: PLU12 para 2,5 | 0 EUR pertenece al c  | lepartamento 1.          |
|-------------------|----------------------------------------------------------------------------------------------------|-------------------------|-----------------------|--------------------------|
|                   | 1. Precio PLU y asignación:                                                                                                    | Entrada                 | Indicación de visor   | Confirmar la entrada con |
| x                 | Pulsar X / Hora                                                                                                    | X / Hora                | POO ( 0.00            |                          |
|                   | Introducir el número PLU<br>deseado,<br>confirmar con la tecla                                                                                                    | 12                      | P 12 - 0. 12          | Número de articulo       |
|                   | Ahora se debe introducir el precio<br>fijo PLU y establecer la asignación<br>con el departamento pulsando la<br>tecla de departamento DP 1 _+.                          | 250                     | 2.50                  | DP 1 +                   |
|                   | En el visor aparece<br>automáticamente el siguiente PLU.<br>Proceder de la misma manera.                                                                                |                         | P 13 0.00             |                          |
|                   | Finalizar la entrada con X / Hora                                                                                                    |                         |                       | X / Hora                 |
|                   |                                                                                                    | Ejemplo: PLU12/DEP1 co  | on entrada del precio | libre admitido.          |
| OFF               | 2. Estado PLU:                                                                                                    | Entrada                 | Indicación de visor   | Confirmar la entrada con |
| PRG CAL<br>x<br>z | Advertencia: ¡Este paso sólo se<br>requiere para los PLU que trabajan<br>con entrada del precio libre!<br>Estado 0 = Precio fijo<br>Estado 1 = Entrada del precio libre | Pagos                   | PDD   0.00            |                          |
|                   | Pulsar Pagos<br>Introducir el número PLU a<br>programar y confirmar el mismo con                                                                                        | 12                      | P 12 - 0. 12          | Número de articulo       |
|                   | Ahora se debe introducir el estado<br>PLU, así como asignar y confirmar<br>el mismo con la tecla de<br>departamento correspondiente.                                    | 1                       | 0.0 (                 | DP 1 +                   |
|                   | En el visor aparece<br>automáticamente el siguiente PLU.<br>Proceder de la misma manera.<br>Finalizar la entrada con Pagos                                              |                         | P 13 - 0.00           | Pagos                    |
|                   |                                                                                                    |                         |                       |                          |

Se puede imprimir una lista de los artículos (PLU) programados.

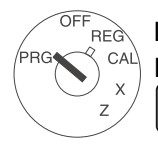

Llave selectora en PRG Enviar un pedido de impresión con

#### Confirmar la entrada con

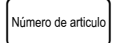

#### Programar una moneda extranjera

Se pueden realizar programaciones para un máximo de 4 monedas extranjeras.

Para la programación se deben introducir en cada caso los siguientes puntos:

- Identificación de la moneda extranjera: 1,2,3 ó 4.
- Decimales para la tasa de conversión (EXP): Son posibles de 0 a 8 decimales
- Punto decimal para moneda extranjera (D.P.): Son posibles de 0 a 3 puntos decimales
- Tasa de conversión (TASA): Entrada numérica siempre con seis dígitos, son posibles entradas de 000001 a 999999

Las cifras para estos ajustes se introducen de la siguiente manera para la programación:

Introducción de la <Cifra para moneda extranjera> y confirmación con la tecla

A continuación se van enumerando las siguientes cifras sin espacio en blanco u otros caracteres intermedios:

<Cifra para EXP> <Cifra para D.P.> <Cifras para TASA> La introducción de estas cifras se confirma con la tecla

Ejemplo: EUROS en dólares estadounidenses (1 USD = 0,76494 EUROS) como moneda extranjera número 1

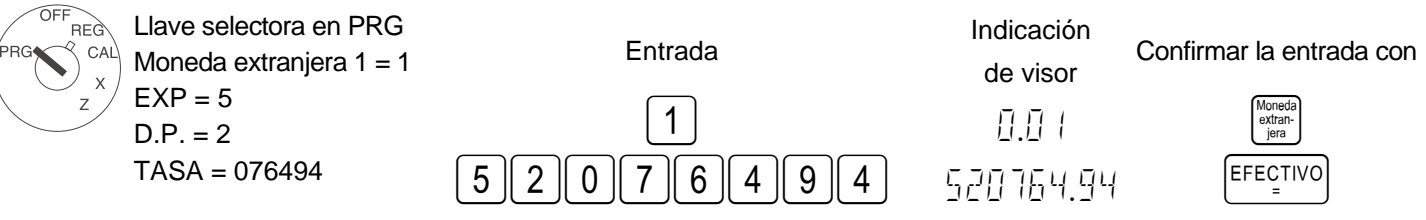

#### Programar opciones del sistema

El programa básico de la caja registradora está guardado en las opciones del sistema.

Ejemplo: Cambiar la representación de la hora al formato de 24 horas.

| OFF                                                                                | Llave selectora en PRG              | Entrada | Indicación de visor | Confirmar la entrada con |
|------------------------------------------------------------------------------------|-------------------------------------|---------|---------------------|--------------------------|
|                                                                                    | La entrada de las opciones del      | Enildud |                     |                          |
| $\left( \begin{array}{c} \\ \\ \\ \\ \\ \\ \\ \\ \\ \\ \\ \\ \\ \\ \\ \\ \\ \\ \\$ | sistema se realiza con dos, o bien, |         |                     |                          |
| $\checkmark$                                                                       | con tres dígitos.                   |         | 1.07                | Ingre-                   |
|                                                                                    | La entrada se confirma con la tecla | [4]     | 90                  | sos                      |
|                                                                                    | Ingre-<br>sos                       |         |                     |                          |

#### Advertencia: Los ajustes estándar aparecen en negrita.

| Número de opción<br>del sistema | Número de<br>estado | Ajuste                                                                             |  |  |  |  |  |
|---------------------------------|---------------------|------------------------------------------------------------------------------------|--|--|--|--|--|
|                                 | 0                   | Posición del punto decimal: 0 (sin punto)                                          |  |  |  |  |  |
| 1                               | 1                   | Posición del punto decimal: 0.0                                                    |  |  |  |  |  |
| ľ                               | 2                   | Posición del punto decimal: 0.00                                                   |  |  |  |  |  |
|                                 | 3                   | Posición del punto decimal: 0.000                                                  |  |  |  |  |  |
| 2                               |                     | (reservado)                                                                        |  |  |  |  |  |
|                                 | 1                   | Precio neto (más impuesto)                                                         |  |  |  |  |  |
| 3                               | 2                   | Precio bruto (incluyendo impuesto)                                                 |  |  |  |  |  |
| A                               | 0                   | Hora: Formato de 24 horas                                                          |  |  |  |  |  |
| 4                               | 1                   | Hora: Formato de 12 horas                                                          |  |  |  |  |  |
| 5                               | 0                   | Impresión del importe de impuesto total: Sin impresión                             |  |  |  |  |  |
| 5                               | 1                   | Impresión del importe de impuesto total: Impresión                                 |  |  |  |  |  |
| 6                               | 0                   | Impresión del importe sujeto a impuestos para cada tasa de impuesto: Sin impresión |  |  |  |  |  |
|                                 | 1                   | Impresión del importe sujeto a impuestos para cada tasa de impuesto: Impresión     |  |  |  |  |  |
| -                               | 0                   | Formato de fecha: Mes-día-año                                                      |  |  |  |  |  |
| 1                               | 1                   | Formato de fecha: Día-mes-año                                                      |  |  |  |  |  |
| Q                               | 0                   | El sistema de vendedor no está activo                                              |  |  |  |  |  |
| U                               | 1                   | El sistema de vendedor está activo                                                 |  |  |  |  |  |
| ٥                               | 0                   | El login del vendedor después de cada transacción no está activo                   |  |  |  |  |  |
| 3                               | 1                   | El login del vendedor después de cada transacción está activo                      |  |  |  |  |  |

- Continuación en la siguiente página -

- Continuación de la tabla -

#### Advertencia: Los ajustes estándar aparecen en negrita.

| Número de opción<br>del sistema | Número de<br>estado | Ajuste                                                                    |  |  |  |  |
|---------------------------------|---------------------|---------------------------------------------------------------------------|--|--|--|--|
| 11                              | 0                   | Supresión de partida cero en el reporte "Z"                               |  |  |  |  |
|                                 | 1                   | Sin supresión de partida cero en el reporte "Z"                           |  |  |  |  |
| 10                              | 0                   | Precio cero de un PLU o departamento no admitido                          |  |  |  |  |
| 12                              | 1                   | Precio cero de un PLU o departamento admitido (por defecto)               |  |  |  |  |
|                                 | 0                   | Sin redondeos europeos especiales                                         |  |  |  |  |
| 13                              | 1                   | Redondeo europeo: Suiza                                                   |  |  |  |  |
| 15                              | 2                   | Redondeo europeo: Suecia                                                  |  |  |  |  |
|                                 | 3                   | Redondeo europeo: Dinamarca                                               |  |  |  |  |
| 14                              | 0                   | Se permite la impresión de una factura posterior                          |  |  |  |  |
| 14                              | 1                   | No se permite la impresión de una factura posterior                       |  |  |  |  |
| 15                              | 0                   | No se borran los contadores Z1 y Z2 después del informe financiero "Z"    |  |  |  |  |
| 15                              | 1                   | Se borran los contadores Z1 y Z2 después del informe financiero "Z"       |  |  |  |  |
| 16                              | 0                   | No se borra el Gran Total después del informe financiero "Z1"             |  |  |  |  |
| 10                              | 1                   | Se borra el Gran Total después del informe financiero "Z1"                |  |  |  |  |
| 17                              | 0                   | No se imprime el Gran Total en el informe financiero                      |  |  |  |  |
| 17                              | 1                   | Se imprime el Gran Total en el informe financiero                         |  |  |  |  |
| 18                              | 0                   | Modo de cálculo                                                           |  |  |  |  |
| 10                              | 1                   | Modo de diario                                                            |  |  |  |  |
| 10                              | 0                   | La moneda básica es la moneda local (importe ÷ factor de conversión)      |  |  |  |  |
| 13                              | 1                   | La moneda básica es la moneda extranjera (importe × factor de conversión) |  |  |  |  |
| 20                              | 0                   | Se imprimen las devoluciones en el informe financiero                     |  |  |  |  |
| 20                              | 1                   | No se imprimen las devoluciones en el informe financiero                  |  |  |  |  |

Se pueden imprimir las opciones del sistema ajustadas.

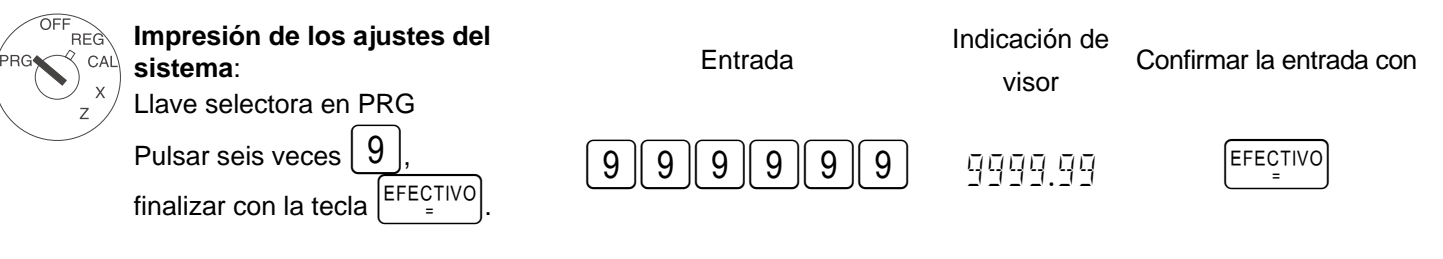

#### **Borrar errorres**

¡Borrar las entradas erróneas o las situaciones de malfuncionamiento (señal acústica) accionando la tecla

#### **Registrar por departamentos**

Introducir el precio sin punto decimal (como máximo, 7 cifras).

X / Hora

|                         | Precio          | Departamento    |         |
|-------------------------|-----------------|-----------------|---------|
| PF                      | PPPPP           | DP 1 +          |         |
| Obien:Cuando se quierer | registrar vario | s artículos idé | nticos: |
| Número de artículos     |                 | Precio          | De      |

NN

El producto de NN x PPPPPPP está limitado a la capacidad máxima de la caja registradora.

PPPPPP

Departamento

DP1 +

| <b>Registrar por</b>                                   | artículos               |                         |                     |                       |                |  |  |
|--------------------------------------------------------|-------------------------|-------------------------|---------------------|-----------------------|----------------|--|--|
| Teclear el número del artículo (como máximo, 3 cifras) |                         |                         |                     |                       |                |  |  |
|                                                        | Número de artículo      | PLU                     |                     |                       |                |  |  |
|                                                        | Por ejemplo,            | Número de articulo      |                     |                       |                |  |  |
| O bien: Cuando se                                      | e quieren registrar v   | varios artículos idén   | ticos:              |                       |                |  |  |
| Número de artículos                                    | i                       | PLU                     | PLU                 |                       |                |  |  |
| NN                                                     | X / Hora                | Por ejemplo,            | Número de artículo  |                       |                |  |  |
| El producto de NN                                      | x precio de artículo e  | está limitado a la capa | acidad máxima de    | la caja registradora. |                |  |  |
| O bien: <b>Cuando se</b>                               | trabaja con un PLL      | J que está programa     | do con una entra    | ida del precio libre: |                |  |  |
| Número PLU                                             | PLU                     | Entrada del precio      | PLU                 |                       |                |  |  |
| Por ejemplo,                                           | Número de articulo      | РРРРРР                  | Número de artículo  |                       |                |  |  |
| O bien: <b>Cuando u</b>                                | n departamento o P      | LU debe trabajar co     | n negativo:         |                       |                |  |  |
|                                                        | Entrada del precio      | Departamento            |                     | Número PLU            | PLU            |  |  |
| Ref/<br>devolu-<br>ción                                | РРРРРР                  | DP 1 +                  | o                   | Por ejemplo,          | Número de arti |  |  |
| Terminar el re                                         | cibo                    |                         |                     |                       |                |  |  |
| Cuando se han reg                                      | jistrado todos los arti | culos, se debe indica   | r e imprimir el sub | total con la tecla    | otal.          |  |  |
| Introducir el import                                   | e pagado sin punto c    | lecimal y terminar el r | ecibo con           | o].                   |                |  |  |

Importe pagado Terminar el recibo

Subtotal

PPPPPP

#### Entrada de una moneda extranjera

| Cuando se han registrado todos los artículos, se debe indicar e imprimir el subtotal con la tecla                                    | Subtotal               |
|----------------------------------------------------------------------------------------------------|------------------------|
| A continuación se debe introducir la identificación de la moneda extranjera y pulsar la tecla                                        | . Se indica el importe |
| final en la moneda extranjera. Volviendo a pulsar la tecla (Moneda extranjera la moneda extranjera) se vuelve a visualizar la moneda | local. Introducir el   |
| importe pagado en la moneda local o extranjera y terminar el recibo con la tecla                                                     |                        |

Ejemplo: Un cliente paga su factura de 15,- EUR con 20 dólares estadounidenses.

| REG | Llave selectora en REG<br>Generar el subtotal                                                                                | Entrada                   | Indicación de visor | Confirmar la entrada<br>con |
|-----|----------------------------------------------------------------------------------------------------|---------------------------|---------------------|-----------------------------|
| z   | después del registro de mercancía.<br>Introducir la identificación de la moneda<br>extranjera (aquí: Dólares estadounidenses | Subtotal                  | 15.00<br>I          | Moneda<br>extran-           |
|     | y confirmar la misma.                                                                                                    |                           | 19 6 1              |                             |
|     | Teclear el importe recibido en el modo de moneda extranjera y terminar el recibo.                                            | 2000                      | 20.00               | EFECTIVO<br>=               |
|     | A continuación se debe convertir el importe de cambio que aparece con la                                                     |                           | 0.39                |                             |
|     | tecla<br><sup>(Moreda</sup><br>extan-<br>iea a la moneda local.                                                              | Moneda<br>extran-<br>jera | 0.30                |                             |

Ejemplo: El cliente recibe un cambio de 30 céntimos de euro o 39 céntimos estadounidenses.

#### Anular

Se pueden anular los registros incorrectos inmediatamente o con posterioridad.

Anular inmediatamente: Durante el registro se puede anular la última partida introducida.

Anulación / Corrección

Se realizará la corrección.

**Anular posteriormente:** Durante el registro se pueden anular tanto los importes y los precios de los artículos como también los precios de departamentos introducidos después de las partidas anteriores.

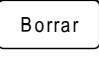

Introduciendo la anulación.

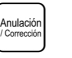

Volver a introducir artículos idénticos o la suma del departamento. (Realizar el registro que se desea anular.)

Anular por devolución/cambio: Incluso registros más antiguos pueden ser anulados mediante la entrada de los importes, números de artículos o precios de departamentos.

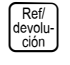

Introduciendo la devolución. Realizar el registro que se quiere re-contabilizar.

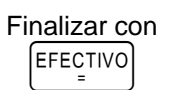

<sup>)</sup> Caja registradora CM 701/702/711/712

#### **Otras funciones**

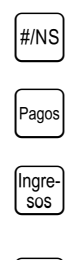

-%

La caja se abrirá.
Para retiradas en efectivo se debe teclear el importe y pulsar esta tecla.
Para ingresos se debe teclear el importe y pulsar esta tecla.
Después del registro o del subtotal se puede introducir un descuento porcentual. Ejemplo: Entrada para el 5%: 5 -%

#### Modo de formación

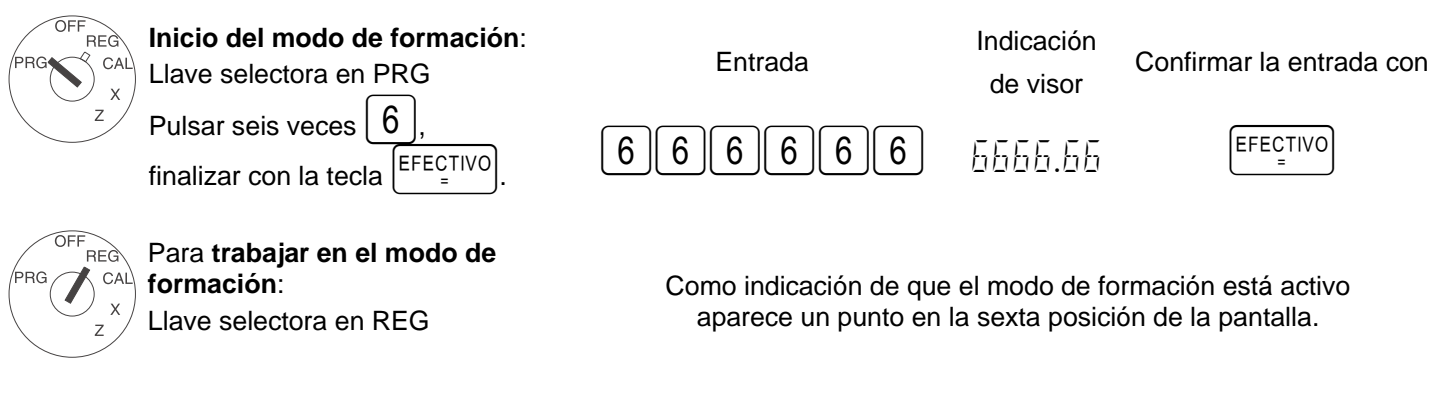

Advertencia: En el modo de formación no se pueden imprimir informes.

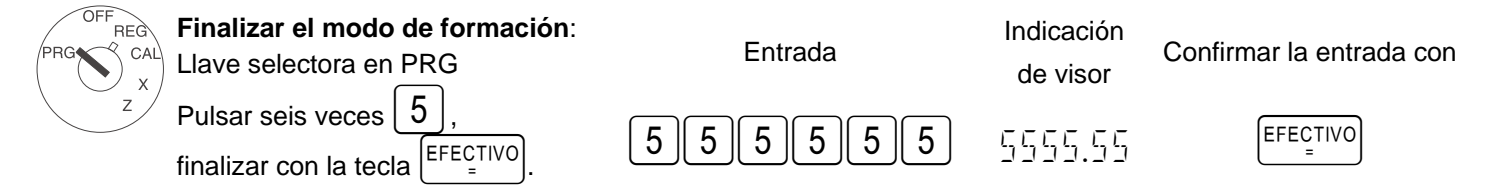

#### Imprimir informes

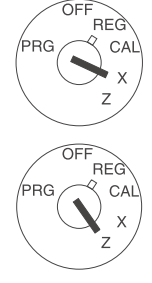

Informes "X": Sin borrar la memoria. Informes "Z": Con borrar la memoria. Llave selectora indistintamente en X (para imprimir informes "X") o Z (para imprimir informes "Z"). Tipo de informe: Iniciar la impresión con

Informe financiero "X" y "Z" día

Informe "X" y "Z"-PLU día

Informe de vendedor "X" y "Z"

Informe financiero "X2" y "Z2" mes

Informe de formación "X" y "Z"

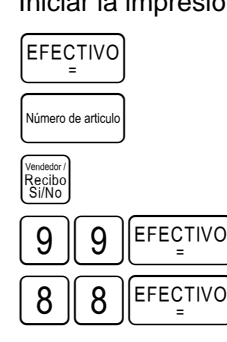

Γ

#### Ejemplo de recibo: Informe financiero "Z1" día

| $13 \cdot 12 \cdot 2004$                             | Fecha                                                                                                    |
|------------------------------------------------------|----------------------------------------------------------------------------------------------------|
| $\begin{array}{cccccccccccccccccccccccccccccccccccc$ | Contador "Z1"(tres dígitos)<br>Cantidad de registros en el departamento 1<br>Ventas del departamento 1<br>Cantidad de registros en el departamento 2<br>Ventas del departamento 2<br>Ventas de todos los departamentos<br>Impuesto 1 en total<br>Suma neta sin impuesto 1<br>Impuesto 2 en total<br>Suma neta sin impuesto 2<br>Impuesto total<br>Suma de descuentos porcentuales<br>Ventas totales (ingresos menos descuentos) |
| 352.09 #ST                                           | Suma neta de impuestos (ingresos menos impuestos)                                                                                                    |
| -50.00                                               | Menos y devolución                                                                                                    |
| 004                                                  | Cantidad de pagos en efectivo                                                                                                    |
| 300.00 CA-                                           | Suma de pago en efectivo                                                                                                    |
| 001                                                  | Cantidad de pagos con tarjeta                                                                                                    |
| 100.00 CH                                            | Suma de pagos con tarjeta                                                                                                    |
| 001                                                  | Cantidad de ingresos                                                                                                    |
| 20.00 RA                                             | Suma de ingresos                                                                                                    |
| 001                                                  | Cantidad de pagos                                                                                                    |
| -20.00 PO                                            | Suma de pagos                                                                                                    |
| 51.13 1@                                             | Suma de moneda extranjera                                                                                                    |
| 002 ##                                               | Cantidad "Sin venta"                                                                                                    |
| 300. 00 #CA                                          | En efectivo en el cajón                                                                                                    |
| 400.00                                               | Suma de Gran Total                                                                                                    |
| 13-45 009                                            | (suma total de los pagos con tarjeta y en efectivo)<br>Hora y número del recibo                                                                                                    |

#### Funciones de borrado

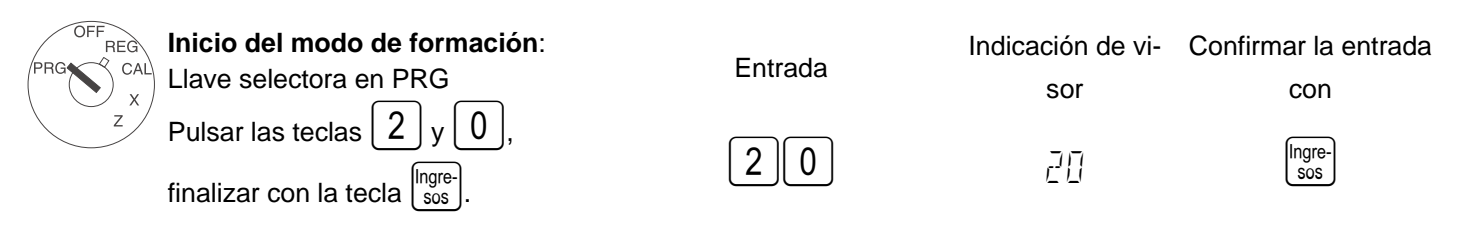

Para restablecer los valores de la caja puestos en fábrica, o bien, para borrar todas las programaciones:

13. Sacar la clavija de red de la caja registradora.

- 14. Abrir el compartimento de baterías y retirar las 3 baterías AA.
- 15. Dejar la caja registradora durante 10 minutos sin corriente; se borrarán todos los datos.
- 16. Volver a insertar las baterías y enchufar la clavija de red.

#### Avisos de errores

En caso de un manejo erróneo aparecen avisos de errores en la indicación de visor.

| Aviso de error | Causa                                                   | Eliminación                                                                                                    |
|----------------|---------------------------------------------------------|----------------------------------------------------------------------------------------------------|
| E              | Se ha pulsado una tecla incorrecta.                     | Pulsar la tecla Borrar.                                                                                           |
| SEE-EDIE       | Hay una contraseña programada<br>para los informes "Z". | Introducir la contraseña con cuatro dígitos, pulsar la tecla                                                      |
| SEE-EDDE       | Hay una contraseña programada<br>para el vendedor.      | Introducir la clave de vendedor. A continuación introducir la contraseña con tres dígitos. Finalizar con la tecla |

#### ¿Qué hay que hacer cuando la caja registradora no imprime?

En el caso de que la caja registradora no imprima el recibo o los informes, se debe comprobar si hay alguna función especial activada. Las funciones especiales se visualizan en con un punto en el visor:

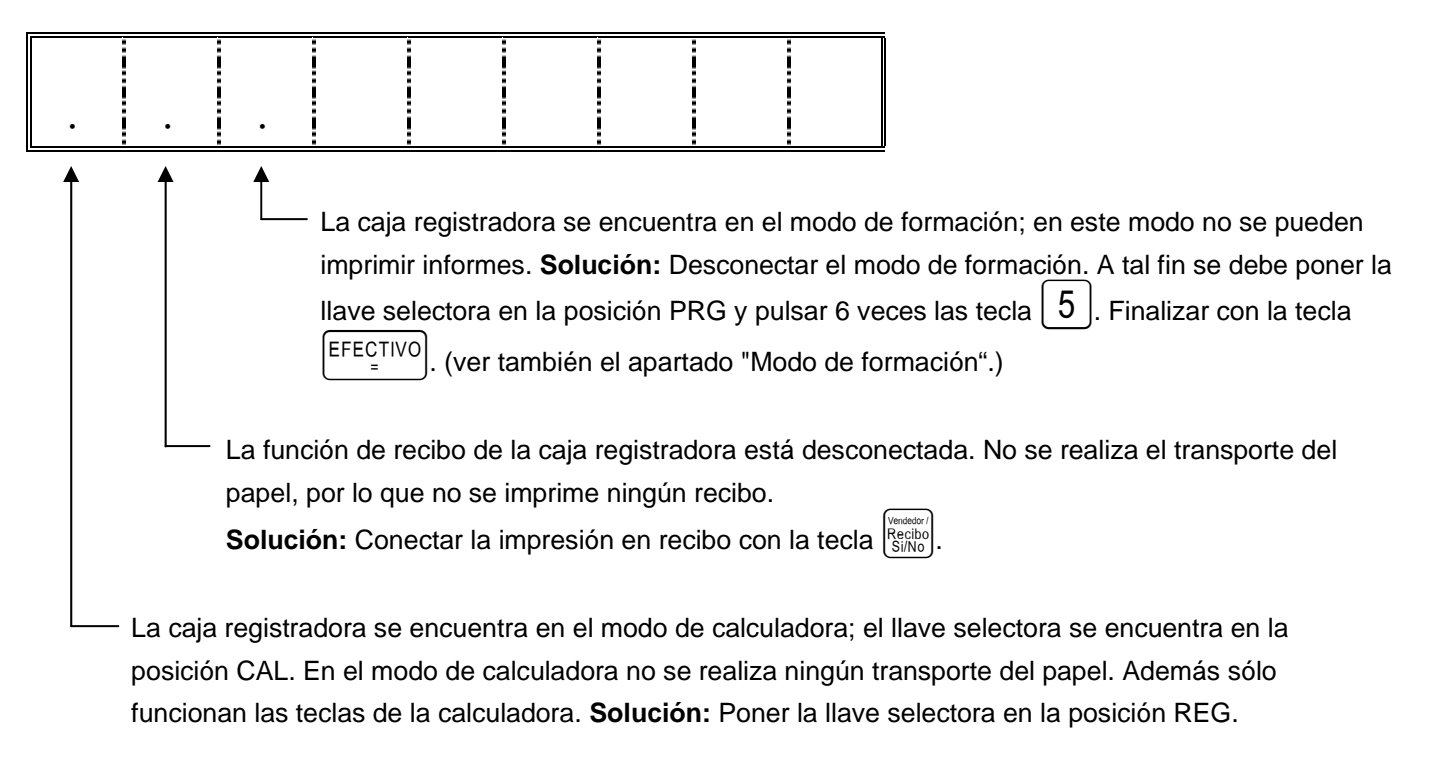

#### Problemas en la impresora

En caso de cualquier problema en la impresora se debe apagar en seguida la caja y sacar el enchufe de red. Compruebe si el rollo de papel está correctamente colocado o si se encuentran objetos extraños en la impresora. Si fuera necesario, retire los mismos.

Atención: Retirar los objetos extraños siempre con mucho cuidado. No utilice cuchillos, destornilladores o herramientas similares. No trabaje aplicando fuerza. La impresora podría sufrir daños.

Vuelva a conectar la caja registradora y realice un nuevo registro. Si vuelve a aparecer un problema en la impresora, póngase en contacto con el Servicio Técnico.

# $\mathbf{f}$ N N

CM 701 / 702 / 711 / 712

Snelstartgids

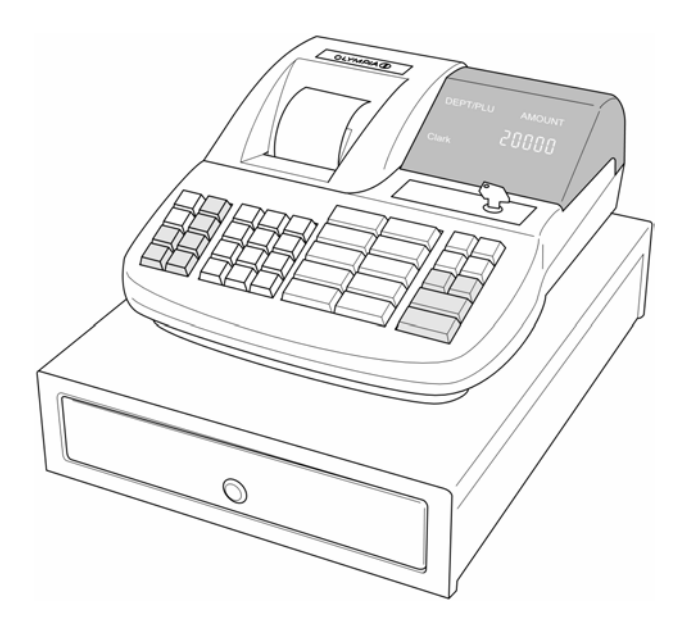

OLYMPIA SINCE 1903 www.olympia-vertrieb.de

#### Voorgeschreven gebruik

Dit kasregister dient alleen voor het afwikkelen van kastransacties in overdekte ruimten. Alle overige toepassingen zijn in strijd met de voorschriften.

#### Algemene opmerkingen / veiligheidsinstructies

- Overtuig uzelf ervan dat de netspanning overeenkomt met de gegevens die u aantreft op het typeplaatje aan de achterkant van het kasregister.
- Het kasregister is een geavanceerd apparaat. Probeer het kasregister nooit zelf te repareren. Mochten reparatiewerkzaamheden nodig zijn, breng het kasregister dan naar de dichtstbijzijnde geautoriseerde technische dienst of naar de leverancier.
- Steek in geen geval metalen voorwerpen zoals schroevendraaiers, paperclips in het kasregister. U kunt het kasregister hierdoor beschadigen en er bestaat gevaar voor een elektrische schok.
- Schakel het kasregister altijd uit zodra u klaar bent met uw werk.
- Stof het kasregister licht met een droge doek af. Gebruik nooit water of oplosmiddelen zoals verfverdunner, alcohol om het kasregister te reinigen.
- Om de voedingsspanning volledig uit te schakelen moet u de stekker uit het stopcontact trekken.
- Stel het kasregister nooit bloot aan te grote hitte.
- Bewaar de transportbeveiliging. Bij eventueel transport moet het kasregister voorzien zijn van de transportbeveiliging.

#### Transportbeveiliging

Voordat u het kasregister in gebruik neemt, moet u eventuele onderdelen van de transportbeveiliging verwijderen en opbergen. **Belangrijke instructie voor het transport**: In geval van transportschade moet de verpakking weer met gebruiksaanwijzing en accessoires worden aangevuld.

#### **Netaansluiting**

Voordat u het kasregister op het lichtnet aansluit, moet u controleren of de spannings- en frequentiegegevens op het vermogensplaatje overeenkomen met die van het lichtnet.

**Veiligheidsinstructie**: Het stopcontact moet in de buurt van het kasregister aangebracht en goed toegankelijk zijn. U kunt zodoende in geval van nood het kasregister snel van het net loskoppelen.

**Opmerking**: Bij scheiding van het lichtnet blijven alle gegevens bewaard. De batterijen zorgen ervoor dat de gegevens zo'n 2 maanden blijven opgeslagen nadat de kassa van de voedingsspanning is losgekoppeld.

#### Printer

Let op: Voor langdurig gebruik zonder storingen moet u de volgende instructies in acht nemen:

- Nooit
  - zonder papier printen!
  - aan het papier trekken terwijl de printer nog bezig is!
  - inferieur papier gebruiken!
  - eerder gebruikte papierrollen nogmaals gebruiken!
  - met harde voorwerpen in de printer manipuleren of aandrijvingen met de hand bewegen!
- Let op de markeringen die het einde van de papierrol weergeven.
   Vervang lege papierrollen onmiddellijk.
- Laat de kassa/printer regelmatig door de leverancier onderhouden.

#### De snelstartgids beschrijft slechts de belangrijkste zaken. Nadere informatie vindt u in de gebruiksaanwijzing.

#### Kassarol plaatsen

Printerdeksel verwijderen. Papierrol van 57 mm breedte en maximaal 70 mm doorsnede inleggen. Geen recyclingpapier gebruiken, omdat dit een snellere slijtage van de printer veroorzaakt. Papierrol voor het inleggen voorbereiden. Einde van de recht gesneden papierstreep in het drukwerk invoeren en de toets bedienen, tot ca. 10 cm papier werd getransporteerd. Al naar gebruik (rekening of journaal) papierstrepen door de gleuf in de afdekking van het drukwerk voeren en papierstrepen aan de afscheurkant van de deksel afscheuren. Voor de journaalmodus de papierstrook in de opwikkelspoel invoeren. Printerdeksel weer erop zetten.

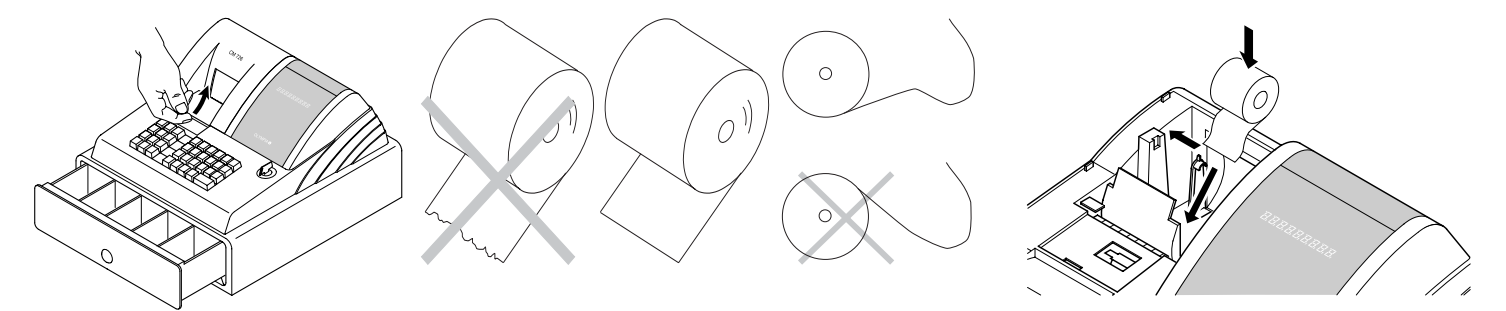

#### Opwikkelspoel

De opwikkelspoel is nodig als de bon moet worden opgewikkeld. Systeeminstelling nr. 18 op 1 veranderen.

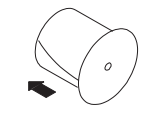

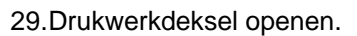

- 30.Opwikkelspoel eruit nemen.
- 31. Einde van de journaalstreep in de gleuf van de opwikkelspoel invoegen.
- 32.Opwikkelspoel in de hiervoor gedachte spoelgeleidingen inzetten.
- 33.Voor het verwijderen van de opgewikkelde journaalstreep de opwikkelspoel eruit nemen en de journaalrol aftrekken.
- 34.Opwikkelspoel weer inleggen.
- 35.Drukwerkdeksel sluiten.

#### Batterijen plaatsen

**Opmerking:** Plaats de batterijen zodat in geval van stroomuitval de gegevens bewaard blijven!

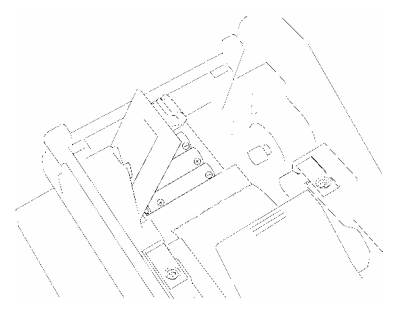

- 1. Printerkap verwijderen.
- 2. Deksel van batterijvak (zwarte klep) in de papierschacht openen.
- 3 batterijen mignon AA plaatsen. Belangrijk: Let hierbij op de juiste positie van de batterijen (zie afbeelding en/of markering).
- 4. Batterijvak sluiten.
- 5. Printerkap weer erop zetten.
- In verband met de gegevensveiligheid de batterijen 1x per jaar vervangen terwijl de kassa is ingeschakeld.

#### Inktrol vervangen

Opmerking: Gebruik slechts originele inktrollen (groep 744).

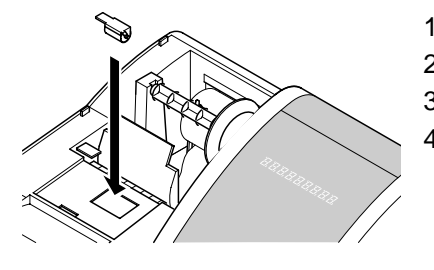

- 1. Printerdeksel openen.
- 2. Inktrol aan de greep (links) naar boven eruit tillen.
- 3. Nieuwe inktrol in de geleiding inzetten.
- 4. Drukwerkdeksel sluiten.

#### Sleutelschakelaar

Stand van de sleutel voor normaal bedrijf (registreren) is REG.

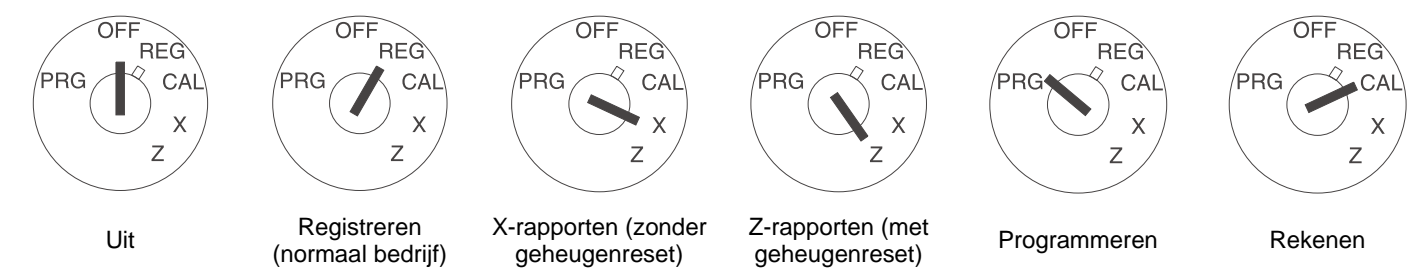

Opmerking: Gegevensverlies en blokkering van de kassa in de bedrijfsmodi Z en PRG mogelijk! Alleen gebruiken als u vertrouwd bent met de programmering en bediening van de kassa.

#### Indeling van het toetsenbord

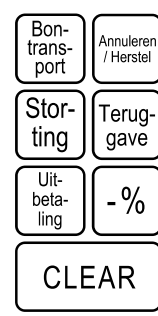

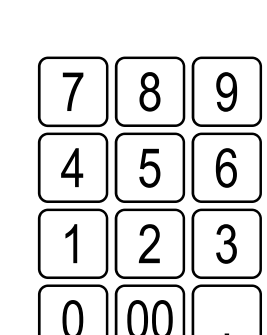

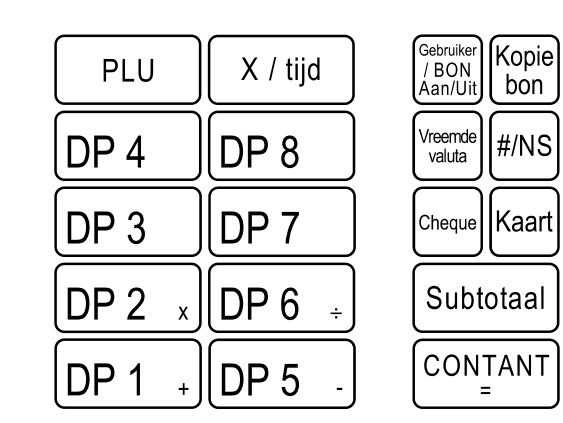

#### Rekenaar

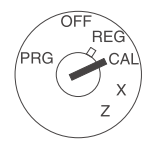

# In de sleutelschakelaar-positie CAL werkt de kassa als rekenaar zonder druk.

DP 1

DP 2

DP 5

DP 6

CONTANT

De toetsen met goederengroepen 1, 2, 5 en 6 alsook de subtotaal-toets regelen hierbij de rekenfuncties:

- Additie met toets
- **x** Vermenigvuldigen met toets
- Subtractie met toets
- ÷ Deling met toets
- = Eindsom met toets

#### Systeeminstellingen printen

Geprint worden instellingen van systeemopties, korting, vreemde valuta evenals wachtwoord Z-rapport en gebruiker.

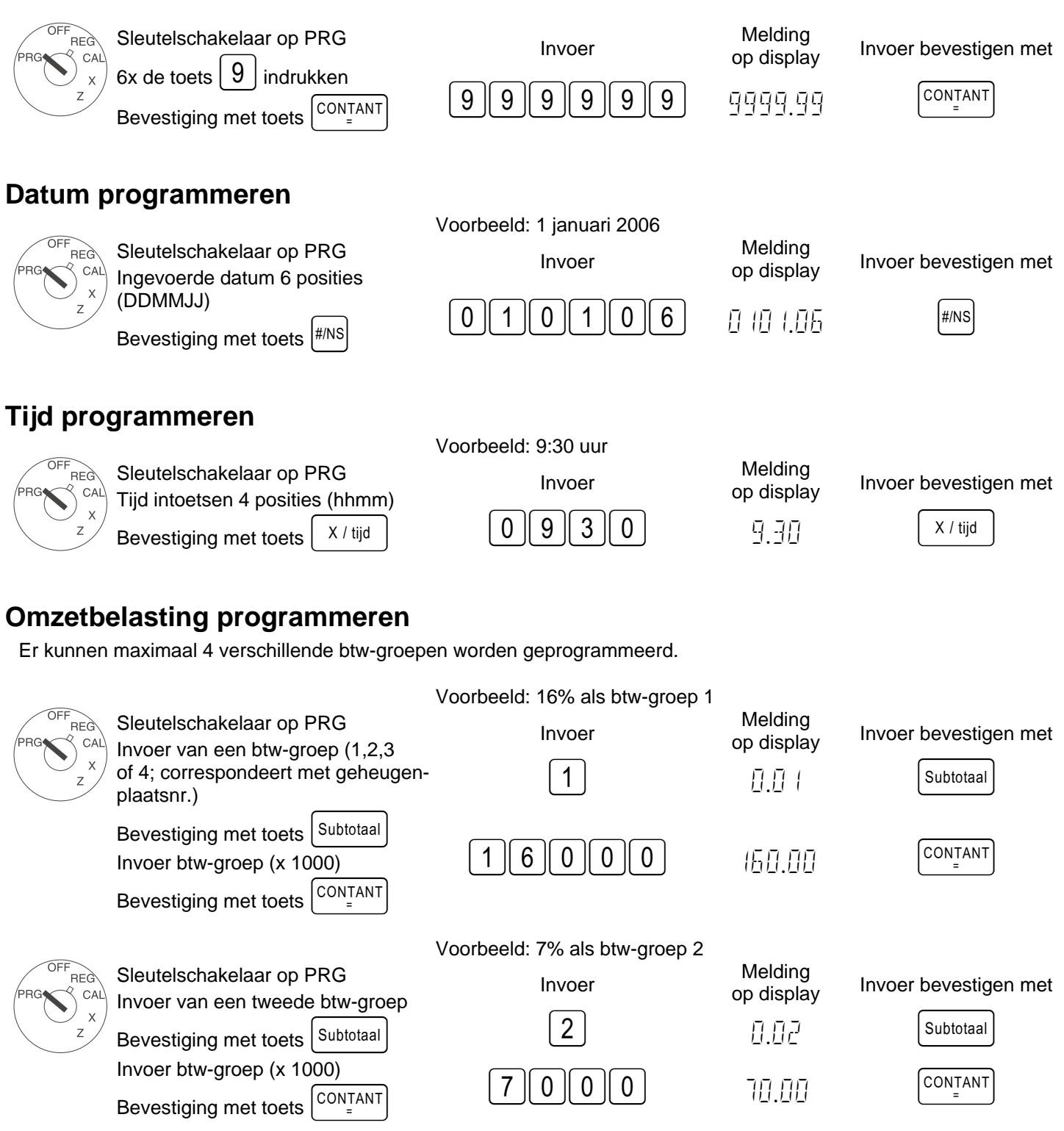

#### Artikelgroepen (AG) programmeren

|                       | Voorbeeld 1: AG1                                                                                                    | is een verrekeningsgroep met                  | otw-groep 1 (16                                   | %) en zonder vaste prijs.                          |
|-----------------------|----------------------------------------------------------------------------------------------------|-----------------------------------------------|---------------------------------------------------|----------------------------------------------------|
| OFF<br>REG<br>PRG CAL | Stap 1: Status vastleggen                                                                                                    | Invoer                                        | Melding<br>op display                             | Invoer bevestigen met                              |
| x<br>z                | Invoer van status S1 en S2<br>drie posities                                                                                                    | 001                                           | 0.01                                              | Cheque                                             |
|                       | Invoer van vaste prijs<br>of vrije prijsvermelding                                                                                                    | 000                                           | 0.00                                              | DP 1 +                                             |
|                       | Toewijzing van de gegevens<br>aan AG1 met deze toets DP 1 +                                                                                                 |                                               |                                                   |                                                    |
| Status S1:            | 0 = verrekeningsgroep, 1 = losse-post                                                                                                    | tengroep                                      |                                                   |                                                    |
| Status S2:            | 00 = zonder btw, 01 = btw-groep 1, 02<br>(btw-groep zie punt 'Omzetbelasting programm                                                                       | 2 = btw-groep 2, 03 = btw-groep<br>eren')     | o 3, 04 = btw-gro                                 | oep 4                                              |
| 000 = AG w            | erkt <u>zonder</u> <b>vaste prijs</b> (vrije invoer va                                                                                                    | n een prijs), alternatief: Invoer v           | van de vaste pri                                  | js                                                 |
| PRG CAL<br>X<br>Z     | Voorbeeld 2: AG2<br><b>Stap 2: Status vastleggen</b><br>Sleutelschakelaar op PRG<br>Invoer van status S1 en S2<br>drie posities                             | is een verrekeningsgroep met<br>Invoer<br>002 | otw-groep 2 (7%<br>Melding<br>op display<br>∏.∏.2 | 6) en zonder vaste prijs.<br>Invoer bevestigen met |
|                       | Invoer van vaste prijs<br>of vrije prijsvermelding<br>Toewijzing van de gegevens<br>aan AG2 met deze toets DP 2 x                                           | 000                                           | 0.00                                              | DP 2 x                                             |
| PRG CAL<br>x          | Stap 3: PrintenVoor het printen van een lijst met de<br>geprogrammeerde artikelgroepen $6x$ de toets $8$ indrukkenen met toets $CONTANT$<br>=<br>afsluiten. | Invoer<br>888888                              | Melding<br>op display                             | Invoer bevestigen met                              |

#### Artikel / Price-Look-Up (PLU) programmeren

Het programmeren van de PLU verloopt in 2 stappen:

- 9. Toewijzing van prijs- en artikelgroep voor alle PLU's invoeren.
- 10. Status van de PLU- en artikelgroeptoewijzing voor alle PLU's invoeren. (Niet noodzakelijk als de PLU alleen met een vaste prijs werkt!)

|                                                                                                | Voorbeeld: PLU12 voor                                                                                                    | 2,50 EUR behoort tot g                                                                                                    | oederengroep 1.                                                                                                    |
|------------------------------------------------------------------------------------------------|----------------------------------------------------------------------------------------------------|----------------------------------------------------------------------------------------------------|----------------------------------------------------------------------------------------------------|
| 1. PLU-prijs en toewijzing:                                                                    | Invoer                                                                                                    | Melding op display                                                                                                    | Invoer bevestigen met                                                                                                    |
|                                                                                                | X / tijd                                                                                                    | PAA   AAA                                                                                                    |                                                                                                    |
| Covenst PLU-nummer integes                                                                     |                                                                                                    |                                                                                                    |                                                                                                    |
| met toets PLU bevestigen                                                                       | 12                                                                                                    | P 12 - 0. 12                                                                                                    | PLU                                                                                                    |
| Nu vaste PLU-prijs invoeren en de                                                              |                                                                                                    |                                                                                                    |                                                                                                    |
| toewijzing aan artikelgroep tot stand<br>brengen, doordat u de Artikelgroep-                   | 250                                                                                                    | ē.50                                                                                                    | DP 1 +                                                                                                    |
| toets DP 1 + indrukt.                                                                          |                                                                                                    |                                                                                                    |                                                                                                    |
| Op het display verschijnt automa-<br>tisch                                                     |                                                                                                    |                                                                                                    |                                                                                                    |
| de volgende PLU. Op dezelfde wijze                                                             |                                                                                                    | ŀ'   <u>-</u>   _ .[]]]                                                                                                    |                                                                                                    |
| te werk gaan.                                                                                  |                                                                                                    |                                                                                                    |                                                                                                    |
| Invoer beëindigen met <sup>X / tijd</sup>                                                      |                                                                                                    |                                                                                                    | X / tijd                                                                                                    |
|                                                                                                | Voorbeeld: PLU12 / WG                                                                                                    | 1 met vrije prijsinvoer to                                                                                                    | oegestaan.                                                                                                    |
| 2. PLU-status:                                                                                 | Invoor                                                                                                    | Melding on display                                                                                                    | Invoer bevestigen met                                                                                                    |
| Opmerking: Deze stap is alleen                                                                 |                                                                                                    | Melaling op display                                                                                                    | invoer bevestigen met                                                                                                    |
| vrije prijsinvoer werken!                                                                      | beta-<br>ling                                                                                                    | P00   0.00                                                                                                    |                                                                                                    |
| Status 0 = vaste prijs                                                                         |                                                                                                    |                                                                                                    |                                                                                                    |
| Slatus 1 = vije prijsinvoer<br>Sleutelschakelaar op PRG                                        |                                                                                                    |                                                                                                    |                                                                                                    |
| Uit-<br>bela-<br>ling indrukken                                                                | 12                                                                                                    | P 12 - 0.12                                                                                                    | PLU                                                                                                    |
| Te programmeren PLU-nr. intoetsen                                                              |                                                                                                    |                                                                                                    |                                                                                                    |
| en met PLU bevestigen.                                                                         |                                                                                                    |                                                                                                    |                                                                                                    |
| Nu de PLU-status invoeren en aan<br>de juiste Artikelgroep-toets toewijzen<br>en bevestigen.   | 1                                                                                                    | 0.0 (                                                                                                    | DP 1 +                                                                                                    |
| Op het display verschijnt automa-<br>tisch de volgende PLU. Op dezelfde<br>wijze te werk gaan. |                                                                                                    | P I B 0.00                                                                                                    |                                                                                                    |
| Invoer beëindigen met                                                                          |                                                                                                    |                                                                                                    | Uit-<br>beta-<br>ling                                                                                                    |
|                                                                                                | <b>1. PLU-prijs en toewijzing:</b><br>Sleutelschakelaar op PRG<br>x / tijd indrukken<br>Gewenst PLU-nummer intoetsen,<br>met toets PLU-prijs invoeren en de<br>toewijzing aan artikelgroep tot stand<br>brengen, doordat u de Artikelgroep-<br>toets DP 1 + indrukt.<br>Op het display verschijnt automa-<br>tisch<br>de volgende PLU. Op dezelfde wijze<br>te werk gaan.<br>Invoer beëindigen met $x / tijd$<br><b>2. PLU-status:</b><br><b>Opmerking:</b> Deze stap is alleen<br>noodzakelijk voor PLU's die met<br>vrije prijsinvoer werken!<br>Status 0 = vaste prijs<br>Status 1 = vrije prijsinvoer<br>Sleutelschakelaar op PRG<br>wither indrukken<br>Te programmeren PLU-nr. intoetsen<br>en met PLU bevestigen.<br>Nu de PLU-status invoeren en aan<br>de juiste Artikelgroep-toets toewijzen<br>en bevestigen.<br>Op het display verschijnt automa-<br>tisch de volgende PLU. Op dezelfde<br>wijze te werk gaan. | 1. PLU-prijs en toewijzing:       Invoer         Sleutelschakelaar op PRG       X / tijd         x / tijd       indrukken         Gewenst PLU-nummer intoetsen,       1 2         met toets       PLU         Devestigen.       1 2         Nu vaste PLU-prijs invoeren en de       2 5 0         toets       DP 1 + indrukt.         Op het display verschijnt automatisch       2 5 0         de volgende PLU. Op dezelfde wijze       Invoer         te werk gaan.       X / tijd         Invoer beëindigen met       X / tijd         Uoorbeeld: PLU12 / WG         Opmerking: Deze stap is alleen         noodzakelijk voor PLU's die met       Invoer         Voorbeeld: PLU12 / WG       Invoer         Status 0 = vaste prijs         Status 0 = vaste prijs       Status 1 = vrije prijsinvoer         Sleutelschakelaar op PRG       1 2         Image:       1 2         Te programmeren PLU-nr. intoetsen       1         en met       PLU       bevestigen.         Nu de PLU-status invoeren en aan       1         outgete.       1       1         Op het display verschijnt automatisch de volgende PLU. Op dezelfde       1         Op | Voorbeeld: PLU12 voor 2,50 EUR behoort tot g1. PLU-prijs en toewijzing:<br>Sleutelschakelaar op PRGInvoerMelding op displayX/tijdindrukkenX/tijd $P = 1 + 0.00$ 0.00Gewenst PLU-nummer intoetsen,<br>met toetsPLUbevestigen.10.00Gewenst PLU-prijs invoeren en de<br>toewijzing aan artikelgroep tot stand<br>brengen, doordat u de Artikelgroep-<br>toets DP 1 $\rightarrow$ indrukt.02.502.50Op het display verschijnt automa-<br>tisch<br>de volgende PLU. Op dezelfde wijze<br>te werk gaan.P I 30.000Invoer beëindigen metX/tijdNu oorMelding op displayVoorbeeld: PLU12 / WG1 met vrije prijsinvoer to2.5000.00CPLU-status:<br>Opmerking: Deze stap is alleen<br>noodzakelijk voor PLU's die met<br>vrije prijsinvoer<br>Status 0 = vaste prijs<br>Status 1 = vrije prijsinvoer<br>Sleutelschakelaar op PRG<br>ImprisenderInvoerMelding op displayImage: Nu de PLU-status invoeren en aan<br>de juiste Artikelgroep-toets toewijzen<br>en met10.000Image: Nu de PLU-status invoeren en aan<br>de juiste Artikelgroep-toets toewijzen<br>en bevestigen.10.000Nu de PLU-status invoeren en aan<br>de juiste Artikelgroep-toets toewijzen<br>en bevestigen.10.000Image: Nu de PLU-status invoeren en aan<br>de juiste Artikelgroep-toets toewijzen<br>en bevestigen.10.000Image: Nu de PLU-status invoeren en aan<br>de juiste Artikelgroep-toets toewijzen<br>en bevestigen.10.000Image: Nu de PLU-status invoeren en aaan<br>de juiste Artikelgroep |

Een lijst van geprogrammeerde (PLU-) artikelen kan worden geprint.

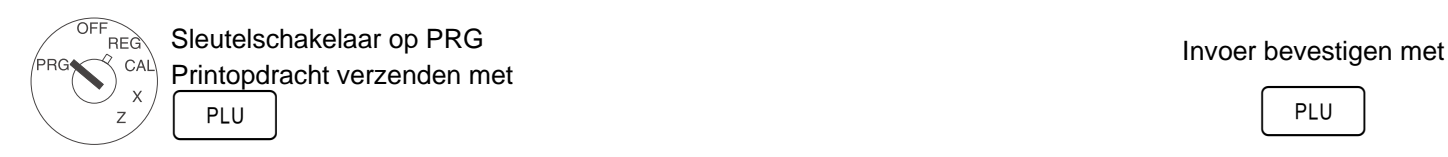

#### Vreemde valuta programmeren

Er kunnen programmeringen voor maximaal 4 vreemde valuta's plaatsvinden.

Voor elke programmering moeten de volgende punten worden ingevoerd:

- Valuta-ID: 1,2,3 of 4.
- Posities na de komma voor de omrekeningsverhouding (EXP): 0 tot 8 posities na de komma zijn mogelijk
- Decimalen voor vreemde valuta (D.P.): 0 tot 3 decimalen zijn mogelijk
- Omrekeningsverhouding (percentages): Numerieke invoer altijd 6 posities, van 000001 tot 999999 mogelijk

OFF

De cijfers voor deze instellingen worden voor het programmeren op de volgende manier ingevoerd:

invoer van de <cijfers voor vreemde valuta> en bevestigen met toets (valuta)

Vervolgens worden de volgende cijfers zonder leeg- of andere tussentekens achter elkaar gerangschikt:

| <cijfer exp="" voor=""></cijfer> | <cijfer d.p.="" voor=""></cijfer> | <cijfers rate="" voor=""> De invoer</cijfers> | van deze o | cijfers wordt met toe | ts CONTANT | be |
|----------------------------------|-----------------------------------|-----------------------------------------------|------------|-----------------------|------------|----|
| vestigd.                         |                                   |                                               |            |                       |            |    |

|   |                                   | Voorbeeld: EURO in US-Dollar (1 USD = | 0,76494 EURO) a       | als vreemde valuta nr. 1 |
|---|-----------------------------------|---------------------------------------|-----------------------|--------------------------|
|   | Sleutelschakelaar op<br>PRG       | Invoer                                | Melding<br>op display | Invoer bevestigen met    |
| z | Vreemde valuta $1 = 1$<br>EXP = 5 | 1                                     | 0.0 (                 | Vreemde<br>valuta        |
|   | D.P. = 2<br>RATE = 076494         | 52076494                              | 520764.94             |                          |

#### Systeemopties programmeren

Het basisprogramma van het kasregister is opgeslagen in de systeemopties.

 REG
 Sleutelschakelaar op PRG
 Invoer
 Melding op display
 Invoer bevestigen met

 Sleutelschakelaar op PRG
 Invoer
 Melding op display
 Invoer bevestigen met

 Voorbeeld: Weergave van de tijd omschakelen naar 24-uursnotatie.
 Invoer
 Melding op display
 Invoer bevestigen met

 Voorbeeld: Weergave van de tijd omschakelen naar 24-uursnotatie.
 Invoer
 Melding op display
 Invoer bevestigen met

 Voorbeeld: Voorbeeld: Weergave van de tijd omschakelen naar 24-uursnotatie.
 Invoer
 Melding op display
 Invoer bevestigen met

 Voorbeeld: Voorbeeld: Weergave van de tijd omschakelen naar 24-uursnotatie.
 Invoer
 Melding op display
 Invoer bevestigen met

 Voorbeeld: Voorbeeld:

#### Opmerking: De standaard-instellingen zijn vet gedrukt.

| Systeemoptienr.       | Statusnr. | Instelling                                                                      |  |  |  |
|-----------------------|-----------|---------------------------------------------------------------------------------|--|--|--|
|                       | 0         | Positie decimale punt: 0 (geen punt)                                            |  |  |  |
| 1                     | 1         | Positie decimale punt: 0.0                                                      |  |  |  |
| 1                     | 2         | Positie decimale punt: 0.00                                                     |  |  |  |
|                       | 3         | Positie decimale punt: 0.000                                                    |  |  |  |
| 2                     |           | (gereserveerd)                                                                  |  |  |  |
| <b>9</b>              | 1         | Nettoprijs (exclusief btw)                                                      |  |  |  |
| S                     | 2         | Brutoprijs (inclusief btw)                                                      |  |  |  |
| Λ                     | 0         | Tijd: 24-uursnotatie                                                            |  |  |  |
| 4 1                   |           | Tijd: 12-uursnotatie                                                            |  |  |  |
| E 0                   |           | Duk van het totaal-belastingsbedrag: Niet printen                               |  |  |  |
| J                     | 1         | Druk van het totaal-belastingsbedrag: Printen                                   |  |  |  |
| 6 <mark>0</mark><br>1 |           | Druk van het belastingplichtig bedrag voor ieder belastingstarief: Niet printen |  |  |  |
|                       |           | Druk van het belastingsplichtig bedrag voor ieder belastingtarief: Printen      |  |  |  |
| 7                     | 0         | Datumnotatie: Maand-dag-jaar                                                    |  |  |  |
| 1                     | 1         | Datumnotatie: Dag-maand-jaar                                                    |  |  |  |
| 0                     | 0         | Gebruiker-systeem niet actief                                                   |  |  |  |
| 0                     | 1         | Gebruiker-systeem actief                                                        |  |  |  |
| 0                     | 0         | Gebruikersaanmelding na elke transactie niet actief                             |  |  |  |
| 3                     | 1         | Gebruikersaanmelding na elke transactie actief                                  |  |  |  |
| 10                    | 0         | Druk van een extra regel "Nettosommen totaal": Niet printen                     |  |  |  |
| 10                    | 1         | Druk van een extra regel "Nettosommen totaal": Printen                          |  |  |  |

- Vervolg volgende pagina -

- Vervolg tabel -

Opmerking: De standaard-instellingen zijn vet gedrukt.

| Systeemoptienr. | Statusnr. | Instelling                                                   |  |
|-----------------|-----------|--------------------------------------------------------------|--|
| 14 0            |           | Nulpostonderdrukking in het Z-rapport                        |  |
| 11              | 1         | Geen nulpostonderdrukking in het Z-rapport                   |  |
| 40              | 0         | Nul-prijs van een PLU of artikelgroep niet toegestaan        |  |
| 12              | 1         | Nul-prijs van een PLU of artikelgroep toegestaan (default)   |  |
|                 | 0         | Geen Europese speciale afrondingen                           |  |
| 10              | 1         | Europese afronding: Zwitserland                              |  |
| 13              | 2         | Europese afronding: Zweden                                   |  |
|                 | 3         | Europese afronding: Denemarken                               |  |
| 4.4             | 0         | Printen van een rekening achteraf toegestaan                 |  |
| 14 1            |           | Printen van een rekening achteraf niet toegestaan            |  |
| 4E 0            |           | Z1- en Z2-teller worden na Z-financieel rapport niet gereset |  |
| 15              | 1         | Z1- en Z2-teller worden na Z-financieel rapport gereset      |  |
| 40              | 0         | Grand Total wordt na Z1-financieel rapport niet gereset      |  |
| 10              | 1         | Grand Total wordt na Z1-financieel rapport gereset           |  |
| 47              | 0         | Grand Total wordt niet op het financieel rapport geprint     |  |
| 17              | 1         | Grand Total wordt op het financieel rapport geprint          |  |
| 10              | 0         | Rekeningmodus                                                |  |
| 10              | 1         | Journaalmodus                                                |  |
| 40              | 0         | Basisvaluta is de lokale valuta (bedrag ÷ omrekeningsfactor) |  |
| 19              | 1         | Basisvaluta is vreemde valuta (bedrag × omrekeningsfactor)   |  |
| 20              | 0         | Retours worden op het financieel rapport geprint             |  |
| 20              | 1         | Retours worden niet op het financieel rapport geprint        |  |

De ingestelde systeemopties kunnen worden geprint.

| PRG CAL Sleutelschakelaar op PRG                                 | Invoer  | Melding<br>op display | Invoer bevestigen met |
|------------------------------------------------------------------|---------|-----------------------|-----------------------|
| $2^{r}$ 6x 9 indrukken,<br>met toets $C^{ONTANT}_{=}$ afsluiten. | 9999999 | 9999.99               | CONTANT<br>=          |

#### Fouten wissen

Foutieve waarden of foutmeldingen (geluidssignaal) door drukken op de toets CLEAR wissen!

# Per artikelgroep registreren

Prijs zonder decimale punt invoeren (maximaal 7 cijfers).

Prijs Artikelgroep PPPPPP DP1 +

Of: Als verscheidene identieke artikelen moeten worden geregistreerd:

| Aantal artikelen |          | Prijs  | Artikelgroep |
|------------------|----------|--------|--------------|
| NN               | X / tijd | РРРРРР | DP 1 +       |

Het product van NN x PPPPPPP is begrensd tot de maximale capaciteit van het kasregister.

# Volgens artikels registreren

| Artikelnummer invo   | peren (maximaal 3 ci    | ijfers)                  |                      |                       |                  |
|----------------------|-------------------------|--------------------------|----------------------|-----------------------|------------------|
|                      | Artikelnummer           | PLU                      |                      |                       |                  |
|                      | Bijv. 12                | PLU                      |                      |                       |                  |
| Of: Als verscheide   | ene identieke artike    | elen moeten worder       | n geregistreerd:     |                       |                  |
| Aantal artikelen     |                         | PLU                      | PLU                  |                       |                  |
| NN                   | X / tijd                | віјv. [1][2]             | PLU                  |                       |                  |
| Het product van N    | N x prijs artikel is be | grensd tot de maxima     | ale capaciteit van h | net kasregister.      |                  |
| Of: Als met een P    | LU wordt gewerkt,       | die met een vrije pr     | ijsinvoer geprogr    | ammeerd is:           |                  |
| PLU-nr.              | PLU                     | Prijsinvoer              | PLU                  |                       |                  |
| Віјv. 12             | PLU                     | РРРРРР                   | PLU                  |                       |                  |
| Of: Als een artike   | Igroep of een PLU       | met min moet werk        | en:                  |                       |                  |
|                      | Prijsinvoer             | Artikelgroep             |                      | PLU-nr.               | PLU              |
| Terug-<br>gave       | РРРРРР                  | DP 1 +                   | of                   | Bijv. 12              | PLU              |
| Bon afsluiten        |                         |                          |                      |                       |                  |
| Als alle artikelen w | erd aereaistreerd. m    | et de toets Subtotaal    | het subtotaal wee    | raeven en printen.    |                  |
| Het betaalde bedra   | ag zonder decimale r    | ount invoeren en bon     |                      | uiten.                |                  |
|                      | .g                      | Betaald bedrag           | Bon afsluiten        |                       |                  |
|                      | Subtotaal               | PPPPPP                   |                      |                       |                  |
| Vreemde valu         | ta invoeren             |                          |                      |                       |                  |
| Als alle artikelen w | erden gereaistreerd.    | met de toets             | het subtotaal w      | eergeven en printen.  |                  |
| Vervolgens de valu   | ita-ID invoeren en de   | e toets Vreemde indrukke | en. Het eindbedrag   | wordt weeraeaeven in  | de vreemde valu- |
|                      |                         |                          |                      | aven llet heteolde he |                  |

ta. Door nogmaals drukken op toets wordt de lokale valuta weer weergegeven. Het betaalde bedrag in lokale of vreemde valuta invoeren en met de toets de bon afsluiten.

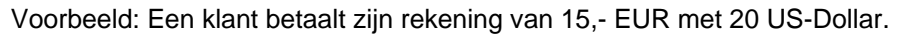

|                           | Sleutelschakelaar op REG                                                        | Invoer            | Melding op display | Invoer bevestigen met |
|---------------------------|---------------------------------------------------------------------------------|-------------------|--------------------|-----------------------|
| $\mathcal{O}_{z^{\chi}})$ | subtotaal berekenen.                                                            | Subtotaal         | (5,00              |                       |
| _                         | Valuta-ID invoeren (hier: US-Dollar = valu-<br>ta-ID 1) en bevestigen.          | 1                 |                    | Vreemde<br>valuta     |
|                           | In de vreemde-valutamodus het ontvangen<br>bedrag invoeren en de bon afsluiten. |                   | 19.6 1             |                       |
|                           | Het weergegeven wisselgeldbedrag ver-                                           | 2000              | 20.00              |                       |
|                           | volgens met toets                                                               |                   | 0.39               |                       |
|                           |                                                                                 | Vreemde<br>valuta | П.ЭП               |                       |

Voorbeeld: De klant ontvangt aan wisselgeld 30 eurocent of 39 US-cent.

PRG

#### Annuleren

U kunt foutieve registraties onmiddellijk of achteraf annuleren.

Onmiddellijk annuleren: Tijdens de registratie kan de laatste ingevoerde post worden geannuleerd.

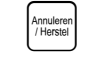

Stornering heeft plaatsgevonden.

Achteraf annuleren: Tijdens de registratie kunnen zowel ingevoerde bedragen, artikelprijzen als artikelgroepprijzen achteraf van oudere posten worden geannuleerd.

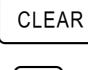

Instellen van de stornering.

Dezelfde artikel of som van de goederengroep opnieuw invoeren. Vervolgens storno-toets. (De registratie uitvoeren, die geannuleerd dient te worden.)

Teruggave-/omruiling-annulering Ook eerder voltooide registraties kunnen door het invoeren van de bedragen, artikelnummers of artikelgroepprijzen worden teruggenomen.

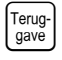

Brengt Retour op gang.

Registratie uitvoeren, die teruggeboekt dient te worden.

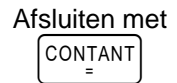

#### **Overige functies**

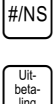

Stor

ting

-%

Kassa wordt geopend.

Voor uitbetalingen in contanten bedrag invoeren en op deze toets drukken.

Voor stortingen bedrag invoeren en op deze toets drukken.

Na een registratie of het subtotaal kan een procentuele korting worden ingevoerd. 5 -% Voorbeeld: Invoer voor 5%:

# Trainingsmodus

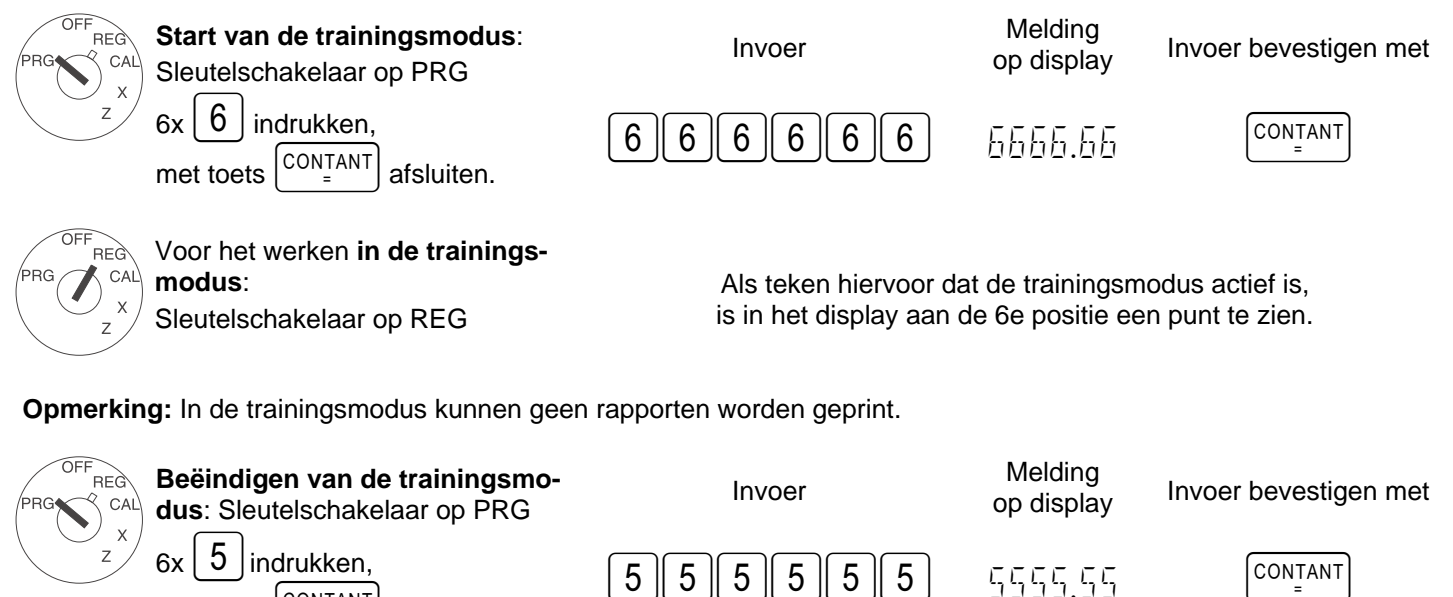

CONTANT afsluiten. met toets

Olympia (i) 5.2005

#### **Rapporten printen**

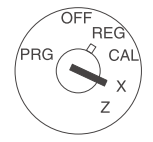

**X-rapporten**: Zonder geheugenreset. **Z-rapporten**: Met geheugenreset. Sleutelschakelaar naar keuze op X (voor het printen van X-rapporten) of Z (voor het printen van Z-rapporten).

Rapporttype:

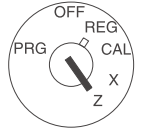

X- en Z-financieel rapport dag

X- en Z-PLU-rapport dag

X- en Z-gebruikersrapport

X2- en Z2-financieel rapport maand

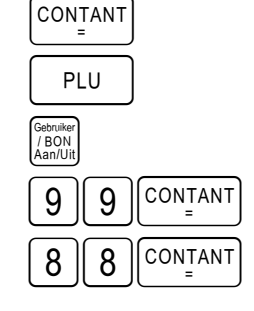

Printen starten met

X- en Z-trainingsrapport

### Bon-model: Z1-financieel bericht dag

| $13 \cdot 12 \cdot 2004$                             | Datum                                                                                                    |  |
|------------------------------------------------------|----------------------------------------------------------------------------------------------------|--|
| $\begin{array}{cccccccccccccccccccccccccccccccccccc$ | Datum<br>Z1-teller (drie getallen)<br>Aantal registraties in goederengroep 1<br>Omzet van goederengroep 1<br>Aantal registraties in goederengroep 2<br>Omzet van goederengroep 2<br>Omzet van alle goederengroepen<br>Belasting 1 totaal<br>Nettosommen zonder belasting 1<br>Belasting 2 totaal<br>Nettosom zonder belasting 2<br>Belasting totaal<br>Som percentuele kortingen<br>Totale verkopen (inkomsten min kortingen)<br>Totale nettosommen (inkomsten min belastingen)<br>Min en retours<br>Aantal contante betalingen<br>Som contante betalingen<br>Som kaartbetalingen |  |
| 001<br>20.00 RA                                      | Aantal stortingen                                                                                                    |  |
| 001                                                  | Aantal uitbetalingen                                                                                                    |  |
| -20.00 P0                                            | Som uitbetalingen                                                                                                    |  |
| 51.13 10                                             | Som vreemde valuta                                                                                                    |  |
| 002 ##                                               | Aantal "Geen verkoop"                                                                                                    |  |
| 300.00 #CA                                           | Bar in lade                                                                                                    |  |
| 400.00                                               | Grand Totaal Som                                                                                                    |  |
|                                                      | (totale som van de betalingen met kaart en contant                                                                                                    |  |
| 13-45 009                                            | Tijd en bon-nummer                                                                                                    |  |

#### Wisfuncties: Grand totaal en Z-teller resetten

| OFF<br>REG<br>CAL | Start van de trainingsmodus:<br>Sleutelschakelaar op PRG | Invoer | Melding<br>op display | Invoer bevestigen met |
|-------------------|----------------------------------------------------------|--------|-----------------------|-----------------------|
| z                 | Toetsen 2 en 0 indrukken,                                | 2      | הב                    | Stor-                 |
|                   | Met toets Stor-                                          |        | <u> </u>              | Lung                  |

Om de kassa weer in de levertoestand te brengen resp. om alle programmeringen te wissen:

17.De netstekker van de kassa uit het stopcontact nemen.

18.Het batterijvak openen en de 3 AA-batterijen verwijderen.

19.De kassa zonder stroom 10 minuten laten staan; alle gegevens worden hierdoor gewist.

20.Batterijen weer inzetten en netstekker in het stopcontact steken.

#### Foutmeldingen

In geval van bedieningsfouten verschijnen foutmeldingen op het display.

| Foutmelding | Oorzaak                                                        | Maatregel                                                                           |
|-------------|----------------------------------------------------------------|-------------------------------------------------------------------------------------|
| E           | Foutieve toets ingedrukt.                                      | Toets CLEAR indrukken.                                                              |
| SEE-EDIE    | Er is een wachtwoord<br>voor Z-rapporten geprogram-<br>meerd.  | Het wachtwoord van 4 posities invoeren,<br>toets Cheque indrukken.                  |
| SEE-EDIE    | Er is een wachtwoord<br>voor de gebruiker geprogram-<br>meerd. | Gebruikersnummer invoeren. Vervolgens wachtwoord van 3 posities invoeren. Met toets |

#### Wat te doen als de kassa niet print?

Voor het geval dat de kassa geen bon of geen rapporten print, controleert u of een speciale functie is geactiveerd. Speciale functies worden op het display weergegeven door een punt:

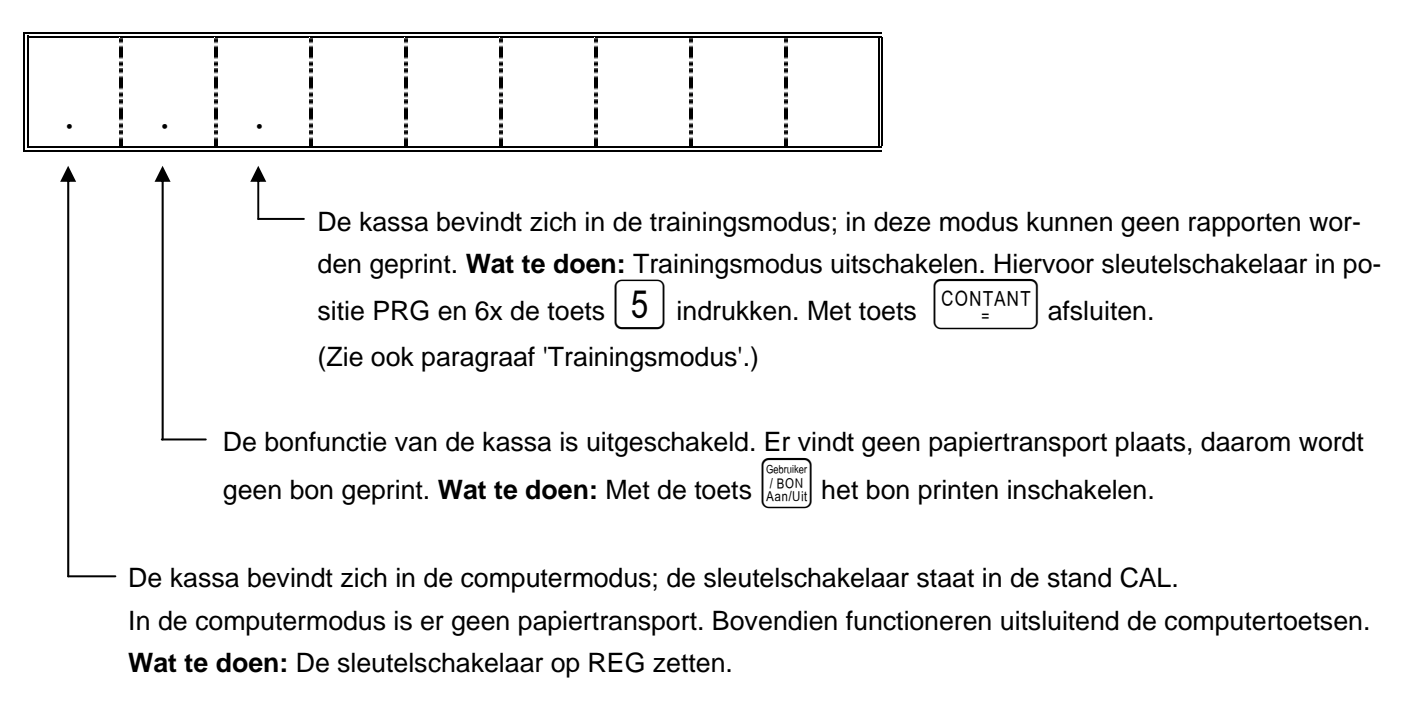

#### Printerstoringen

In geval van een storing in de printer schakelt u de kassa onmiddellijk uit en trekt u de stekker uit het stopcontact. Controleer of de papierrol correct geplaatst is en of zich vreemde voorwerpen in de printer bevinden. Verwijder deze indien nodig.

Let op:

Verwijder vreemde voorwerpen altijd uiterst voorzichtig. Gebruik geen messen, schroevendraaiers of soortgelijke hulpmiddelen. Nooit geweld gebruiken. De printer kan beschadigd worden.

Schakel de kassa weer in en voer een nieuwe registratie uit.

Als opnieuw een storing in de printer optreedt, waarschuw dan de servicedienst.